# **D-Link**<sup>®</sup>

## DI-804HV Breitband VPN Router Benutzerhandbuch

06/10/2005

#### **FCC-Erklärung**

Dieses Gerät ist geprüft worden und es wurde festgestellt, dass es mit den Regelungen für Klasse-B-Geräte gemäß Teil 15 der FCC-Vorschriften übereinstimmt. Diese Regelungen sollen den ausreichenden Schutz gegen Interferenzen und Störungen im häuslichen Bereich gewährleisten. Dieses Gerät generiert und verwendet Energie im Funkfrequenzbereich und kann solche ausstrahlen; wenn es nicht nach den Vorschriften der vorliegenden Dokumentation installiert und verwendet wird, kann es schädliche Interferenzen für die Kommunikation über Funk verursachen. Dennoch kann nicht für jede Anordnung der Geräte Störungsfreiheit garantiert werden. Wenn das vorliegende Gerät Rundfunkempfangsstörungen verursacht (durch Ein- und Ausschalten des Gerätes zu überprüfen), sollte der Benutzer zunächst versuchen, die Störung durch eine oder mehrere der folgenden Maßnahmen zu beseitigen:

- Empfangsantenne neu ausrichten oder an einem anderen Ort aufstellen
- Die Entfernung zwischen dem Gerät und dem Empfänger vergrößern.
- Gerät an eine Steckdose anschließen, die über einen anderen Stromkreis geführt wird als die Steckdose des Empfängers;
- Rundfunk- und Fernsehtechniker oder Händler konsultieren.

#### FCC-Erklärung zur Freisetzung von Strahlen

Dieses Gerät entspricht den Regelungen der FCC-Vorschriften zur Freisetzung von Strahlen für nicht überwachte Umgebungen. Während des Betriebs muss zwischen Personen und dem Gerät ein Mindestabstand von 20 cm bestehen

#### **CE Mark Warnung**

Dies ist ein Produkt der Klasse A. Im Wohnbereich kann dieses Produkt Funkstörungen verursachen. In diesem Fall kann vom Benutzer verlangt werden, angemessene Maßnahmen zu ergreifen.

#### Marken

Copyright ® 2002 D-Link Corporation. Am Inhalt können ohne vorherige Benachrichtigung Änderungen vorgenommen werden.

DLink ist eine Marke von D-Link Corporation/D-Link Systems, Inc. Alle sonstigen Marken sind Eigentum der jeweiligen Rechtsinhaber.

#### Copyright

Diese Publikation darf auch auszugsweise in keiner Form und auf keine Weise reproduziert oder als Grundlage für Übersetzungen, Transformationen oder Anlehnungen benutzt werden, ohne dass vorher schriftlich eine entsprechende Erlaubnis durch D-Link Corporation/D-Link Systems Inc. vorliegt.

#### Wichtige Sicherheitshinweise

- 1. Bitte lesen Sie sich diese Hinweise sorgfältig durch.
- 2. Heben Sie diese Anleitung für den späteren Gebrauch auf.
- 3. Vor jedem Reinigen ist das Gerät vom Stromnetz zu trennen. Verwenden Sie keine Flüssig- oder Aerosolreiniger. Am besten dient ein angefeuchtetes Tuch zur Reinigung.
- 4. Um eine Beschädigung des Gerätes zu vermeiden, sollten Sie nur Zubehörteile verwenden, die vom Hersteller zugelassen sind.
- 5. Das Gerät ist vor Feuchtigkeit zu schützen.
- 6. Bei der Aufstellung des Gerätes ist auf sicheren Stand zu achten. Ein Kippen oder Fallen könnte Verletzungen hervorrufen. Verwenden Sie nur sichere Standorte und beachten Sie die Aufstellhinweise des Herstellers.
- 7. Die Belüftungsöffnungen dienen zur Luftzirkulation, die das Gerät vor Überhitzung schützt. Sorgen Sie dafür, dass diese Öffnungen nicht abgedeckt werden.
- 8. Beachten Sie beim Anschluss an das Stromnetz die Anschlusswerte.
- 9. Die Netzanschlusssteckdose muss aus Gründen der elektrischen Sicherheit einen Schutzleiterkontakt haben.
- 10. Verlegen Sie die Netzanschlussleitung so, dass niemand darüber fallen kann. Es sollte auch nichts auf der Leitung abgestellt werden.
- 11. Alle Hinweise und Warnungen, die sich am Gerät befinden, sind zu beachten.
- 12. Wird das Gerät über einen längeren Zeitraum nicht benutzt, sollten Sie es vom Stromnetz trennen. Somit wird im Falle einer Überspannung eine Beschädigung vermieden.
- 13. Durch die Lüftungsöffnungen dürfen niemals Gegenstände oder Flüssigkeiten in das Gerät gelangen. Dies könnte einen Brand bzw. elektrischen Schlag auslösen.
- 14. Öffnen Sie niemals das Gerät. Das Gerät darf aus Gründen der elektrischen Sicherheit nur von autorisiertem Servicepersonal geöffnet werden.
- 15. Wenn folgende Situationen auftreten, ist das Gerät vom Stromnetz zu trennen und von einer qualifizierten Servicestelle zu überprüfen:
  - a. Netzkabel oder Netzstecker sind beschädigt.
  - b. Flüssigkeit ist in das Gerät eingedrungen.
  - c. Das Gerät war Feuchtigkeit ausgesetzt.
  - d. Wenn das Gerät nicht der Bedienungsanleitung entsprechend funktioniert oder Sie mit Hilfe dieser Anleitung keine Verbesserung erzielen.
  - e. Das Gerät ist gefallen und/oder das Gehäuse ist beschädigt.
  - f. Wenn das Gerät deutliche Anzeichen eines Defektes aufweist.
- 16. Bei Reparaturen dürfen nur Originalersatzteile bzw. den Originalteilen entsprechende Teile verwendet werden. Der Einsatz von ungeeigneten Ersatzteilen kann eine weitere Beschädigung hervorrufen.
- 17. Wenden Sie sich mit allen Fragen die Service und Reparatur betreffen an Ihren Servicepartner. Somit stellen Sie die Betriebssicherheit des Gerätes sicher.
- 18. Zum Netzanschluss dieses Gerätes ist eine geprüfte Leitung zu verwenden, Für einen Nennstrom bis 6A und einem Gerätegewicht größer 3kg ist eine Leitung nicht leichter als H05VV-F, 3G, 0.75mm2 einzusetzen.

## **Eingeschränkte Garantie**

## Allgemeine Bedingungen

Die hierin beschriebene eingeschränkte Garantie wird durch D-LINK (Europe) Ltd. gewährt (im Folgenden: "D-LINK"). Diese eingeschränkte Garantie setzt voraus, dass der Kauf des Produkts nachgewiesen wird. Auf Verlangen von D-LINK muss auch dieser Garantieschein vorgelegt werden.

AUSSER IN DEM HIER AUSDRÜCKLICH BESCHRIEBENEN UMFANG GEWÄHRT D-LINK KEINE WEITEREN GARANTIEN, WEDER AUSDRÜCKLICH NOCH STILLSCHWEIGEND. INSBESONDERE WIRD NICHT STILLSCHWEIGEND EINE GARANTIE FÜR DIE ALLGEMEINE GEBRAUCHSTAUGLICHKEIT ODER DIE EIGNUNG FÜR EINEN BESTIMMTEN ZWECK ERKLÄRT. D-LINK LEHNT AUSDRÜCKLICH JEDE GARANTIE AB, DIE ÜBER DIESE EINGESCHRÄNKTE GARANTIE HINAUSGEHT. JEDE GESETZLICH ANGEORDNETE GARANTIE IST AUF DIE LAUFZEIT DER EINGESCHRÄNKTEN GARANTIE BESCHRÄNKT. IN EINIGEN STAATEN ODER LÄNDERN IST DIE ZEITLICHE BESCHRÄNKUNG EINER STILLSCHWEIGEND ERKLÄRTEN GARANTIE SOWIE AUSSCHLUSS ODER BESCHRÄNKUNG VON SCHADENERSATZ FÜR NEBEN-ODER FOLGESCHÄDEN BEIM VERBRAUCHSGÜTERKAUF UNTERSAGT. SOWEIT SIE IN SOLCHEN STAATEN ODER LÄNDERN LEBEN, ENTFALTEN MÖGLICHERWEISE EINIGE AUSSCHLÜSSE ODER EINSCHRÄNKUNGEN DIESER EINGESCHRÄNKTEN GARANTIE GEGENÜBER IHNEN KEINE WIRKUNG. DIESE EINGESCHRÄNKTE GARANTIE GEWÄHRT IHNEN SPEZIFISCHE RECHTE. DARÜBER HINAUS STEHEN IHNEN MÖGLICHERWEISE NOCH WEITERE RECHTE ZU, DIE SICH JEDOCH VON STAAT ZU STAAT ODER VON LAND ZU LAND UNTERSCHEIDEN KÖNNEN. UM DEN UMFANG IHRER RECHTE ZU BESTIMMEN, WIRD IHNEN EMPFOHLEN, DIE ANWENDBAREN GESETZE DES JEWEILIGEN STAATES ODER LANDES ZU RATE ZU ZIEHEN.

Diese eingeschränkte Garantie ist auf Hardware-Produkte der Marke D-LINK (insgesamt im Folgenden: "D-LINK Hardware-Produkte") anwendbar, die von D-LINK (Europe) Ltd. oder dessen weltweiten Filialen, Tochtergesellschaften, Fachhändlern oder Länderdistributoren (insgesamt im Folgenden: "D-LINK") mit dieser eingeschränkten Garantie verkauft wurden. Der Begriff "D-LINK Hardware-Produkte" beinhaltet nur Hardwarekomponenten und deren Bestandteile einschließlich Firmware. Der Begriff "D-LINK Hardware-Produkte" umfasst KEINE Software-Anwendungen oder -programme.

#### Räumlicher Geltungsbereich der eingeschränkten Garantie

Diese eingeschränkte Garantie gilt für alle genannten europäischen Staaten gemäß dem Anhang "Eingeschränkte Garantie von D-LINK in europäischen Staaten". Im Rahmen dieser eingeschränkten Garantie sind mit dem Begriff "europäische Staaten" nur die im Anhang genannten Staaten gemeint. Die eingeschränkte Garantie findet überall Anwendung, wo D-LINK oder dessen autorisierte Servicepartner Garantiedienste gemäß den Bestimmungen dieser eingeschränkten Garantie erbringen. Gleichwohl kann sich die Verfügbarkeit von Garantiediensten und die Bearbeitungszeit von Land zu Land unterscheiden und von Registrierungsanforderungen abhängig sein.

#### Einschränkung der Garantie

D-LINK gewährleistet, dass die nachstehend aufgeführten Produkte bei gewöhnlicher Verwendung für die unten angegebene Laufzeit der eingeschränkten Garantie ("Garantielaufzeit") frei von wesentlichen Verarbeitungs- und Materialfehlern sind. Voraussetzung hierfür ist jedoch, dass das Produkt entsprechend dem Benutzerhandbuch und den weiteren Dokumentationen, die der Benutzer beim Kauf (oder später) erhalten hat, genutzt und gewartet wird. D-LINK garantiert nicht, dass die Produkte störungs- oder fehlerfrei arbeiteten oder dass alle Mängel, Fehler, Defekte oder Kompatibilitätsstörungen beseitigt werden können.

Diese Garantie gilt nicht für Probleme wegen: (a) unerlaubter Veränderung oder Hinzufügung, (b) Fahrlässigkeit, Missbrauch oder Zweckentfremdung, einschließlich des Gebrauchs des Produkts entgegen den Spezifikationen oder den durch Schnittstellen gegebenen Vorgaben, (c) fehlerhafter Bedienung, (d) Versagen von Produkten oder Diensten, die nicht von D-LINK stammen oder nicht Gegenstand einer zum maßgeblichen Zeitpunkt gültigen Garantie- oder Wartungsvereinbarung sind, (e) Fehlgebrauch oder fehlerhafter Lagerung oder (f) Feuer, Wasser, höherer Gewalt oder anderer Katastrophen. Diese Garantie gilt ebenfalls nicht für Produkte, bei denen eine D-LINK-Seriennummer entfernt oder auf sonstige Weise unkenntlich gemacht wurde.

## D-LINK STEHT NICHT FÜR SCHÄDEN EIN, DIE DADURCH ENTSTEHEN, DASS DIE ANLEITUNG FÜR DAS D-LINK HARDWARE-PRODUKT NICHT BEFOLGT WIRD.

#### Laufzeit der eingeschränkten Garantie

Die Laufzeit der eingeschränkten Garantie beginnt mit dem Zeitpunkt, zu dem das Produkt von D-LINK gekauft wurde. Als Nachweis für den Zeitpunkt des Kaufs gilt der datierte Kauf- oder Lieferbeleg. Es kann von Ihnen verlangt werden, dass Sie zur Inanspruchnahme von Garantiediensten den Kauf des Produkts nachweisen. Wenn Ihre Hardware-Produkte der Marke D-LINK innerhalb der Laufzeit der eingeschränkten Garantie eine Reparatur benötigen, so sind Sie berechtigt, gemäß den Bedingungen dieser eingeschränkten Garantie Garantiedienste in Anspruch zu nehmen.

Diese eingeschränkte Garantie gilt nur für denjenigen, der das D-LINK Hardware-Produkt ursprünglich als originärer Endbenutzer gekauft hat. Sie ist nicht auf Dritte übertragbar, die das D-LINK-Produkt von dem ursprünglichen originären Endbenutzer erworben haben.

| Produkttyp                                                                                                    | Gewährleistungslaufzeit |
|----------------------------------------------------------------------------------------------------|-------------------------|
| Verwaltete Switches (d. h. Switches mit eingebauten SNMP-<br>Agents) einschl. Modulen und Verwaltungssoftware) | Fünf (5) Jahre          |
| Alle weiteren Produkte                                                                                         | Zwei (2) Jahre          |
| Ersatzteile (z.B. externe Netzteile, Lüfter)                                                                   | Ein (1) Jahr            |

Die oben aufgeführten Garantielaufzeiten gelten für alle D-LINK-Produkte, die in europäischen Staaten ab dem 1. Januar 2004 von D-LINK oder einem autorisierten Fachhändler oder Distributor verkauft werden. Alle vor dem 1. Januar 2004 von D- LINK oder einem autorisierten Vertragshändler oder Distributor verkauften Produkte haben eine Gewährleistung von 5 Jahren; ausgenommen sind Netzteile, Lüfter und Zubehör, diese haben eine Garantie von 2 Jahren.

Die durch diesen Garantieschein festgelegte Garantielaufzeit tritt an die Stelle der im Benutzerhandbuch oder im Kaufvertrag für das jeweilige Produkt angegebenen Laufzeit. Sollten Sie das betreffende D-LINK-Produkt als Verbraucher erworben haben, so sei klargestellt, dass Ihre gesetzlichen Rechte hiervon unberührt bleiben.

#### Leistungsumfang der eingeschränkten Garantie

Bei Auftreten eines Produktfehlers besteht die einzige Verpflichtung von D-LINK darin, dem ursprünglichen Käufer das defekte Produkt kostenlos zu reparieren oder es auszutauschen. Voraussetzung hierfür ist, dass das Produkt während der Garantielaufzeit einem autorisierten D-LINK-Servicecenter übergeben wird. Reparatur oder Austausch werden von D-LINK durch ein autorisiertes D-LINK-Servicecenter durchgeführt. Bauteile oder Hardware-Produkte, die gemäß dieser eingeschränkten Garantie entfernt werden, gehen in das Eigentum von D-LINK über. Die **verbliebene** eingeschränkte Garantie des entfernten Teils oder Produkts wird auf das Ersatzteil oder -produkt übertragen. Das Austauschprodukt muss weder neu sein noch dem defekten Produkt ganz oder in Teilen entsprechen. D-LINK darf dieses nach eigenem Ermessen gegen ein entsprechendes wiederaufbereitetes Produkt austauschen, welches dem defekten Produkt im Wesentlichen entspricht (oder höherwertig ist). D-LINK kann verlangen, dass der Kauf des Produkts nachgewiesen wird.

#### DIE VORSTEHENDE GARANTIE WURDE IN DIE DEUTSCHE SPRACHE AUS DEM ENGLISCHEN ÜBERSETZT. BEI ABWEICHUNGEN ZWISCHEN DER ENGLISCHEN VERSION UND DER DEUTSCHEN ÜBERSETZUNG GELTEN DIE BESTIMMUNGEN DER ENGLISCHEN VERSION.

#### Garantiegeber

D-Link (Europe) Ltd. 4<sup>th</sup> Floor, Merit House Edgware Road Colindale London NW9 5 AB Vereinigtes Königreich

Telefon: +44-020-8731-5555 Fax: +44-020-8731-5511 www.dlink.com

#### Technische Unterstützung

Aktualisierte Versionen von Software und Benutzerhandbuch finden Sie auf der Website von DLink unter www.dlink.de.

*D-Link* bietet kostenfreie technische Unterstützung für Kunden innerhalb Deutschlands, Österreichs, der Schweiz und Osteuropas.

Telefon: +49 180-52787

Unsere Kunden können technische Unterstützung über unsere Website oder telefonisch anfordern.

#### Technische Unterstützung von D-Link im Internet: http://www.dlink.de

#### Technische Unterstützung von D-Link per Telefon:

Telefonische technische Unterstützung erhalten Sie Montag bis Freitag von 08:00 bis 17:30 Uhr.

Halten Sie folgende Informationen bereit, wenn Sie technische Unterstützung anfordern:

- Seriennummer des Geräts
- Modellbezeichnung oder Produktname
- Softwaretyp und Versionsnummer

## Inhaltsverzeichnis

| Packliste                                                  |   |
|------------------------------------------------------------|---|
| Systemvoraussetzungen                                      | 9 |
| Einleitung                                                 |   |
| Gehäusevorderseite                                         |   |
| Gehäuserückseite                                           |   |
| Besondere Merkmale                                         |   |
| Kleine Einführung in die Breitband-Router-Technologie      |   |
| Kleine Einführung zu Firewalls                             |   |
| Kleine Einführung in Lokale Netzwerke (LAN)                |   |
| Kleine Einführung in Virtuelle Private Netzwerke (VPN)     |   |
| Netzwerk einrichten                                        |   |
| Konfigurationsmenü                                         |   |
| Schaltflächen des Konfigurationsmenüs                      |   |
| Konfigurationsassistent                                    |   |
| Kennwort                                                   |   |
| Zeitzone                                                   |   |
| Verbindungstyp (WAN)                                       |   |
| Dynamische IP-Adresse                                      |   |
| Statische IP-Adresse                                       |   |
| PPPoE                                                      |   |
| DFÜ-Netzwerk                                               |   |
| Andere                                                     |   |
| Assistent beenden                                          |   |
| Startseite                                                 |   |
| Startseite > WAN                                           |   |
| Startseite > WAN > Dynamische IP-Adresse                   |   |
| Startseite > WAN > Statische IP-Adresse                    |   |
| Startseite> WAN > PPPoE                                    |   |
| Startseite > WAN > DFÜ Netzwerk                            |   |
| Startseite > WAN > Andere -> PPTP                          |   |
| Startseite > WAN > Andere -> L2TP                          |   |
| Startseite > WAN > Andere -> BigPond Cable                 |   |
| Startseite > LAN                                           |   |
| Startseite > DHCP                                          |   |
| Startseite > VPN-Einstellungen                             |   |
| Startseite VPN-Einstellungen > Tunnel > IKE                |   |
| Startseite > VPN-Einstellungen > Tunnel (Manuell)          |   |
| Startseite > VPN-Einstellungen > Dynamischer VPN-Tunnel    |   |
| Startseite > VPN-Einstellungen > L2TP-Server-Einstellungen |   |

| Startseite > VPN-Einstellungen > PPTP-Server-Einstellungen |  |
|------------------------------------------------------------|--|
| Erweitert                                                  |  |
| Erweitert > Virtuelle Server                               |  |
| Erweitert > Anwendungen                                    |  |
| Erweitert > Filter                                         |  |
| Erweitert > Filter > IP-Filter                             |  |
| Erweitert > Filter > MAC-Filter                            |  |
| Erweitert > Filter > URL-Sperre                            |  |
| Erweitert > Filter > Domänensperre                         |  |
| Erweitert > Firewall                                       |  |
| Erweitert > SNM                                            |  |
| Erweitert > DDNS                                           |  |
| Erweitert > Routing                                        |  |
| Erweitert > DMZ                                            |  |
| Tools                                                      |  |
| Tools > Admin                                              |  |
| Tools > Zeit                                               |  |
| Tools > System                                             |  |
| Tools > Firmware                                           |  |
| Tools > Verschiedenes                                      |  |
| Status                                                     |  |
| Status > GeräteInfo                                        |  |
| Status > Log                                               |  |
| Status > Log > Log-Einstellungen                           |  |
| Status > Statistik                                         |  |
| Hilfe                                                      |  |
| Netzwerk                                                   |  |
| Netzwerkinstallations-Assistent                            |  |
| Computername                                               |  |
| IP-Adresse überprüfen                                      |  |
| Dynamische IP-Adresse zuweisen (Windows XP)                |  |
| Statische IP-Adresse zuweisen (Windows XP)                 |  |
| Dynamische IP-Adresse zuweisen (Macintosh OSX)             |  |
| Statische IP-Adresse zuweisen (Macintosh OSX)              |  |
| WLAN-Verbindung überprüfen                                 |  |
| Drucker einrichten und freigeben                           |  |
| Lokalen Drucker einrichten                                 |  |
| Netzwerkdrucker einrichten                                 |  |
| Freigabe eines lokalen Druckers                            |  |
| Gerät auf Werkseinstellungen zurücksetzen                  |  |
| Technische Daten                                           |  |

## Packliste

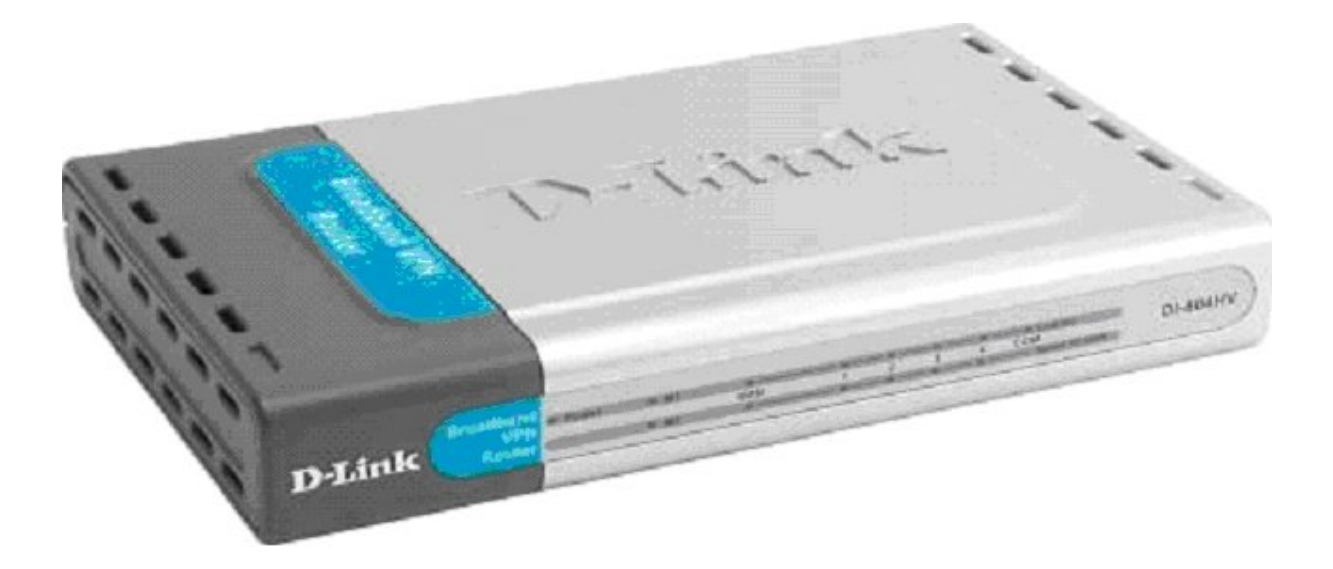

Öffnen Sie den Karton und packen Sie vorsichtig den gesamten Inhalt aus. Überprüfen Sie auf Vollständigkeit nach der folgenden Liste:

- Ein D-Link DI-804HV Breitband-VPN-Router
- Ein Netzteil 5V
- Netzwerkkabel (Ethernet /CAT5-UTP/Straight-Through)
- Eine CD-ROM mit Handbuch und Garantieerklärung
- Eine Schnellinstallationsanleitung

Sollte eines der aufgeführten Teile fehlen oder beschädigt sein, kontaktieren Sie Ihren Händler.

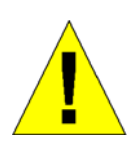

#### Warnung!

Das Gerät darf nur mit dem mitgelieferten Netzteil betrieben werden.

Netzteile mit abweichenden Werten können das Gerät beschädigen.

Dadurch erlischt die Garantie!

#### Systemvoraussetzungen

Für die Konfiguration des Routers benötigen Sie:

- einen Computer mit Windows oder Linux als Betriebssystem oder einen Macintosh-Rechner
- eine installierte Netzwerkkarte
- einen Browser: Internet Explorer Version 6.0 und höher oder Netscape Navigator Version 6.0 und höher; JavaScript muss aktiviert sein.

## Einleitung

Der D-Link DI-804HV ist ein 4-Port-Breitband-Router mit Virtual Private Network-Funkionalität (VPN). Er bietet eine vollständige Lösung für das Surfen im Internet, die gemeinsame Nutzung von Resourcen im Büro und für den sicheren Zugang zu Firmennetzwerken. Gleichzeitig ist er ideal, um die Reichweite und die Anzahl der Computer in Ihrem Netzwerk zu erhöhen.

Folgen Sie den Anweisungen der mitgelieferten Schnellinstallationsanleitung und nach kurzer Zeit können auch Sie Informationen und Resourcen in Ihrem Netzwerk teilen.

Der DI-804HV ist mit den meisten bekannten Betriebssystemen, einschl. Macintosh, Linux und Windows kompatibel und kann in ein großes Netzwerk integriert werden.

#### Gehäusevorderseite

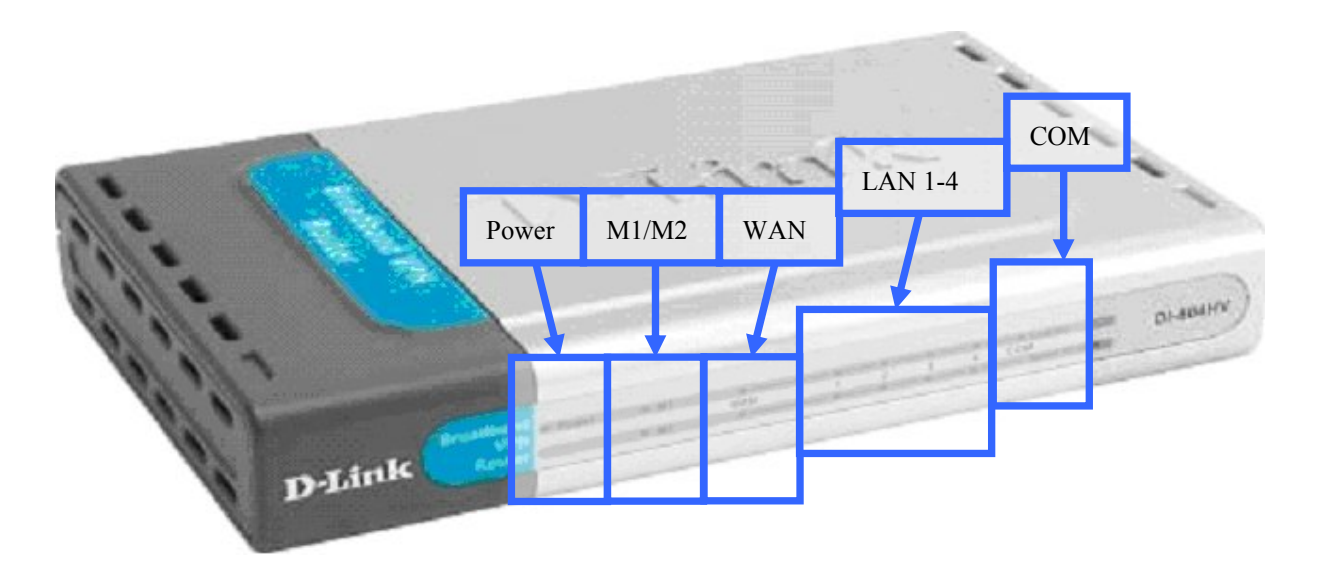

Auf der Vorderseite des DI804HV finden Sie 10 Leuchtdioden:

| LED     | Funktion                                                                                                    |  |  |
|---------|----------------------------------------------------------------------------------------------------|--|--|
| Power   | Ständig leuchtendes grünes Licht bedeutet, dass das Gerät eingeschaltet ist. Ist das Gerät ausgeschaltet, bleibt die Anzeige dunkel.              |  |  |
| M1      | Blinkt 1 Mal pro Sekunde, um ein aktives System anzuzeigen.                                                                                       |  |  |
| M2      | Leuchtet wenn eine Internet-Verbindung hergestellt wurde.                                                                                         |  |  |
| WAN     | Ständig leuchtendes grünes Licht zeigt eine bestehende WAN-Verbindung an. Blinkendes grünes Licht zeigt Aktivitäten auf der WAN-Schnittstelle an. |  |  |
| LAN 1-4 | Ständig leuchtendes grünes Licht zeigt eine bestehende LAN-Verbindung an. Blinkendes grünes Licht zeigt Aktivitäten auf der LAN-Schnittstelle an. |  |  |
| СОМ     | Ständig leuchtendes Licht bedeutet, dass eine Verbindung über ein Modem hergestellt wurde.                                                        |  |  |

## Gehäuserückseite

Alle Netzwerkanschlüsse unterstützen sowohl normale Netzwerkkabel als auch Cross-Over-Kabel.

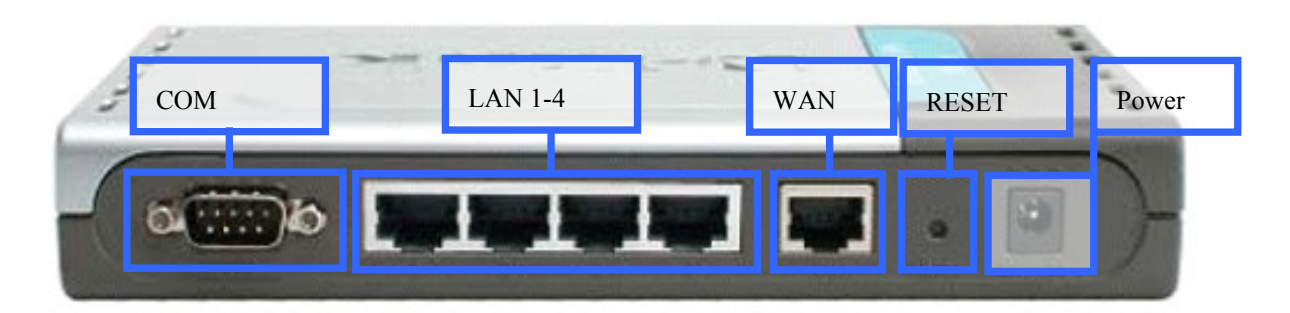

| Schnittstelle | Funktion                                                             |
|---------------|----------------------------------------------------------------------|
| СОМ           | Anschluss für serielle Verbindung, z.B. ein Modem                    |
| LAN 1-4       | Auto-MDI/MDIX, Anschluß mit normalem Netzwerk- oder Cross-Over-Kabel |
| WAN           | Anschluss für DSL- oder Kabel-Modem                                  |
| Reset         | Rücksetzschalter: stellt Auslieferungszustand wieder her             |
| Power         | Anschluß für Netzteil                                                |

## Besondere Merkmale

- **Breitband-Modem und gemeinsame IP-Nutzung** Verbindet mehrere Computer mit einem Breitband-Zugang (DSL oder Kabel)
- Auto-sensing Ethernet Switch Die 4-Ethernet-Ports erkennen automatisch Übertragunsgrate und Art des Anschusskabels.
- Hardware VPN Termination Device Bis zu 40 VPN-Tunnel werden unterstützt.
- VPN Pass-Through unterstützt VPN-Sitzungen werden durchgereicht; Sie können VPN-Server und -Clients einrichten.
- **Firewall** Unerwünschte Datenpakete werden zum Schutz Ihres Netzwerks blockiert.
- **DHCP-Server** Alle Computer im Netzwerk können ihre TCP/IP-Einstellungen automatisch vom DI-804HV beziehen.
- Web-basierte Konfiguration Per Broswer von einem beliebigen Computer im Netzwerk konfigurierbar
- Zugangskontrolle Weisen Sie verschiedenen Benutzern unterschiedliche Rechte zu.
- **Paket-Filter** IP-Adressen-basierte Zugangskontrolle durch die Analyse der Datenpakete
- Virtuelle Server

Ermöglicht den Zugriff auf Diensten wie WWW oder FTP in Ihrem LAN durch Benutzer im Internet.

Benutzerdefinierte Anwendungssensible Tunnel

Definieren Sie die Merkmale, nach denen z.B. zu öffnende Ports für bestimmte Anwendungen, wie Internet-Spiele, Videokonferenzen oder Internet-Telefonie. Der DI-804HV erkennt den Anwendungstyp und öffnet dafür einen Multi-Port-Tunnel.

• DMZ-Host

Ein Netzwerk-Computer ist vollständig aus dem Internet zu erreichen. Diese Funktion wird vor allem dann angewendet, wenn ein Benutzerdefinierte Anwendungssensible Tunnel (s.o.) nicht ausreicht, damit eine Anwendung richtig funktioniert.

## Kleine Einführung in die Breitband-Router-Technologie

Ein Router ist ein Gerät, das Datenpakete von einer Quelle zum Bestimmungsort weiterleitet. Die Weiterleitung erfolgt über die IP-Adresse. Ein Router kann Daten aus dem Internet an einen bestimmten Rechner in Ihrem Netzwerk weiterleiten

Information (Seiten) aus dem Internet werden über Router weitergeleitet. Wenn Sie auf einen Link auf einer Web-Seite klicken, sendet der Browser eine Anforderung an den Server, um die entsprechende Seite zu schicken. Dabei findet ein Router den besten Weg, damit die Informationen auch ordentlich und vollständig auf Ihren Computer gelangen.

Die übertragene Datenmenge wird vom Router kontrolliert, unnötige Informationen werden gelöscht. Rechner aus dem Internet können die Computer in Ihrem Netzwerk nicht direkt erreichen, dadurch wird Sicherheit für die angeschlossenen Computer erreicht. Der Router entscheidet, welcher Computer die Informationen angefordert hat und sendet sie nur an diesen Rechner weiter. Sind die Informationen von keinem Ihrer Rechner angefordert worden, werden sie verworfen.

### Kleine Einführung zu Firewalls

Ein Firewall ist ein Gerät oder eine Software, dass zwischen Ihrem Computer und dem Internet dafür sorgt, dass kein unautorisierter Zugriff auf Ihr Netzwerk stattfindet (ein- und ausgehender Datenverkehr). Normalerweise verhindert ein Firewall, dass Internet-Benutzer auf private oder Firmennetzwerke zugreifen.

Ein Firewall überwacht alle Datenpakete in Ihrem Netzwerk und analysiert diese. Jedes Paket wird mit einem Satz von Regeln, die der Administrator festgelegt hat, verglichen. Wird eine Regel verletzt, wird das entsprechende Paket blockiert. Wird keine Regel verletzt, wird das Paket weitergeleitet. Diese Methode wird Paketfilter genannt.

Darüberhinaus kann ein Firewall Sicherheitsfunktionen für bestimmte Anwendungen oder Ports erfüllen. Zum Beispiel kann ein Firewall für einen FTP- oder Telnet-Server so konfiguriert werden. Oder für bestimmte UDP- oder TCP-Ports, die von Internet-Spielen benötigt werden.

## Kleine Einführung in Lokale Netzwerke (LAN)

Der Begriff Lokales Netzwerk (LAN) wird dann verwendet, wenn mehrere Computer eines bestimmten Bereichs, z.B. eines Büro oder Gebäudes, vernetzt werden. LANs können aber auch größere Gebiete abdecken. Die Verbindung von mehreren LANs in einem großen Gebiet nennt man Wide Area Network (WAN).

Die Verbindung zwischen den Computer kann auf verschiedene Arten hergestellt werden. Am verbreitesten ist zur Zeit noch die Verkabelung mit CAT5-Kabeln (UTP oder STP twisted pair wire.). Jeder Computer braucht eine Netzwerkkarte (Network Interface Card/NIC) für den Datenaustausch zwischenden Computern. Eine typische Netzwerkkarte kommuniziert mit

10Mbps oder 100Mbps. Zunehmend Verbreitung finden auch Funkkarten, die ein Wireless Local Area Networks (WLAN) bilden können.

In den meisten Netzwerken werden zusätzliche Geräte wie Hubs oder Switches eingesetzt, die gleichzeitig eine Reihe von Computer untereinander verbinden. Ein Hub leitet Daten an alle angeschlossenen Ports weiter, während ein Switch einen intelligenteren Weg einschläg und Daten nur an die Zielports weitergibt. Switche minimieren den Überhang an Datenverkehrinformationsdaten und erhöhen so die Datentransferrate im Netzwerk.

Der Aufbau von Netzwerken erfordert Planung und einen sorgfältigen Aufbau. Es gibt eine Reihe von Methoden ein Netzwerk zu planen und aufzubauen. Sie sollten etwas Zeit investieren.

### Kleine Einführung in Virtuelle Private Netzwerke (VPN)

VPNs (Virtual Private Network) benutzen öffentliche Netzwerke, d.h. das Internet, um eine sichere Verbindung zwischen zwei verschiedenen Netzwerken herzustellen.

So können Sie z.B. von zu Hause über das Internet ein Verbindung zum Firmennetzwerk so herstellen, dass Sie dort Dateien, Datenbanken oder andere Resourcen so benutzen können, als seien diese lokal vorhanden.

Es gibt verschiedene Methode VPN einzusetzen. Zwei davon finden Sie in den nächsten Abschnitten.

#### **Point-to-Point Tunneling Protocol (PPTP)**

PPTP benutzt ein proprietäres Format für eine sichere Verbindung von zwei privaten Netzwerken über das Internet. Dabei werden die übertragenen Daten durch Verschlüsselung innerhalb des Datenpaketes geschützt.

## **IP Security (IPSec)**

IPSec ein noch sicherer Weg für die Verbindung von Netzwerk zu Netzwerk über das Internet. Hier wird jegliche Kommunikation zwischen Client und Server verschlüsselt, während bei PPTP (s.o.) nur die Datenpakete verschlüsselt sind.

Da es keinen Standard für VPN-Server gibt, kommen beide Methoden zu Anwendung, dadurch wird die Interoperabilität leider nicht gefördet.

## **Netzwerk einrichten**

Weitere Informationen zur Einrichtung eines Netzwerks finden Sie in den Kapiteln Konfigurationsmenü und <u>Netzwerk</u>.

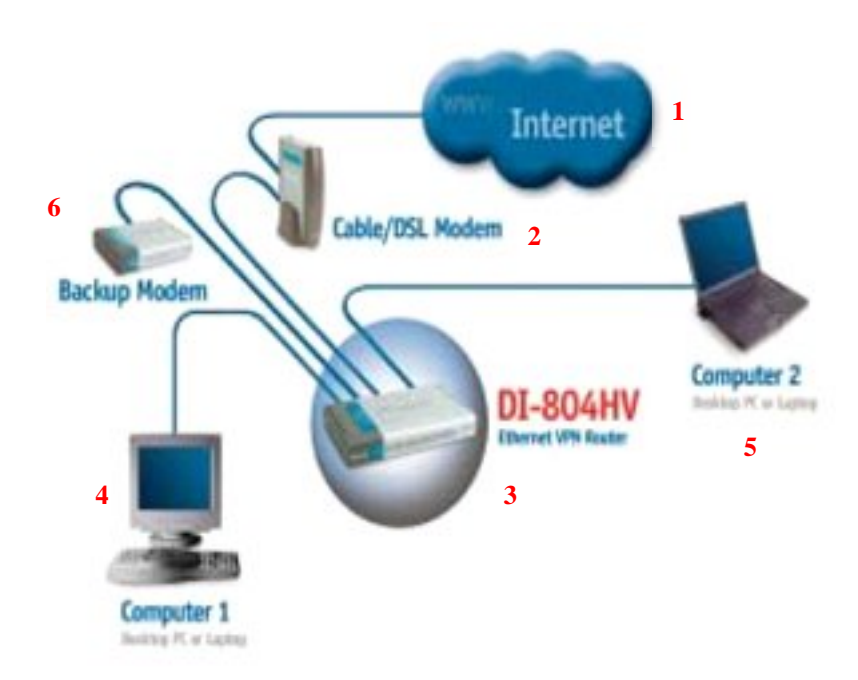

Für die Einrichtung eines typischen Netzwerkes zu Hause oder in einem kleinen Betrieb gehen Sie vor wie folgt:

- 1. Sie benötigen einen Breitband-Internet-Anschluss (DSL- oder Kabelverbindung).
- 2. Informationen für die Installation des Modems erhalten Sie von Ihrem DSL- oder Kabel-Service-Provider.
- 3. Verbinden Sie das DSL- oder Kabel-Modem mit dem DI-804HV Breitband-VPN-Router (weitere Informationen in der Schnellinstallationsanleitung des Routers).
- 4. Falls Sie einen Desktop-Computer an Ihr Netzwerk anschliessen wollen, benötigen Sie eine Netzwerkkarte, z.B. die D-Link DFE-530TX+ (Installieren Sie diese gemäß mitgelieferter Anleitung.).
- 5. Falls Sie einen Laptop an Ihr Netzwerk anschliesen wollen, benötigen Sie für diesen eine Netzwerkkarte, z.B. die D-Link DFE-690TXD. Beachten Sie, dass Sie evtl. zuerst den Treiber installieren müssen. (weitere Informationen in der Schnellinstallationsanleitung der Karte).
- 6. Sie können an den DI-804HV ein Modem (analog oder digital, sofern es über eine serielle Schnittstelle verfügt) für die Ausfallsicherheit der Internetverbindung anschliessen. Bitte beachten Sie, dass Sie im diesem Fall auch einen Zugang über eine Einwahltelefonnummer benötigen.

## Konfigurationsmenü

Sie rufen das Konfigurationsmenü des DI-804HV über die Adresse http://1921.68.0.1 (Standardadresse) in einem Web-Browser auf.

Wenn Sie bei der Erstkonfiguration die IP-Adresse geändert haben, müssen Sie bei einem erneuten Aufruf die geänderte IP-Adresse eingeben.

Der Standardbenutzername lautet admin; es wurde kein Kennwort vergeben.

**Hinweis**: Sie sollten das Kennwort für den Administrator aus Sicherheitsgründen umgehend ändern. Im Abschnitt <u>Tools > Admin</u> wird der Vorgang beschrieben.

## Schaltflächen des Konfigurationsmenüs

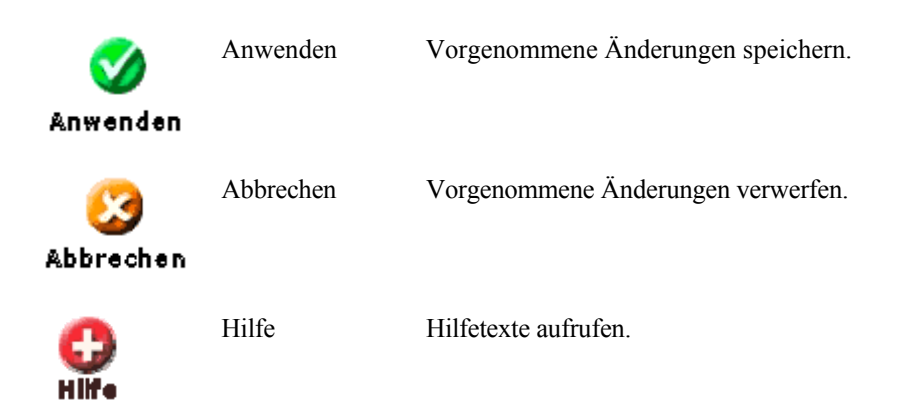

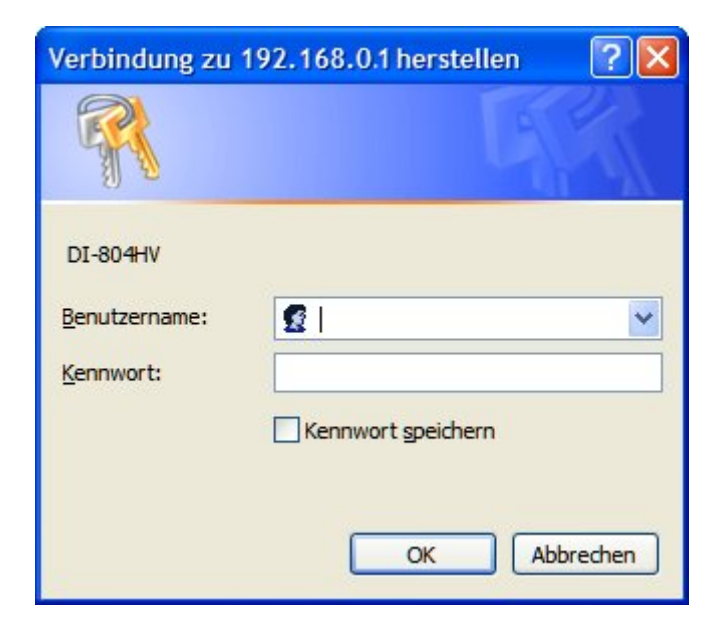

Tragen Sie also den Benutzername und das Kennwort (s.o.) ein und klicken Sie dann auf die Schaltfläche OK. Die Startseite des Assistenten wird gestartet.

## Konfigurationsassistent

Mit dem Konfigurationsassistenten können Sie schnell und bequem alle erforderlichen Einstellungen vornehmen. Weitere Informationen zum Assistenten finden Sie auch in der Schnellinstallationsanleitung.

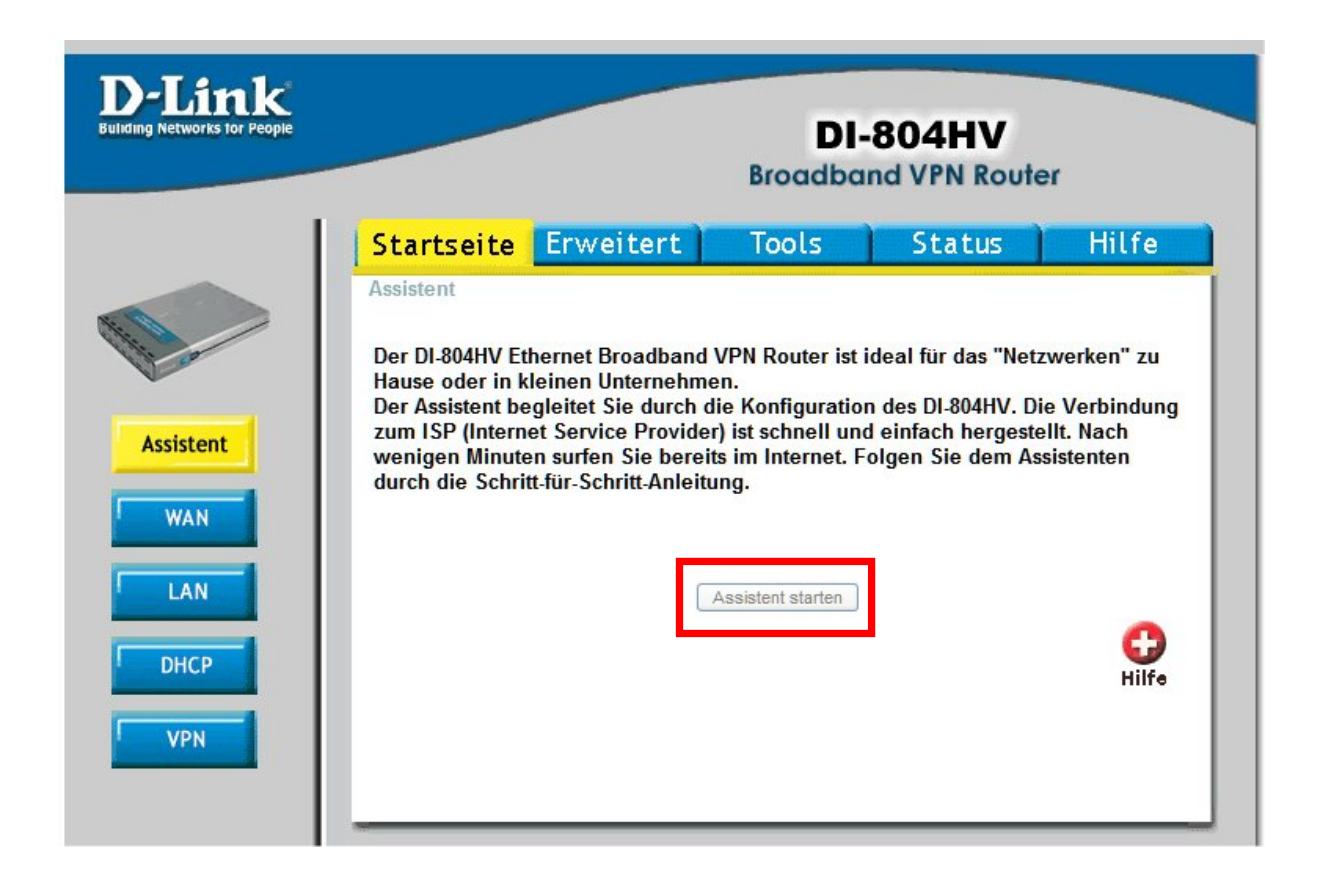

Klicken Sie auf die Schaltfläche ASSISTENT STARTEN.

#### Schaltflächen des Assistenten

| Symbol                | Name      | Funktion                                                                                                |
|-----------------------|-----------|----------------------------------------------------------------------------------------------------|
| <b>G</b><br>Zurück    | Zurück    | Klicken Sie auf diese Schaltfläche, um die vorherige Seite aufzurufen.                                  |
| <u>い</u><br>Abbrechen | Abbrechen | Klicken Sie auf diese Schaltfläche, um den Assistenten zu beenden. Alle<br>Änderungen werden verworfen. |
| <b>)</b><br>Weiter    | Weiter    | Klicken Sie auf diese Schaltfläche, um die nächste Seite aufzurufen.                                    |
| ()<br>Ende            | Ende      | Klicken Sie auf diese Schaltfläche, um den Assistenten zu beenden. Alle Änderungen werden gespeichert.  |
| <b>@</b><br>Neustart  | Neustart  | Klicken Sie auf diese Schaltfläche, um alle Einstellungen zu übernehmen und den Router neuzustarten.    |

Auf dem Begrüßungsbildschirm erhalten Sie eine Zusammenfassung über die Schritte, die für die Konfiguration erforderlich sind.

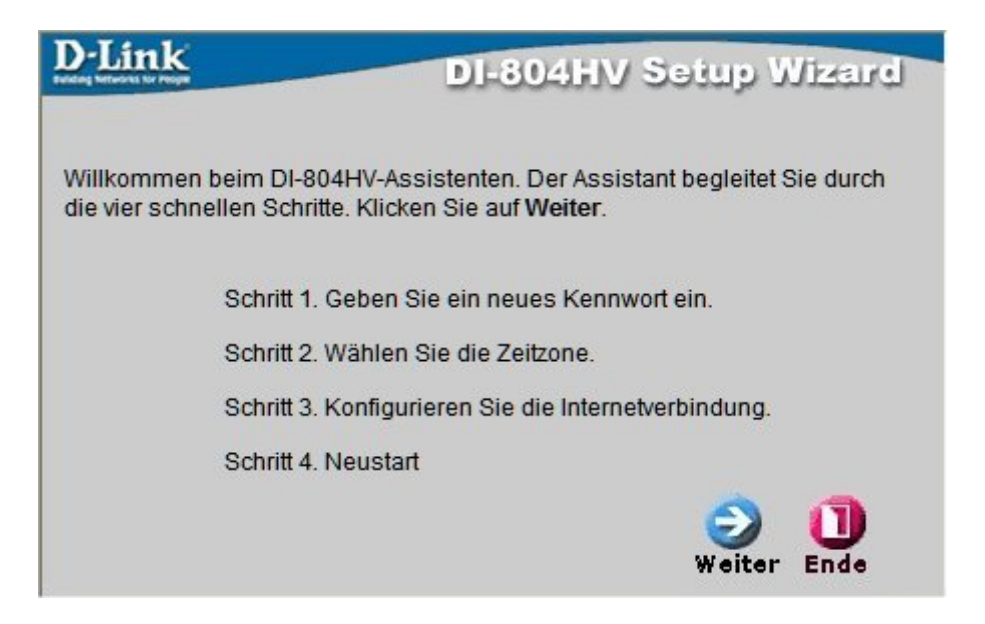

Klicken Sie auf die Schaltfläche WEITER.

#### Kennwort

| D-Link                                             | DI-804HV Setup Wizard                                                         |
|----------------------------------------------------|-------------------------------------------------------------------------------|
| Schritt 1. Ge                                      | ben Sie ein neues Kennwort ein.                                               |
| Sie können das Administ<br>Kennwortes ändern. Klic | ratoren-Kennwort durch die Eingabe eines neuen<br>ken Sie auf <b>Weiter</b> . |
| Altes Kennwort                                     |                                                                               |
| Neues<br>Kennwort                                  |                                                                               |
| Bestätigen                                         |                                                                               |
|                                                    | CO CO OD CO CO CO CO CO CO CO CO CO CO CO CO CO                               |

Auf dieser Seite vergeben Sie ein neues Kennwort für den Benutzer Admin. Sie sollten unbedingt sofort ein neues Kennwort vergeben, da als Fabrikeinstellunge kein Kennwort vergeben wurde.

| Feldname            | Eingabe                                                         |
|---------------------|-----------------------------------------------------------------|
| Altes Kennwort      | Tragen Sie hier das alte Kennwort ein. Es wird nicht angezeigt. |
| Neues Kennwort      | Tragen Sie hier das neue Kennwort ein.                          |
| Kennwort bestätigen | Tragen Sie hier zur Bestätigung das neue Kennwort noch mal ein. |

Klicken Sie auf die Schaltfläche WEITER.

#### Zeitzone

Wählen Sie aus der Auswahlliste die passende Zeitzone, für Deutschland/Österreich/Schweiz: (GMT+01:00) Amsterdam, Berlin, Bern, Rom, Stockholm, Wien.

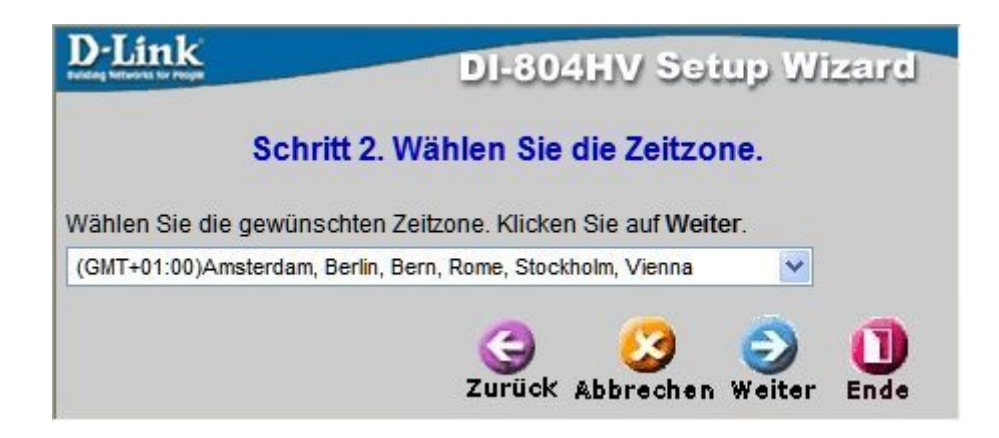

Klicken Sie auf die Schaltfläche WEITER.

#### Verbindungstyp (WAN)

Wählen Sie den Typ Ihrer Internetverbindung. Dann wird ein weiterer Dialog für die Einstellungen geöffnet.

| D-Link                       | DI-804HV Setup Wizard                                                                                                 |  |
|------------------------------|----------------------------------------------------------------------------------------------------|--|
| Schritt 3. Konfigurier       | ren Sie die Internetverbindung (WAN).                                                                                 |  |
| Wählen Sie den Typ der Inter | netverbindung (WAN). Klicken Sie auf Weiter.                                                                          |  |
| O Dynamische IP-Adresse      | Wählen Sie diese Option, um die IP-<br>Adresse automatisch von Ihrem ISP zu<br>beziehen. (Überwiegend für Kabelmodem) |  |
| O Statische IP-Adresse       | Wählen Sie diese Option, um eine vom ISP zugewiesene IP-Adresse einzutragen.                                          |  |
| O PPP over Ethernet          | Wählen Sie diese Option, falls Sie eine<br>Verbindung per PPPoE zu Ihrem PPPoE.<br>(Überwiegend für DSL)              |  |
| O DFÜ-Netzwerk               | Wählen Sie diese Option, wenn Sie die<br>Verbindung über ein analoges/ISDN-<br>Modem herstellen.                      |  |
| O Andere                     | PPTP, L2TP und BigPond Cable.                                                                                         |  |
|                              | 3 200 200 Zurück Abbrechen Weiter Ende                                                                                |  |

Wenn Sie unsicher sind, kontaktieren Sie Ihren ISP für weitere Anweisungen.

Hinweis: Wählen Sie die Option ANDERE nur, wenn Sie in Europa PPTP oder in Australien Big Pond Cable verwenden.

## Dynamische IP-Adresse

Alle notwendigen Informationen werden dynamisch vom DHCP-Server des ISPs bezogen.

| D-Link                                                                                    | DI-804HV Setup Wizard                                                                                                    |
|-------------------------------------------------------------------------------------------|----------------------------------------------------------------------------------------------------|
| Dynam                                                                                     | ische IP-Adresse einrichten                                                                                                    |
| Wenn es erforderlich<br>bestimmte MAC-Adre<br>Schaltfläche "MAC-Ad<br>Netzwerkkarte zum D | ist, einen bestim <mark>mten Hostnamen oder eine</mark><br>sse einzutragen, tragen Sie die Werte hier ein. Die<br>resse klonen" kopiert die MAC-Adresse der<br>I-804HV. Klicken Sie auf <b>Weiter</b> . |
| Hostname                                                                                  | (optional)                                                                                                    |
| MAC-Adresse                                                                               | 00 - 0F - 3D - 20 - 4D - 3E                                                                                                    |
|                                                                                           | MAC-Adresse klonen                                                                                                    |
|                                                                                           | 🎯 🥝 🥑 🕕<br>Zurück Abbrechen Weiter Ende                                                                                                    |

Wenn Sie die Option DYNAMISCHE IP-ADRESSE gewählt haben, tragen Sie im Dialog folgende Werte ein:

| Feldname           | Eingabe                                                                                                    |
|--------------------|----------------------------------------------------------------------------------------------------|
| Hostname           | Tragen Sie hier z.B. den Namen Ihres ISPs ein. Dieses Feld ist optional.                                                                                                    |
| MAC-Adresse        | Jedes Netzwerkgerät muss eine eindeutige Media Access Control-Adresse (MAC) haben. Dieses Feld ist optional.                                                                       |
| MAC-ADRESSE KLONEN | Klicken Sie auf die Schaltfläche, damit der DI-804HV die MAC-Adresse des Netzwerkadapter Ihres Computers ausliest und übernimmt. Sie können die MAC-Adresse auch manuell eingeben. |

## Statische IP-Adresse

| D-Link                                                        | DI-804HV Se                   | tup Wizard         |
|---------------------------------------------------------------|-------------------------------|--------------------|
| Statisch                                                      | e IP-Adresse einricht         | en                 |
| Tragen Sie hier die von Ih<br>Klicken Sie auf <b>Weiter</b> . | rem ISP zugeteilten statische | en IP-Daten.       |
| WAN-IP-Adresse                                                | 0.0.0.0                       |                    |
| WAN-Subnetzmaske                                              | 255.255.255.0                 |                    |
| WAN-Gateway                                                   | 0.0.0.0                       |                    |
| Primärer DNS                                                  | 0.0.0.0                       |                    |
| Sekundärer DNS                                                | 0.0.0.0                       |                    |
|                                                               | G 😏 🥝<br>Zurück Abbrechen     | 🔪 🕕<br>Weiter Ende |

Wenn Sie die Option STATISCHE IP-ADRESSE gewählt haben, tragen Sie im Dialog folgende Werte ein:

| Eingabefeld      | Eingabe                                                                                                    |
|------------------|----------------------------------------------------------------------------------------------------|
| WAN-IP-Adresse   | Tragen Sie hier die statische IP-Adresse ein, die Ihnen Ihr ISP zugeteilt hat. Tragen Sie dann die erforderlichen Informationen in den anderen Feldern ein. |
| WAN-Subnetzmaske | Voreingestellt ist die Subnetzmaske 255.255.255.0.                                                                                                    |
|                  | Ändern Sie diese Einstellung nur, wenn Sie einen anderen Wert von Ihrem ISP mitgeteilt bekommen haben.                                                      |
| WAN-Gateway      | Tragen Sie hier die IP-Adresse des Gateways ein. Diese Information sollte Ihnen vom ISP genannt worden sein.                                                |
| Primärer DNS     | Tragen Sie hier die IP-Adresse des primären DNS ein. Diese Information sollte Ihnen vom ISP genannt worden sein.                                            |
| Sekundärer DNS   | Tragen Sie hier die IP-Adresse des sekundären DNS ein. Diese Information sollte<br>Ihnen vom ISP genannt worden sein.                                       |

#### **PPPoE**

| D-Link                                                       | DI-804HV Setup Wizard                                                                                                    |
|--------------------------------------------------------------|----------------------------------------------------------------------------------------------------|
| P                                                            | PPoE einrichten                                                                                                    |
| Der Service-Name ist opti<br>Klicken Sie auf <b>Weiter</b> . | ional, kann aber für Ihren ISP erforderlich sein.                                                                                                    |
| PPPoE-Konto                                                  |                                                                                                    |
| PPPoE-Kennwort                                               | •••••                                                                                                    |
| Kennwort erneut<br>eingeben                                  |                                                                                                    |
| PPPoE-Service-Name                                           | (optional)                                                                                                    |
|                                                              | CO CO OU CONTRACTOR CONTRACTOR CO |

Wenn Sie die Option PPPOE gewählt haben, tragen Sie im Dialog folgende Werte ein:

| Eingabefeld        | Eingabe                                                                |
|--------------------|------------------------------------------------------------------------|
| PPPoE-Konto        | Tragen Sie hier den Benutzername für die Internet-Verbindung ein.      |
| PPPoE-Kennwort     | Tragen Sie hier das entsprechende Kennwort ein.                        |
| PPPoE-Service-Name | Hier können Sie den Namen des ISP eintragen. Dieses Feld ist optional. |

## DFÜ-Netzwerk

| D-Link                      | DI-804HV Setup Wizard                   |
|-----------------------------|-----------------------------------------|
| DFÜ-                        | Netzwerk einrichten                     |
| Einwahltelefonnummer        |                                         |
| Konto                       |                                         |
| Kennwort                    | •••••                                   |
| Kennwort erneut<br>eingeben |                                         |
| Primärer DNS                | 0.0.0.0                                 |
| Sekundärer DNS              | 0.0.0.0                                 |
|                             | G 😏 定 🕕<br>Zurück Abbrechen Weiter Ende |

Wenn Sie die Option DFÜ gewählt haben, tragen Sie im Dialog folgende Werte ein:

| Eingabefeld          | Eingabe                                                                                                    |
|----------------------|----------------------------------------------------------------------------------------------------|
| Einwahltelefonnummer | Tragen Sie hier die Telefonnr. für die Internet-Verbindung ein.                                                       |
| Konto                | Tragen Sie hier den Benutzernamen für die Internet-Verbindung ein.                                                    |
| Kennwort             | Tragen Sie hier das entsprechende Kennwort ein.                                                                       |
| Primärer DNS         | Tragen Sie hier die IP-Adresse des primären DNS ein. Diese Information sollte Ihnen vom ISP genannt worden sein.      |
| Sekundärer DNS       | Tragen Sie hier die IP-Adresse des sekundären DNS ein. Diese Information sollte<br>Ihnen vom ISP genannt worden sein. |

#### Andere

Hinweis: Wählen Sie die Option ANDERE nur, wenn Sie in Europa PPTP oder in Australien Big Pond Cable verwenden.

Wählen Sie PPTP, L2TP oder BigPond Cable. Es wird jeweils ein weiterer Dialog aufgerufen.

| D-Link                              | DI-804HV Setup Wizard                  |
|-------------------------------------|----------------------------------------|
| Art der Internetve                  | rbindung (WAN) wählen                  |
| Wählen Sie den Typ der Internetvert | bindung (WAN). Klicken Sie auf Weiter. |
| OPTP (nur für Europa)               |                                        |
| OL2TP (nur für bestimmte l          | SPs)                                   |
| O BigPond Cable (nur für Au         | istralien)                             |
|                                     | G 😕 🕤 🕕                                |
|                                     | Zurück Abbrechen Weiter Ende           |

#### Andere > PPTP

| D-Link<br>unter Ministrative Page | DI-804HV Setup Wizard                              |
|-----------------------------------|----------------------------------------------------|
|                                   | PPTP einrichten                                    |
|                                   | O Dynamische IP-Adresse ③ Statische IP-<br>Adresse |
| Meine IP-Adresse                  | 0.0.0.0                                            |
| Meine Subnetzmaske                | 255.255.255.0                                      |
| Mein Gateway                      | 0.0.0.0                                            |
| Server-IP-<br>Adresse/Name        |                                                    |
| PPTP-Konto                        |                                                    |
| PPTP-Kennwort                     | •••••                                              |
| Kennwort erneut<br>eingeben       |                                                    |
|                                   | Zurück Abbrechen Weiter Ende                       |

Wenn Sie die Option PPTP gewählt haben, wählen Sie zuerst Dynamische oder Statische IP-Adresse. Tragen Sie dann im Dialog folgende Werte ein:

| Eingabefeld            | Eingabe                                                                         |
|------------------------|---------------------------------------------------------------------------------|
| Meine IP-Adresse       | Die private IP-Adresse nach Vorgabe Ihres ISPs. (Nur bei statischer IP-Adresse) |
| Meine Subnetzmaske     | Die private Subnetzmaske nach Vorgabe. (Nur bei statischer IP-Adresse)          |
| Mein Gateway           | Das private Gateway nach Vorgabe Ihres ISPs. (Nur bei statischer IP-Adresse)    |
| Server-IP-Adresse/Name | IP-Adresse des PPTP-Servers.                                                    |
| PPTP-Konto             | PPTP-Konto nach Vorgabe Ihres ISPs.                                             |
| PPTP-Kennwort          | PPTP-Kennwort nach Vorgabe Ihres ISPs                                           |

#### Andere > L2TP

| D-Link                      | DI-804HV Setup Wizard                              |
|-----------------------------|----------------------------------------------------|
|                             | L2TP einrichten                                    |
|                             | O Dynamische IP-Adresse O Statische IP-<br>Adresse |
| IP-Adresse                  | 0.0.0.0                                            |
| Subnetzmaske                | 255.255.255.0                                      |
| Gateway                     | 0.0.0.0                                            |
| Server-IP-<br>Adresse/Name  |                                                    |
| L2TP-Konto                  |                                                    |
| L2TP-Kennwort               | •••••                                              |
| Kennwort erneut<br>eingeben | •••••                                              |
|                             | G 😡 😏 🕕<br>Zurück Abbrechen Weiter Ende            |

Wenn Sie die Option L2TP gewählt haben, wählen Sie zuerst Dynamische oder Statische IP-Adresse. Tragen Sie im Dialog folgende Werte ein:

| Eingabefeld            | Eingabe                                                                         |
|------------------------|---------------------------------------------------------------------------------|
| IP-Adresse             | Die private IP-Adresse nach Vorgabe Ihres ISPs. (Nur bei statischer IP-Adresse) |
| Subnetzmaske           | Die private Subnetzmaske nach Vorgabe. (Nur bei statischer IP-Adresse)          |
| Gateway                | Das private Gateway nach Vorgabe Ihres ISPs. (Nur bei statischer IP-Adresse)    |
| Server-IP-Adresse/Name | IP-Adresse des PPTP-Servers.                                                    |
| L2PTP-Konto            | PPTP-Konto nach Vorgabe Ihres ISPs.                                             |
| L2TP-Kennwort          | PPTP-Kennwort nach Vorgabe Ihres ISPs                                           |

#### Andere > BigPond Cable

| D-Link<br>Interest for Proper         | DI-804HV S                         | etup Wizard              |
|---------------------------------------|------------------------------------|--------------------------|
| Dynamische IP-Adresse e<br>für BigPon | inrichten Dynar<br>d Cable einrich | nische IP-Adresse<br>ten |
| Konto                                 |                                    |                          |
| Kennwort                              | •••••                              |                          |
| Kennwort erneut eingeben              | •••••                              |                          |
| Login-Server                          |                                    | (optional)               |
|                                       | CO CO<br>Zurück Abbrech            | en Weiter Ende           |

Wenn Sie die Option BIGPOND CABLE gewählt haben, tragen Sie im Dialog folgende Werte ein:

| Eingabefeld  | Eingabe                                                                   |
|--------------|---------------------------------------------------------------------------|
| Konto        | Tragen Sie hier den Benutzernamen für die Internet-Verbindung ein.        |
| Kennwort     | Tragen Sie hier das entsprechende Kennwort ein.                           |
| Login-Server | Tragen Sie hier den Namen des Login-Servers ein. Diese Feld ist optional. |

#### Assistent beenden

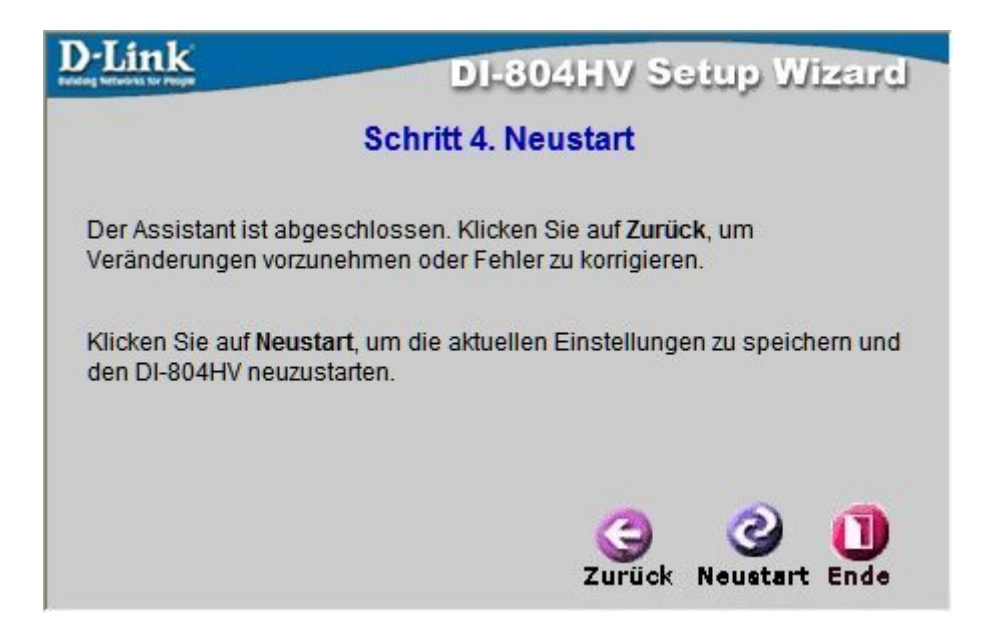

Klicken Sie auf die Schaltfläche NEUSTART, um alle Änderungen zu speichern und den Router neu zu starten.

## Startseite

## Startseite > WAN

Wählen Sie den WAN-Typ. WAN repräsentiert hier den Modus Ihrer Internet-Verbindung. Falls Sie den Modus nicht genau kennen, fragen Sie Ihren ISP nach weiteren Informationen.

In Abhängigkeit vom gewählten Modus öffnet sich ein weiterer Dialog (s.u.).

|                                                                                 | DI-804HV<br>Broadband VPN Router                                                                                                    |                                                   |
|---------------------------------------------------------------------------------|----------------------------------------------------------------------------------------------------|---------------------------------------------------|
| Startseite                                                                      | weitert Tools Status                                                                                                    | Hilfe                                             |
| WAN-Einstellunge<br>Wählen Sie die richtig<br>Dynamische IP-<br>Statische IP-Ad | Einstellungen für die Verbindung zu Ihrem ISP.<br>resse Wählen Sie diese Option, um automatisch eine<br>von Ihrem ISP zu erhalten. (Meistens für Kabelm<br>se Wählen Sie diese Option, um die von Ihrem ISP<br>IP-Adresse einzutragen.<br>Wählen Sie diese Option, wenn Ihr ISP PPPOE v | IP-Adresse<br>iodems)<br>zugwiesene<br>verwendet. |
| <ul> <li>DFÜ-Netzwerk</li> <li>Andere</li> </ul>                                | (Meistens für DSL)<br>Wählen Sie diese Option, wenn Sie die Verbind<br>analoges/ISDN-Modem herstellen.<br>Wählen Sie diese Option, wenn Sie die Verbind                                                                                                    | ung über ein<br>ung über                          |
| Dynamische IP-Ac<br>Hostname<br>MAC-Adresse                                     | SSE (Optional)                                                                                                    |                                                   |
| Primäre DNS-Adress<br>Sekundäre DNS-Adr<br>MTU<br>Automatisches Wied            | erbinden O Aktiviert I Deaktiviert                                                                                                    |                                                   |
| Automatisches Back                                                              | O Aktiviert 💿 Deaktiviert                                                                                                    | en Hilfe                                          |

| Option                    | Bedeutung                                                                                                    |
|---------------------------|----------------------------------------------------------------------------------------------------|
| Dynamische IP-<br>Adresse | Die IP-Adresse wird automatisch vom DHCP-Server des ISP bezogen.                                                                                  |
| Statische IP Adresse      | Tragen Sie hier eine vorgegebene IP-Adresse manuell ein.                                                                                          |
| PPPoE                     | Wählen Sie PPPoE, falls Ihr ISP diesen Zugang bietet (meistens für DSL).                                                                          |
| DFÜ                       | Wählen Sie diese Option, falls Sie den Zugang zu ISP per Modem herstellen wollen, für den Fall, dass die Breitbandverbindung nicht verfügbar ist. |
| Andere                    | <b>Hinweis</b> : Wählen Sie die Option ANDERE nur, wenn Sie in Europa PPTP oder in Australien Big Pond Cable verwenden.                           |

## Startseite > WAN > Dynamische IP-Adresse

|                                      |                                                                                                    | Broadba                                       | nd VPN R                           | outer                              |
|--------------------------------------|----------------------------------------------------------------------------------------------------|-----------------------------------------------|------------------------------------|------------------------------------|
| Startseite                           | Erweitert                                                                                                    | Tools                                         | Statu                              | : Hilfe                            |
| WAN-Einstellun<br>Wählen Sie die ric | gen<br>htigen Einstellunge                                                                                       | en für die Verbindung :                       | u Ibrem ISP                        |                                    |
| <ul> <li>Dynamische</li> </ul>       | IP-Adresse Wä                                                                                                    | hlen Sie diese Option<br>hrem ISP zu erhalter | , um automatis<br>1. (Meistens für | ch eine IP-Adresse<br>Kabelmodems) |
| O Statische IP-                      | Adresse Wä                                                                                                    | hlen Sie diese Option<br>Adresse einzutragen. | , um die von Ih                    | rem ISP zugwiesene                 |
| O PPPoE                              | Wa<br>(Me                                                                                                    | hlen Sie diese Option<br>eistens für DSL)     | , wenn Ihr ISP                     | PPPoE verwendet.                   |
| O DFÜ-Netzwe                         | rk Wa<br>an:                                                                                                    | hlen Sie diese Option<br>aloges/ISDN-Modem h  | , wenn Sie die<br>ierstellen.      | Verbindung über ein                |
| Andere                               | Wä                                                                                                    | hlen Sie diese Option<br>TP, L2TP oder BigPor | , wenn Sie die<br>d Cable herste   | Verbindung über<br>ellen.          |
| Dynamische IP                        | -Adresse                                                                                                    |                                               |                                    |                                    |
| Hostname                             |                                                                                                    |                                               | (Optio                             | nal)                               |
| MAC-Adresse                          | FF                                                                                                    | -FF - FF -FF                                  | - FF - FF                          |                                    |
| Primäre DNS-Adr                      | esse 0.0                                                                                                    | .0.0                                          |                                    |                                    |
| Sekundäre DNS-/                      | Adresse 0.0                                                                                                    | .0.0                                          |                                    |                                    |
| MTU                                  | 15                                                                                                    | 00                                            |                                    |                                    |
|                                      | an eres of the second second second second second second second second second second second second second second |                                               | <del>d</del>                       |                                    |
| Automatisches W                      | iederverbinden 🔘                                                                                                 | ) Aktiviert 🔘 Deaktivie                       |                                    |                                    |

| Eingabefeld        | Eingabe                                                                                                    |
|--------------------|----------------------------------------------------------------------------------------------------|
| Hostname           | Optional; allerdings ist der Hostname für manche ISPs notwendig. Der Hostname ist der Name des Routers.                                                                                                    |
| MAC-Adresse        | Die Standard-MAC-Adresse entspricht der MAC-Adresse der physikalischen WAN-Schnittstelle des Routers.                                                                                                    |
| MAC-Adresse klonen | Kopieren Sie die MAC-Adresse der Netzwerkkarte und ersetzen Sie damit die MAC-Adresse der WAN-Schnittstelle des Routers. Es wird nicht empfohlen die Standard-MAC-Adresse ohne Anweisung Ihres ISPs zu verändern. |
| Primärer DNS       | Tragen Sie hier die IP-Adresse des primären DNS ein. Diese Information sollte<br>Ihnen vom ISP genannt worden sein.                                                                                               |
| Sekundärer DNS     | Tragen Sie hier die IP-Adresse des sekundären DNS ein. Diese Information sollte<br>Ihnen vom ISP genannt worden sein. (Optional)                                                                                  |
| MTU                | Maximum Transmission Unit; Der Standardwert beträgt 1500. Ändern Sie ggf. diesen Wert nach Vorgabe Ihres ISP.                                                                                                    |

| Eingabefeld                      | Eingabe                                                                                                    |
|----------------------------------|----------------------------------------------------------------------------------------------------|
| Automatisches<br>Wiederverbinden | Wenn diese Option aktiviert ist, verbindet sich der Router nach einem Systemneustart oder nach einer Leitungstrennung automatisch mit Ihrem ISP.                                                                                                    |
| Automatisches Backup             | Wenn diese Option aktiviert ist, wird beim Ausfall der Breitbandverbindung<br>automatisch eine Verbindung über die Wählverbindung versucht. Bitte beachten<br>Sie, dass Sie im diesem Fall auch einen Zugang über eine Einwahltelefonnummer<br>benötigen. |

## Startseite > WAN > Statische IP-Adresse

|                                          | Broadband VPN Router                                                                                                    |
|------------------------------------------|----------------------------------------------------------------------------------------------------|
| Startseite Erwe                          | eitert Tools Status Hilfe                                                                                                    |
| WAN-Einstellungen                        | enterline en en line en line e |
| Dynamische IP-Adress                     | se Wählen Sie diese Option, um automatisch eine IP-Adresse<br>von Ihrem ISP zu erhalten. (Meistens für Kabelmodems)                                                                                                    |
| <ul> <li>Statische IP-Adresse</li> </ul> | Wählen Sie diese Option, um die von Ihrem ISP zugwiesene<br>IP-Adresse einzutragen.                                                                                                    |
| O PPPoE                                  | Wählen Sie diese Option, wenn Ihr ISP PPPoE verwendet.<br>(Meistens für DSL)                                                                                                    |
| O DFÜ-Netzwerk                           | Wählen Sie diese Option, wenn Sie die Verbindung über ein<br>analoges/ISDN-Modern herstellen.                                                                                                    |
| Andere                                   | Wählen Sie diese Option, wenn Sie die Verbindung über<br>PPTP, L2TP oder BigPond Cable herstellen.                                                                                                    |
| Statische IP-Adresse                     |                                                                                                    |
| IP-Adresse                               | 0.0.0.0                                                                                                    |
| Subnetzmaske                             | 255.255.255.0                                                                                                    |
| ISP-Gateway-Adresse                      | 0.0.0.0                                                                                                    |
| Primäre DNS-Adresse                      | 0.0.0.0                                                                                                    |
| Sekundäre DNS-Adresse                    | 0.0.0.0                                                                                                    |
| MTU                                      | 1500                                                                                                    |
| Automatisches Backup                     | O Aktviert  O Deaktivert                                                                                                    |

Wenn Sie eine statische IP-Adresse verwenden, tragen Sie hier die Informationen ein, die Ihnen Ihr ISP mitgeteilt hat.

| Eingabefeld  | Eingabe                                                                                                    |
|--------------|----------------------------------------------------------------------------------------------------|
| IP-Adresse   | Tragen Sie hier die statische IP-Adresse ein, die Ihnen Ihr ISP zugeteilt hat. Tragen Sie dann die erforderlichen Informationen in den anderen Feldern ein. |
| Subnetzmaske | Voreingestellt ist die Subnetzmaske 255.255.255.0.                                                                                                    |
|              | Ändern Sie diese Einstellung nur, wenn Sie einen anderen Wert von Ihrem ISP mitgeteilt bekommen haben.                                                      |

| Eingabefeld         | Eingabe                                                                                                    |
|---------------------|----------------------------------------------------------------------------------------------------|
| ISP Gateway-Adresse | Tragen Sie hier die IP-Adresse des Gateways ein. Diese Information sollte Ihnen vom ISP genannt worden sein.                     |
| Primärer DNS        | Tragen Sie hier die IP-Adresse des primären DNS ein. Diese Information sollte Ihnen vom ISP genannt worden sein.                 |
| Sekundärer DNS      | Tragen Sie hier die IP-Adresse des sekundären DNS ein. Diese Information sollte<br>Ihnen vom ISP genannt worden sein. (Optional) |
| MTU                 | Maximum Transmission Unit; Der Standardwert beträgt 1500. Ändern Sie ggf. diesen Wert nach Vorgabe Ihres ISP.                    |

## Startseite> WAN > PPPoE

PPPoE ist der bevorzugte Verbindungsmodus bei DSL-Verbindungen.

|                                    | DI-804HV<br>Broadband VPN Router                                                                   |
|------------------------------------|----------------------------------------------------------------------------------------------------|
| Startseite Erweiter                | rt Tools Status Hilfe                                                                              |
| WAN-Einstellungen                  |                                                                                                    |
| Wählen Sie die richtigen Einstellu | ngen für die Verbindung zu Ihrem ISP.<br>Wählen Sie diese Ontien, um automatisch eine IB Adresse   |
| O Dynamische IF-Adlesse            | von Ihrem ISP zu erhalten. (Meistens für Kabelmodems)                                              |
| Statische IP-Adresse               | Wählen Sie diese Option, um die von Ihrem ISP zugwiesene<br>IP-Adresse einzutragen.                |
| PPPoE                              | Wählen Sie diese Option, wenn Ihr ISP PPPoE verwendet.<br>(Meistens für DSL)                       |
| O DFÜ-Netzwerk                     | Wählen Sie diese Option, wenn Sie die Verbindung über ein<br>analoges/ISDN-Modem herstellen.       |
| Andere                             | Wählen Sie diese Option, wenn Sie die Verbindung über<br>PPTP, L2TP oder BigPond Cable herstellen. |
| PPP over Ethernet                  |                                                                                                    |
|                                    | Oynamische PPPoE ○ Statisches PPPoE                                                                |
| Benutzername                       |                                                                                                    |
| Kennwort                           | *******                                                                                            |
| Kennwort erneut eingeben           | *******                                                                                            |
| Service-Name                       | (Optional)                                                                                         |
| IP-Adresse                         | 0.0.0.0                                                                                            |
| Primäre DNS-Adresse                | 0.0.0.0                                                                                            |
| Sekundäre DNS-Adresse              | 0.0.0.0                                                                                            |
| Maximale Leerlaufzeit              | 5 Minuten                                                                                          |
| MTU                                | 1492                                                                                               |
| Wählen Oie die Verhiedungenet      | Immer an Manuell Verbinden nach Aufforderung                                                       |
| wanten Sie die verbindungsaft      |                                                                                                    |

#### D-Link DI-804HV - Benutzerhandbuch

| Eingabefeld           | Eingabe                                                                                                    |
|-----------------------|----------------------------------------------------------------------------------------------------|
| Benutzername          | Tragen Sie hier den Benutzernamen ein.                                                                                                    |
| Kennwort              | Tragen Sie hier das Kennwort für den PPPoE-Zugang ein.                                                                                                    |
| Servicename           | (Optional) Tragen Sie hier ggf. den Servicenamen ein. Weitere Informationen erhalten Sie von Ihrem ISP.                                                                                   |
| IP-Adresse            | Tragen Sie hier die statische IP-Adresse ein, die Ihnen Ihr ISP zugeteilt hat. (Optional)                                                                                                 |
| Primäre DNS-Adresse   | Tragen Sie hier die IP-Adresse des primären DNS ein. Diese Information sollte<br>Ihnen vom ISP genannt worden sein. Die Angabe eines sekundären DNS ist<br>optional.                      |
| Maximale Leerlaufzeit | Tragen Sie hier die Zeit ein, während der die Verbindung trotz Inaktivität bestehen<br>bleibt. Um dieses Feature abzustellen, aktivieren Sie die Option AUTOMATISCHES<br>WIEDERVERBINDEN. |
| MTU                   | Maximum Transmission Unit; Der Standardwert beträgt 1492. Ändern Sie ggf. diesen Wert nach Vorgabe Ihres ISP.                                                                             |

## Startseite > WAN > DFÜ Netzwerk

Als Modem-Benutzer wählen Sie diese Option, um eine Verbindung zu Ihrem ISP herzustellen. Sie können ein Modem auch als Ausfallsicherung verwenden, falls die Breitbandverbindung ausfällt.

|                                                                                 | DI-804HV<br>Broadband VPN Router                                                                                                    |
|---------------------------------------------------------------------------------|----------------------------------------------------------------------------------------------------|
| Startseite Erweit                                                               | ert Tools Status Hilfe                                                                                                    |
| WAN-Einstellungen<br>Wählen Sie die richtigen Einste<br>O Dynamische IP-Adresse | llungen für die Verbindung zu Ihrem ISP.<br>Wählen Sie diese Option, um automatisch eine IP-Adresse<br>von Ihrem ISP zu erhalten. (Meistens für Kabelmodems) |
| Statische IP-Adresse                                                            | Wählen Sie diese Option, um die von Ihrem ISP zugwiesene<br>IP-Adresse einzutragen.                                                                          |
|                                                                                 | Wählen Sie diese Option, wenn Ihr ISP PPPoE verwendet.<br>(Meistens für DSL)                                                                                 |
| OFÜ-Netzwerk                                                                    | Wählen Sie diese Option, wenn Sie die Verbindung über ein<br>analoges/ISDN-Modem herstellen.                                                                 |
| Andere                                                                          | Wählen Sie diese Option, wenn Sie die Verbindung über<br>PPTP, L2TP oder BigPond Cable herstellen.                                                           |
| DFÜ-Netzwerk                                                                    |                                                                                                    |
| Einwahlnummer                                                                   |                                                                                                    |
| Einwahlkonto                                                                    |                                                                                                    |
| Kennwort                                                                        | *******                                                                                                    |
| Kennwort erneut eingeben                                                        | ******                                                                                                    |
| Primärer DNS                                                                    | 0.0.0.0                                                                                                    |
| Sekundärer DNS                                                                  | 0.0.0.0                                                                                                    |
| Zuwiesene IP-Adresse                                                            | 0.0.0.0 (Optional)                                                                                                    |
| Weitere Einstellungen                                                           |                                                                                                    |
| Maximale Leerlaufzeit                                                           | 5 Minuten                                                                                                    |
| Baudrate                                                                        | 57600 V bps                                                                                                    |
| Wählen Sie die Verbindungsar                                                    | t OImmer an OManuell OVerbinden nach Aufforderung                                                                                                    |

| Eingabefeld                   | Eingabe                                                                                                    |
|-------------------------------|----------------------------------------------------------------------------------------------------|
| Einwahlnummer                 | Tragen Sie hier die Telefonnr. für den Zugang zum ISP ein.                                                                               |
| Einwahlkonto                  | Tragen Sie hier den Benutzernamen ein.                                                                                                   |
| Kennwort                      | Tragen Sie hier das Kennwort ein.                                                                                                    |
| Primärer DNS / Sekundärer DNS | Wenn Sie die Einstellungen auf "0.0.0.0" setzen, beziehen Sie diese automatisch, wenn eine Verbindung hergestellt wird.                  |
| Zugewiesene IP-Adresse        | (Optional) Tragen Sie hier die IP-Adresse ein, wenn Sie eine statische IP-Adresse haben.                                                 |
| Weitere Einstellungen         | (Optional) Zur Optimierung der Kommunikationsqualität zwischen dem ISP und Ihrem Modem tragen Sie hier einen Initialisierungsstring ein. |

| Eingabefeld           | Eingabe                                                                                                    |
|-----------------------|----------------------------------------------------------------------------------------------------|
| Maximale Leerlaufzeit | Tragen Sie hier die Zeit ein, während der die Verbindung trotz<br>Inaktivität bestehen bleibt. Um dieses Feature abzustellen, aktivieren Sie<br>die Option Automatisches Wiederverbinden. |
| Baudrate              | Wählen Sie hier die Datenübertragungsrate für die Verbindung zwischen dem DI-804HV und Ihrem Modem.                                                                                       |

#### Startseite > WAN > Andere -> PPTP

Das Protokoll Point-to-Point Tunneling Protocol (PPTP) wird in Europa für WAN-Verbindungen benutzt.

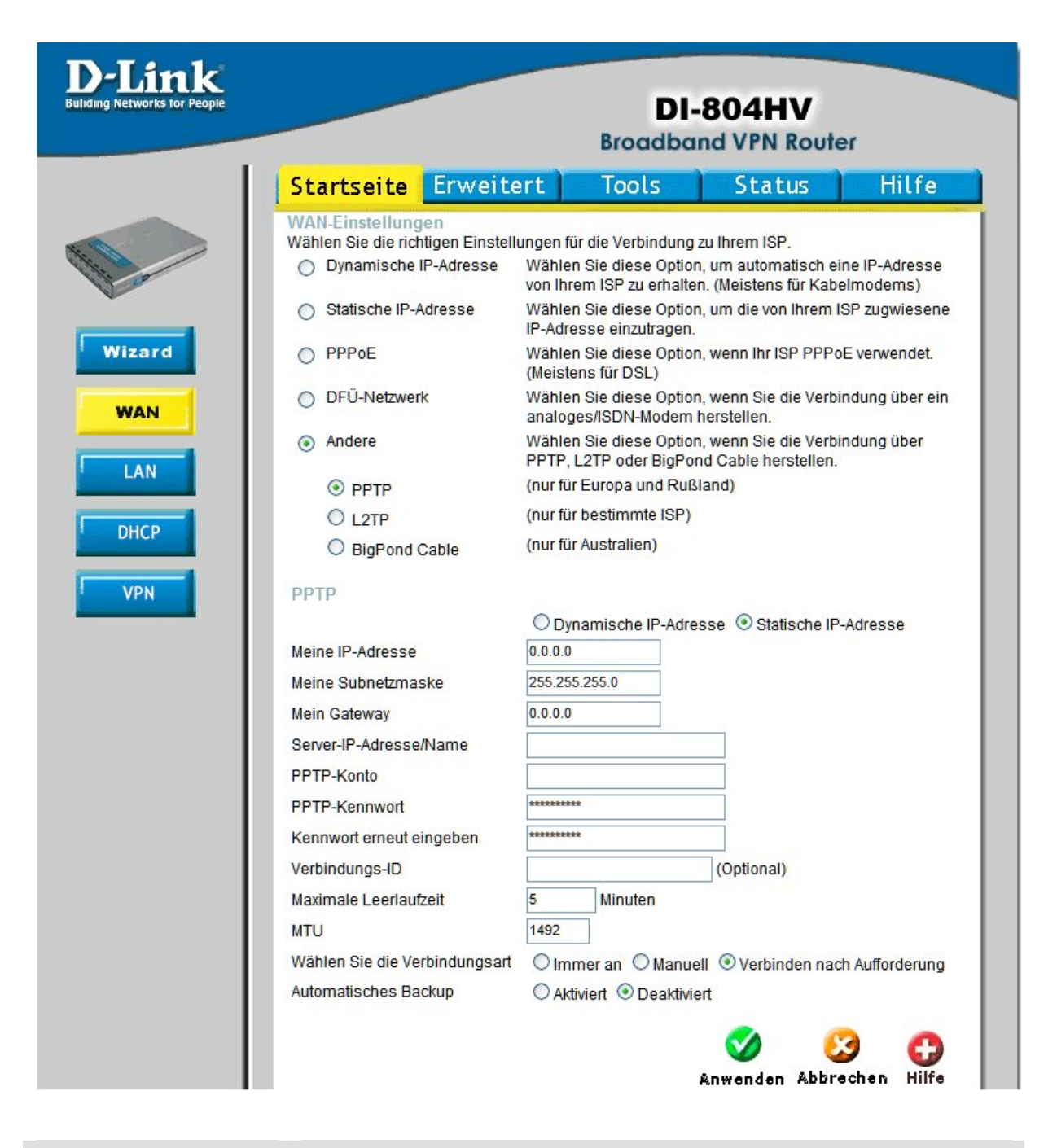

#### Eingabefeld

Eingabe

Meine IP-Adresse

Tragen Sie hier die IP-Adresse ein.

#### D-Link DI-804HV - Benutzerhandbuch

| Eingabefeld            | Eingabe                                                                                                    |
|------------------------|----------------------------------------------------------------------------------------------------|
| Meine Subnetzmaske     | Tragen Sie hier die Subnetzmaske ein.                                                                                                    |
| Server-IP-Adresse/Name | Tragen Sie hier die IP-Adresse des Servers ein.                                                                                                    |
| PPTP-Konto             | Tragen Sie hier den Benutzername des PPTP-Zugangs ein.                                                                                                    |
| PPTP-Kennwort          | Tragen Sie hier das Kennwort ein.                                                                                                    |
| Verbindungs-ID         | (Optional) Tragen Sie hier die ID für die Verbindung ein, falls es erforderlich ist,                                                                                                    |
| Maximale Leerlaufzeit  | Tragen Sie hier die Zeit ein, während der die Verbindung trotz Inaktivität<br>bestehen bleibt. Um dieses Feature abzustellen, aktivieren Sie die Option<br>AUTOMATISCHES WIEDERVERBINDEN. |
### Startseite > WAN > Andere -> L2TP

Das Protokoll L2TP wird von einigen ISPs verwendet.

|                                                                                                    |                                                                                                    | DI-<br>Broadbar                                                                                                    | 804HV<br>nd VPN Route                                                                                                    | er                                                                                         |
|----------------------------------------------------------------------------------------------------|----------------------------------------------------------------------------------------------------|----------------------------------------------------------------------------------------------------|----------------------------------------------------------------------------------------------------|--------------------------------------------------------------------------------------------|
| Startseite                                                                                                    | Erweitert                                                                                                    | Tools                                                                                                    | Status                                                                                                    | Hilfe                                                                                      |
| WAN-Einstellung<br>Wählen Sie die richt<br>Dynamische II<br>Statische IP-Au<br>PPPoE<br>DFÜ-Netzwerk<br>Andere | en<br>tigen Einstellungen<br>P-Adresse Wähl<br>dresse Wähl<br>IP-Ad<br>Wähl<br>(Meis<br>(Meis<br>analo<br>Wähl<br>PPTP | für die Verbindung ;<br>en Sie diese Option<br>rem ISP zu erhalter<br>en Sie diese Option<br>resse einzutragen.<br>en Sie diese Option<br>ges/ISDN-Modem 1<br>en Sie diese Option<br>, L2TP oder BigPon | zu Ihrem ISP.<br>, um automatisch ei<br>, (Meistens für Kabe<br>, um die von Ihrem IS<br>, wenn Ihr ISP PPPo<br>, wenn Sie die Verbin<br>nerstellen.<br>, wenn Sie die Verbin<br>d Cable herstellen. | ne IP-Adresse<br>Imodems)<br>SP zugwiesene<br>E verwendet.<br>ndung über ein<br>ndung über |
| O PPTP<br>O L2TP<br>O BigPond C<br>L2TP                                                                        | (nur fi<br>(nur fi<br>Cable (nur fi                                                                                    | ir Europa und Rußl<br>ir bestimmte ISP)<br>ir Australien)                                                                                                    | and)                                                                                                    |                                                                                            |
| IP-Adresse<br>Subnetzmaske<br>Gateway<br>Server-IP-Adresse/<br>L2TP-Konto                                      | O D<br>0.0.0.<br>255.2<br>0.0.0.<br>Name                                                                               | ynamische IP-Adres                                                                                                    | sse ( Statische IP-                                                                                                    | Adresse                                                                                    |
| L2TP-Kennwort<br>Kennwort erneut ein<br>Maximale Leerlaufz<br>MTU<br>Wählen Sie die Ver<br>Automatisches Bac   | ngeben                                                                                                    | Minuten                                                                                                    | II ③ Verbinden nac                                                                                                    | h Aufforderung                                                                             |
|                                                                                                    |                                                                                                    |                                                                                                    | Sanwenden Abbre                                                                                                    | 3 🛟                                                                                        |

Wenn Sie die Option L2TP gewählt haben, wählen Sie zuerst Dynamische oder Statische IP-Adresse.

Tragen Sie im Dialog folgende Werte ein:

| Eingabefeld  | Eingabe                                                                         |
|--------------|---------------------------------------------------------------------------------|
| IP-Adresse   | Die private IP-Adresse nach Vorgabe Ihres ISPs. (Nur bei statischer IP-Adresse) |
| Subnetzmaske | Die private Subnetzmaske nach Vorgabe. (Nur bei statischer IP-Adresse)          |
| Gateway      | Das private Gateway nach Vorgabe Ihres ISPs. (Nur bei statischer IP-Adresse)    |

| Eingabefeld            | Eingabe                               |
|------------------------|---------------------------------------|
| Server-IP-Adresse/Name | IP-Adresse des PPTP-Servers.          |
| L2PTP-Konto            | PPTP-Konto nach Vorgabe Ihres ISPs.   |
| L2TP-Kennwort          | PPTP-Kennwort nach Vorgabe Ihres ISPs |

#### Startseite > WAN > Andere -> BigPond Cable

Das Protokoll Dynamic IP Address for BigPond wird in Australien für WAN-Verbindungen benutzt.

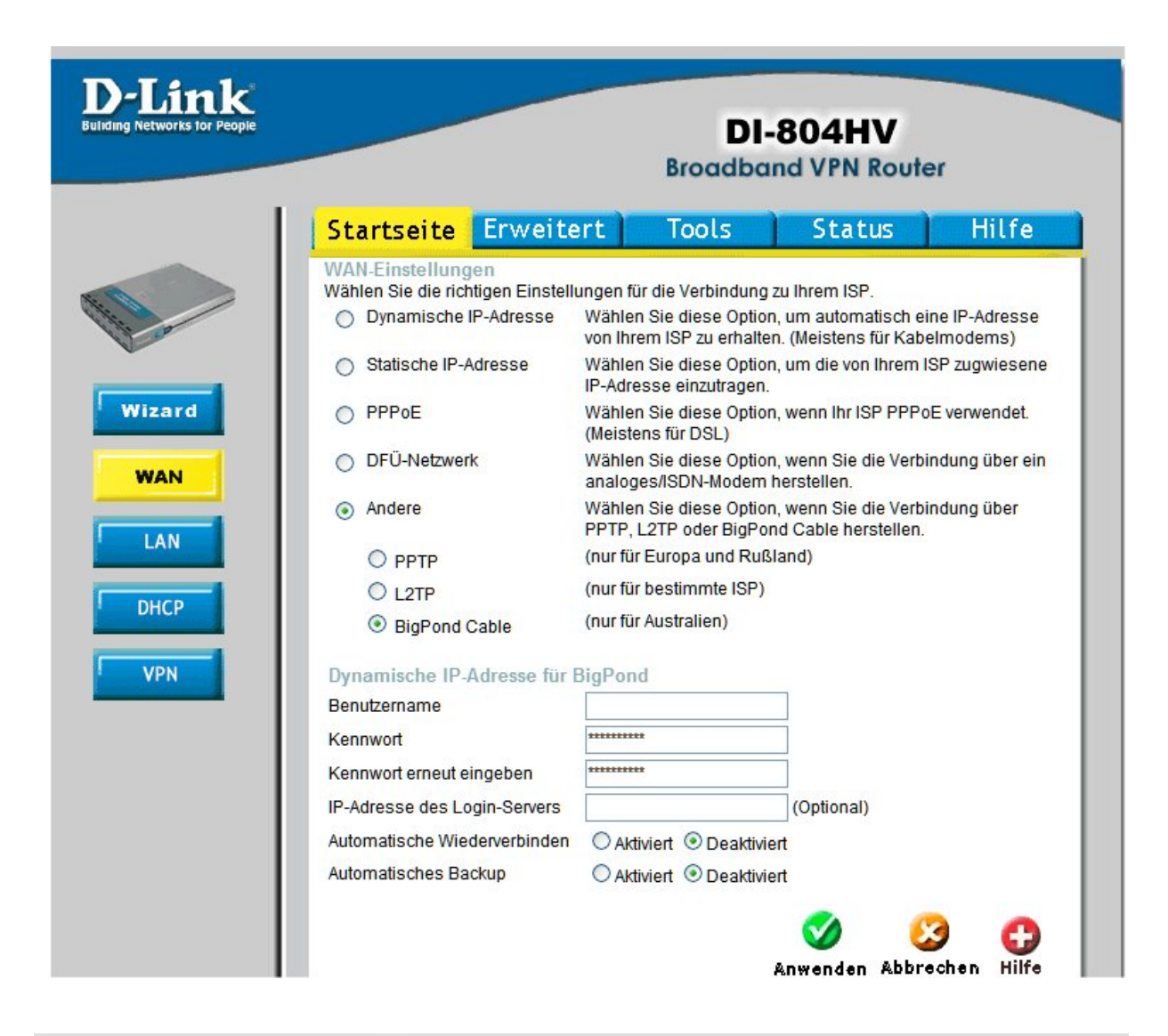

| Eingabefeld                   | Eingabe                                                                                                    |
|-------------------------------|----------------------------------------------------------------------------------------------------|
| Benutzername                  | Tragen Sie hier den Benutzername ein.                                                                                                    |
| Kennwort                      | Tragen Sie hier das Kennwort ein.                                                                                                    |
| IP-Adresse des Login-Servers  | (Optional) Tragen Sie hier den Name des Login-Servers ein, falls erforderlich.                                                                                          |
| Automatisches Wiederverbinden | Aktivieren Sie diese Option, damit sich der Router automatisch mit dem<br>ISP verbindet, falls Sie das Gerät neustarten oder wenn die Verbindung<br>unterbrochen wurde. |

## Startseite > LAN

LAN ist die Abkürzung für Local Area Network, also Ihrem lokalen Netzwerk. Auf dieser Seite stellen Sie die LAN-Schnittstelle des Gerätes ein. Bei diesen Einstellungen spricht man auch von privaten Einstellungen, da diese im Internet nicht sichtbar sind. Sie können die LAN-IP-Adresse ändern. Die Standardadresse ist 192.168.0.1 und die Subnetzmaske 255.255.255.0.

| Link<br>Networks for People |                                      |                                                                                                    | DI<br>Broadbe | -804HV<br>and VPN Route | er                 |
|-----------------------------|--------------------------------------|----------------------------------------------------------------------------------------------------|---------------|-------------------------|--------------------|
| 1                           | Startseite                           | Erweitert                                                                                                    | Tools         | Status                  | Hilfe              |
|                             | LAN-Einstellung<br>Die IP-Adresse de | en<br>s DI-804HV.                                                                                                    |               |                         |                    |
| 0                           | IP-Adresse                           | 192.16                                                                                                    | 8.0.1         |                         |                    |
|                             | Subnetzmaske                         | 255.25                                                                                                    | 5.255.0       |                         |                    |
| zard                        | Name der Domän                       | ie in the second second se |               | 2                       |                    |
| WAN                         |                                      |                                                                                                    |               | 💋 윌<br>Anwenden Abbre   | 3 🛟<br>echen Hilfe |
| онср                        |                                      |                                                                                                    |               |                         |                    |
| 'PN                         |                                      |                                                                                                    |               |                         |                    |

| Eingabefeld     | Eingabe                                                                   |
|-----------------|---------------------------------------------------------------------------|
| IP-Adresse      | IP-Adresse: IP-Adresse des DI-804HV. Standardwert: 192.168.0.1.           |
| Subnetzmaske    | Subnetzmaske: Subnetzmaske des DI-804HV. Standardwert: 255.255.255.0.     |
| Name der Domäne | Domänenname: (Optional) Tragen Sie hier den Namen der lokalen Domäne ein. |

## Startseite > DHCP

DHCP ist die Abkürzung für Dynamic Host Control Protocol. Ein DHCP-Server kann Geräten im Netz eine IP-Adresse zuteilen, wenn diese nach dem Start danach fragen. Das Gerät muss so eingerichtet sein, dass es die IP-Adresse automatisch bezieht. Standardmäßig ist der DHCP-Server des DI-804HV eingeschaltet. Der Adress-Pool für DHCP enthält die Adressen, die automatisch zugeteilt werden können. Sie müssen den Bereich für die IP-Adressen festlegen.

|                                |                          | DI-8<br>Broadband     | 04HV<br>VPN Router  |             |
|--------------------------------|--------------------------|-----------------------|---------------------|-------------|
| Startseite                     | Erweitert                | Tools                 | Status              | Hilfe       |
| DHCP-Server<br>Der DI-514 kann | als DHCP-Server einger   | ichtet werden, um IP- | -Adressen im LAN zu | ı vergeben. |
| DHCP-Server                    | <ul> <li>Akti</li> </ul> | viert O Deaktiviert   |                     |             |
| Erste IP-Adresse               | 9 192.16                 | 3.0. 100              |                     |             |
| Letzte IP-Adress               | e 192.16                 | 3.0. 199              |                     |             |
| Lease-Time                     | 1 Wool                   | ie 💙                  |                     |             |
| MAC-Adresse.                   | Aktiviert O Deaktivie    | rt                    |                     |             |
| IP-Adresse 19                  | 92.168.0.                |                       |                     |             |
| MAC-Adresse                    |                          |                       |                     |             |
| Dror-orent -                   |                          | Any                   | 🍼 🧭                 | en Hilfe    |
|                                | chen DHCP-Clients        |                       |                     |             |
| Liste der statis<br>Name       | IP-Adresse               | MAC-Adr               | esse                |             |
| Liste der statis<br>Name       | IP-Adresse               | MAC-Adr               | esse                |             |

| Eingabefeld            | Eingabe                                                                                        |
|------------------------|------------------------------------------------------------------------------------------------|
| DHCP-Server            | Wählen Sie Aktiviert oder Deaktiviert. Standard ist Aktiviert.                                 |
| Start-IP-Adresse       | Die erste vom DHCP-Server zu vergebende IP-Adresse.                                            |
| End-IP-Adresse         | Die letzte vom DHCP-Server zu vergebende IP-Adresse.                                           |
| Lease-Time             | Zeitraum während dem eine IP-Adresse nicht neu vergeben wird.<br>Standardwert: 60 Minuten.     |
| Liste der DHCP-Clients | Zeigt sowohl statische als auch dynamische DHCP-Clients mit Hostnamen, IP- und MAC-Adresse an. |

## Startseite > VPN-Einstellungen

Auf dieser Seite erstellen Sie virtuelle Tunnel zu fernen VPN-Gateways. Durch VPN werden durch Verkapselungsprotokolle, Verschlüsselungs- und Hashing-Algorithmen Vertraulichkeit, Herkunft, Authentizität und Integrität der Daten in Netzwerken unterstützt.

|             |               | Broadbo   | and VPN Router | r     |
|-------------|---------------|-----------|----------------|-------|
| Startse     | ite Erweitert | Tools     | Status         | Hilf  |
| VPN-Einste  | llungen       |           |                |       |
|             | Eintrag       |           | Einstellung    |       |
| VPN         |               | Aktiviert |                |       |
| NetBIOS-Br  | oadcast       | Aktiviert |                |       |
| Max. Anzahl | der Tunnel    | 1         |                |       |
| ID          | Tunnelname    |           | Methode        |       |
| 1           |               |           | IKE Mehr       |       |
| 2           |               |           | IKE Mehr       |       |
| 3           |               |           | IKE Mehr       |       |
| 4           |               |           | IKE Mehr       |       |
| -           |               |           |                | 200 M |

| Eingabefeld            | Eingabe                                                                                                    |
|------------------------|----------------------------------------------------------------------------------------------------|
| VPN                    | Wählen Sie Aktiviert, wenn Sie VPN verwenden wollen.                                                                                                    |
| NetBIOS-Broadcast      | Aktivieren Sie diese Option, wenn Sie NetBIOS-broadcast über die VPN-Tunnel erlauben wollen.                                                                                                    |
| Max. Anzahl der Tunnel | Tragen Sie hier die maximale Anzahl der Tunnel ein.                                                                                                    |
| Tunnelname             | Tragen Sie hier den Name des Tunnels ein.                                                                                                    |
| Methode                | Wählen Sie IKE oder Manuell.<br>IPSec-VPN unterstützt zwei Methoden zum Schlüsselaustausch: manuell und<br>automatischer Schlüsselaustausch (IKE).                                                                                                    |
|                        | Bei der manuellen Methode müssen beide VPN-Gateways mit den gleichen<br>Authentifizierungs- und Verschlüsselungsschlüsseln eingerichtet werden.<br>Beim automatischen Schlüsselaustausch werden die Schlüssel über das Internet<br>ausgetauscht. Hier ist nur die Eingabe des gleichen verteilten Schlüssels bei beiden<br>VPN-Gateways notwendig. |
| Mehr                   | Klicken Sie auf die Schaltfläche MEHR, um weitere Einstellungen zur gewählten Methode vorzunehmen.                                                                                                    |

#### Startseite VPN-Einstellungen > Tunnel > IKE

Die Einstellungen für IKE (Internet Key Exchange) sind dreigeteilt: Basiseinstellungen, IKE-Proposal einrichten und IPSec-Proposal einrichten.

Die Basiseinstellungen umfassen folgende Punkte: lokales Subnetz, lokale Netzmaske, fernes Subnetz, ferne Subnetzmaske, fernes Gateway und verteilter Schlüssel. Der Tunnelname wird von der vorherigen Seite VPN-Einstellungen übernommen.

IKE-Proposal einrichten umfasst ein Anlegen einer Reihe von häufig verwendeten IKE-Proposals und die Auswahl der IKE-Proposal. Gleiches gilt für IPSec-Proposal einrichten.

| Eingabefeld                          | Eingabe                                                                                                    |
|--------------------------------------|----------------------------------------------------------------------------------------------------|
| Tunnelname                           | Name des aktiven Tunnel.                                                                                                    |
| Aggressive-Modus                     | Dieser Modus beschleunigt das Einrichten der Tunnel, gleichzeitig<br>wird die Sicherheit verringert. Die Hosts an beiden Enden des<br>Tunnels müssen diesen Modus unterstützen, damit der Tunnel<br>ordentlich eingerichtet wird.                                                                                                    |
| Lokales Subnetz                      | Das Subnetz des LAN für das lokale VPN-Gateway. Es kann ein Host, Subnetzteil oder das gesamte Subnetz des LANs sein.                                                                                                    |
| Lokale Netzmaske                     | Die lokale Netzmaske ergibt in Kombination mit dem lokalen Subnetz eine Subnetzdomäne.                                                                                                    |
| Fernes Subnetz                       | Das Subnetz des LAN des fernen VPN-Gateways. Es kann ein Host,<br>Subnetzteil oder das gesamte Subnetz des LANs sein.                                                                                                    |
| Ferne Netzmaske                      | Die ferne Netzmaske ergibt in Kombination mit dem fernen Subnetz<br>eine ferne Subnetzdomäne.                                                                                                    |
| Fernes Gateway                       | IP-Adresse des fernen VPN-Gateways.                                                                                                    |
| IKE-Keep-Alive (IP-Adresse pingen)   | Geben Sie die IP-Adresse des fernen Hosts ein, z.B. die IP-Adresse<br>des fernen VPN-Gateways. Das Gerät wird, wenn keine Daten im<br>VPN-Tunnel fließen, den fernen Host anpingen. Kommt keine ICMP-<br>Antwort zurück, wird der VPN-Tunnel automatisch beendet.                                                                                                    |
| Verteilter Schlüssel                 | Der erste Schlüssel unterstützt den IKE-Mechanismus für VPN-<br>Gateway und VPN-Client bei der Verhandlung über weitere sichere<br>Schlüssel. Der verteilte Schlüssel muß für Gateways und Clients<br>gleich sein.                                                                                                    |
| Erweiterte Authentifizierung (xAuth) | Ist dieses Feature aktiviert, muss der VPN-Client zwecks erweiterter<br>Authentifizierung weitere Benutzerinformationen an den VPN-Server<br>oder das VPN-Gateway schicken. Der VPN-Server weist<br>Verbindungswünsche mit unzureichenden Angaben ab, auch wenn der<br>verteilte Schlüssel richtig ist. Daher ist diese Funktion gut für mobile<br>VPN-Clients geeignet. Sie können nicht nur eine VPN-Regel über den<br>verteilten Schlüssel für alle Benutzer erstellen, sie können auch<br>bestimmen, dass nur bestimmte Benutzer überhaupt eine VPN-<br>Verbindung herstellen können. |
|                                      | dieser Regel festzulegen.                                                                                                    |
| Server-Modus                         | Aktivieren Sie diese Option, damit sich das Gerät als VPN-Server<br>verhält. Die Gültigkeit der Benutzerinformationen des VPN-Clients<br>wird überprüft. Die gesendeten Benutzerinformationen müssen mit<br>den in der lokalen Benutzerdatenbank gespeicherten Angaben<br>übereinstimmen. Sie können die Angaben in der Benutzerdatenbank                                                                                                    |

| Eingabefeld                 | Eingabe                                                                                                    |
|-----------------------------|----------------------------------------------------------------------------------------------------|
|                             | über die Schaltfläche Lokalen Benutzer einrichten bearbeiten.<br>Beachten Sie, dass, wenn diese Option aktiviert ist, nur noch VPN-<br>Clients mit xAuth eine VPN-Verbindung herstellen können.                                                                                                    |
| Client-Modus                | Aktivieren Sie diese Option, damit sich das Gerät als VPn-Server<br>verhält und Bneutzerinformationen an den fernen VPN-Server zur<br>erweiterten Authentifizierung (xAuth) sendet. Sie müssen den<br>richtigen Benutzernamen und das richtige Kennwort eingeben.<br>Beachten Sie, dass, wenn diese Option aktiviert ist, ferne VPN-Server<br>ohne xAuth Ihren Verbindungswunsch zurückweisen. |
| Benutzername                | Tragen Sie hier den Benutzername ein, so wie er vom fernen VPN-<br>Server angegeben wird. Dieses Feld wird nur für den xAuth-Modus<br>verwendet.                                                                                                    |
| Kennwort                    | Tragen Sie hier das Kennwort zum Benutzernamen ein. Dieses Feld wird nur für den xAuth-Modus verwendet.                                                                                                    |
| IKE-PROPOSAL WÄHLEN         | Klicken Sie auf die Schaltfläche, um eine Anzahl von häufig<br>verwendeten IKE-Proposals zu erstellen. Wählen Sie IKE-Proposals<br>für einen bestimmten Tunnel aus.                                                                                                    |
| IPSEC-PROPOSAL WÄHLEN       | Klicken Sie auf die Schaltfläche, um eine Anzahl von häufig<br>verwendeten IPSec-Proposals zu erstellen. Wählen Sie IPSec-<br>Proposals für einen bestimmten Tunnel aus.                                                                                                    |
| LOKALEN BENUTZER EINRICHTEN | Diese Schaltfläche ist nur aktiv, wenn die Option EXTENDED AUTHENTICATION gewählt wurde.                                                                                                    |
|                             | Tragen Sie auf der Seite VPN-EINSTELLUNGEN - XAUTH - LOKALEN<br>BENUTZER EINRICHTEN die Benutzernamen und Kennwörter für den<br>xAuth-Modus ein. Klicken Sie anschließend auf die Schaltfläche<br>ANWENDEN.                                                                                                    |

## Startseite > VPN-Einstellungen > Tunnel > IKE-Proposal einrichten

|                         |                  | Broad                            | band VPN Ro                        | uter         |                   |
|-------------------------|------------------|----------------------------------|------------------------------------|--------------|-------------------|
| Startseite              | Erweite          | ert Tools                        | Status                             |              | Hilfe             |
| VPN-Einstellung         | jen - Tunnel '   | 1 - IKE Proposal ei              | nrichten                           |              |                   |
| It<br>IKE Proposal Inde | e <b>m</b><br>ex | - Leer -                         | Einstellung                        |              |                   |
|                         |                  |                                  | öschen                             |              |                   |
| ID Proposal<br>Name     | DH-Gruppe        | Verschlüsselungs-<br>algorithmus | Authentifizierungs-<br>algorithmus | Life<br>Time | Life Time<br>Unit |
| 1                       | Gruppe 1 💌       | 3DES 💌                           | SHA1 💌                             | 0            | Sek. 💙            |
| 2                       | Gruppe 1 💌       | 3DES 💌                           | SHA1 💌                             | 0            | Sek. 💙            |
| 3                       | Gruppe 1 💌       | 3DES 💌                           | SHA1 💌                             | 0            | Sek. 💙            |
| 4                       | Gruppe 1 💌       | 3DES 💌                           | SHA1 💌                             | 0            | Sek. 💙            |
| 5                       | Gruppe 1 💌       | 3DES 💌                           | SHA1 💌                             | 0            | Sek. 💙            |
| 6                       | Gruppe 1 💌       | 3DES 💌                           | SHA1 💌                             | 0            | Sek. 💙            |
| 7                       | Gruppe 1 💌       | 3DES 💌                           | SHA1 💌                             | 0            | Sek. 💙            |
| 8                       | Gruppe 1 💌       | 3DES 💌                           | SHA1 💌                             | 0            | Sek. 💙            |
| 9                       | Gruppe 1 💌       | 3DES 💌                           | SHA1 💌                             | 0            | Sek. 💙            |
| 10                      | Gruppe 1 💌       | 3DES 💌                           | SHA1 💌                             | 0            | Sek. 💙            |
| Pr                      | oposal ID W      | lählen Sie 💌 🛛 Hir               | zufügen Proposal I                 | ndex         |                   |

| Eingabefeld                   | Eingabe                                                                                                    |
|-------------------------------|----------------------------------------------------------------------------------------------------|
| IKE-Proposal-Index            | Dieser Index zeigt die ausgewählten Indices aus dem IKE-Proposal-Pool. Die<br>Auswahl geschieht durch Markieren einer Proposal-ID und einem Klick auf die<br>Schaltfläche HINZUFÜGEN. |
|                               | Sie können nur vier Indices aus dem Proposal-Pool wählen. Um einen Index aus der Auswahl zu entfernen, verwenden Sie die Schaltfläche ENTFERNEN neben der Index-Liste.                |
| Proposal-Name                 | Zeigt auf das aktuelle IKE-Proposal. Beginnt der Name mit 0x00, ist das IKE-<br>Proposal nicht verfügbar.                                                                             |
| DH-Group                      | Wählen Sie: Gruppe 1 (MODP768), Gruppe 2 (MODP1024) oder Gruppe 5 (MODP1536).                                                                                                    |
| Verschlüsselungsalgorithmus   | Wählen Sie 3DES oder DES.                                                                                                    |
| Authentifizierungsalgorithmus | Wählen Sie SHA1 oder MD5.                                                                                                    |
| Life-Time                     | Life-Time basiert auf dem Wert für Life-Time-Einheit. Ist der Wert Sekunde, gibt der Wert für Life-Time die "Lebenszeit" des VPN-Tunnels zwischen                                     |

| Eingabefeld       | Eingabe                                                                                                    |
|-------------------|----------------------------------------------------------------------------------------------------|
|                   | beiden Gateways an. Der Wertebereich reicht von 300 bis 172.800 Sekunden.                                                                                                    |
|                   | Ist der Wert KB, gibt der Wert für Life-Time die maximale Datenmenge an, die durch den VPN-Tunnel übertragen werden kann. Der Wertebereich reicht von 20.480 KB bis 2.147.483.647 KB.                                                                                                |
| Life-Time-Einheit | Wählen Sie Sekunde oder KB.                                                                                                    |
| Proposal-ID       | Die Proposal-ID kann für das Hinzufügen von weiteren Proposals für einen<br>Tunnel gewählt werden. Insgesamt können 10 Proposals in den Proposal-Pool<br>aufgenommen werden. Aber nur vier Proposals können einem bestimmten<br>Tunnel zugeordnet werden (siehe IKE-Proposal-Index). |
| Hinzufügen        | Klicken Sie auf die Schaltfläche, um die ausgewählte Proposal-ID zur IKE-<br>Propsal-Index-Liste hinzuzufügen. Die Proposals der Index-Liste werden in der<br>ersten Phase der Verhandlungen über IKSAMP SA für einen Tunnel<br>verwendet.                                           |

### Startseite > VPN Set > Tunnel > IPSec-Proposal einrichten

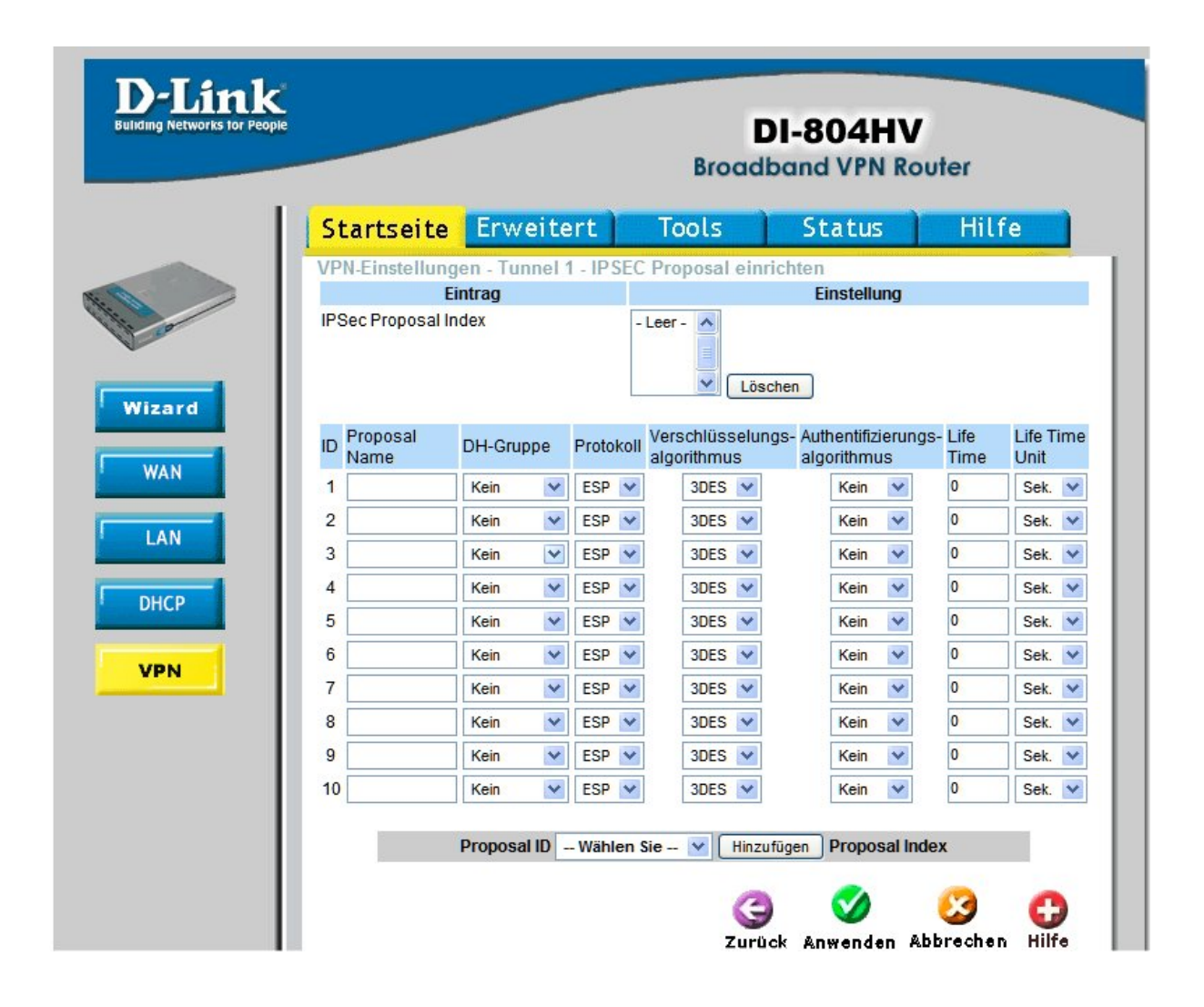

#### D-Link DI-804HV - Benutzerhandbuch

| Eingabefeld                   | Eingabe                                                                                                    |
|-------------------------------|----------------------------------------------------------------------------------------------------|
| ID                            | Laufende Nummer der Proposals                                                                                                    |
| IPSec-Proposal-Index-         | Dieser Index zeigt die ausgewählten Indicesaus dem IPSec-Proposal-Pool. Die<br>Auswahl geschieht durch Markieren einer Proposal-ID und einem Klick auf die<br>Schaltfläche HINZUFÜGEN.                                                                                                 |
|                               | Sie können nur vier Indices aus dem Proposal-Pool wählen. Um einen Index aus der Auswahl zu entfernen, verwenden Sie die Schaltfläche ENTFERNEN neben der Index-Liste.                                                                                                    |
| Proposal-Name                 | Zeigt auf das aktuelle IPSec-Proposal. Beginnt der Name mit 0x00, ist das IPSec-Proposal nicht verfügbar.                                                                                                    |
| DH-Gruppe                     | Wählen Sie: Gruppe 1 (MODP768), Gruppe 2 (MODP1024) oder Gruppe 5 (MODP1536).                                                                                                    |
| Verkapselungsprotokoll        | Wählen Sie ESP oder AH.                                                                                                    |
| Verschlüsselungsalgorithmus   | Wählen Sie 3DES oder DES. Beachten Sie, dass bei Wahl des Verkapselungsprotokolls AH das Setzen eines Verschlüsselungsalgorithmus unnötig ist.                                                                                                    |
| Authentifizierungsalgorithmus | Wählen Sie SHA1 oder MD5. Wollen Sie keine IPSec-Proposal, wählen Sie Keiner.                                                                                                    |
| Life-Time                     | Life-Time basiert auf dem Wert für Life-Time-Einheit. Ist der Wert Sekunde, gibt der Wert für Life-Time die "Lebenszeit" des VPN-Tunnels zwischen beiden Gateways an. Der Wertebereich reicht von 300 bis 172.800 Sekunden.                                                            |
|                               | Ist der Wert KB, gibt der Wert für Life-Time die maximale Datenmenge an, die durch den VPN-Tunnel übertragen werden kann. Der Wertebereich reicht von 20.480 KB bis 2.147.483.647 KB.                                                                                                  |
| Life-Time-Einheit             | Wählen Sie Sekunde oder KB.                                                                                                    |
| Proposal-ID                   | Die Proposal-ID kann für das Hinzufügen von weiteren Proposals für einen<br>Tunnel gewählt werden. Insgesamt können 10 Proposals in den Proposal-Pool<br>aufgenommen werden. Aber nur vier Proposals können einem bestimmten<br>Tunnel zugeordnet werden (siehe IPSec-Proposal-Index). |
| Hinzufügen                    | Klicken Sie auf die Schaltfläche, um die ausgewählte Proposal-ID zur IPSec-<br>Propsal-Index-Liste hinzuzufügen. Die Proposals der Index-Liste werden in der<br>zweiten Phase der Verhandlungen über IPSec SA für einen Tunnel verwendet.                                              |

# Startseite > VPN-Einstellungen > Tunnel (Manuell)

|                                | Broadband VPN Router |      |
|--------------------------------|----------------------|------|
| Startseite Erweiter            | t Tools Status       | Hilf |
| VPN-Einstellungen - Tunnel 1   |                      |      |
| Eintrag                        | Eisntellung          |      |
| Tunnelname                     |                      |      |
| Aggressive Mode                | Aktiviert            |      |
| Lokales Subnetz                | 0.0.0.0              |      |
| Lokale Netzmaske               | 0.0.0.0              |      |
| Fernes Subnetz                 | 0.0.0.0              |      |
| Ferne Netzmaske                | 0.0.0.0              |      |
| Fernes Gateway                 |                      |      |
| Methode                        | MANUAL               |      |
| Lokale SPI                     | 0x000                |      |
| Ferne SPI                      | 0x000                |      |
| Verkapselungsprotokoll         | ESP 💌                |      |
| Verschlüsselungsalgorithmus    | 3DES 💌               |      |
| Schlüssel<br>(Nur für ESP)     |                      |      |
|                                | (nur für 3DES)       |      |
| Authoptifiziorupgeglagerithmus |                      |      |
| Authentifizierungsargonunnus   |                      |      |
| Life Time                      | 0                    |      |
|                                |                      |      |
|                                | Sekunde M            |      |

| Eingabefeld      | Eingabe                                                                                                    |
|------------------|----------------------------------------------------------------------------------------------------|
| Tunnelname       | Name des aktiven Tunnel.                                                                                                    |
| Aggressive-Modus | Dieser Modus beschleunigt das Einrichten der Tunnel, gleichzeitig wird die<br>Sicherheit verringert. Die Hosts an beiden Enden des Tunnels müssen diesen<br>Modus unterstützen, damit der Tunnel ordentlich eingerichtet wird. |
| Lokales Subnetz  | Das Subnetz des LAN für das lokale VPN-Gateway. Es kann ein Host, Subnetzteil oder das gesamte Subnetz des LANs sein.                                                                                                    |
| Lokale Netzmaske | Die lokale Netzmaske ergibt in Kombination mit dem lokalen Subnetz eine Subnetzdomäne.                                                                                                    |
| Fernes Subnetz   | Das Subnetz des LAN des fernen VPN-Gateways. Es kann ein Host, Subnetzteil oder das gesamte Subnetz des LANs sein.                                                                                                    |
| Ferne Netzmaske  | Die ferne Netzmaske ergibt in Kombination mit dem fernen Subnetz eine ferne Subnetzdomäne.                                                                                                    |
| Fernes Gateway   | IP-Adresse des fernen VPN-Gateways.                                                                                                    |

#### D-Link DI-804HV - Benutzerhandbuch

| Eingabefeld                   | Eingabe                                                                                                    |
|-------------------------------|----------------------------------------------------------------------------------------------------|
| Lokaler SPI                   | SPI ist ein wichtiger Parameter für die Zerlegung. Der lokale SPI ist in den ausgehenden Datenpaketen enthalten. Der Wert des SPI wird in Hex-Werten angegeben.                                                                   |
| Ferne SPI                     | Der ferne SPI ist in den eingehenden Datenpakete enthalten. Er wird für das<br>Zusammensetzen der Pakete und für die Integritätsprüfung verwendet. Der<br>Wert des SPI wird in Hex-Werten angegeben.                              |
| Verkapselungsprotokoll        | Wählen Sie ESP oder AH.                                                                                                    |
| Verschlüsselungsalgorithmus   | Wählen Sie 3DES oder DES. Beachten Sie, dass bei Wahl des Verkapselungsprotokolls AH das Setzen eines Verschlüsselungsalgorithmus unnötig ist.                                                                                    |
| Schlüssel                     | Der Schlüssel wird für die Verschlüsselung verwendet. Bei DES ist er 8 Bytes,<br>bei 3DES 24 Bytes lang. Der Schlüssel wird in Hex-Werten angegeben.                                                                              |
|                               | 1. Feld: Nur für ESP.                                                                                                    |
|                               | 2. und 3. Feld: Nur für 3DES.                                                                                                    |
| Authentifizierungsalgorithmus | Wählen Sie SHA1 oder MD5. Wollen Sie keine Hashing-Operation (Zerlegung) durchführen, wollen Sie Keiner.                                                                                                    |
| Authentifizierungsschlüssel   | Der Schlüssel wird zu Authentifizierung verwendete- Bei MD5 ist er 16 Bytes,<br>bei SHA1 20 Bytes lang. Wenn Sie keinen Authentifizierungsschlüssel wählen,<br>ist die Länge 0 Bytes. Der Schlüssel wird in Hex-Werten angegeben. |
| Life-Time                     | Life-Time basiert auf dem Wert für Life-Time-Einheit. Ist der Wert Sekunde, gibt der Wert für Life-Time die "Lebenszeit" des VPN-Tunnels zwischen beiden Gateways an. Der Wertebereich reicht von 300 bis 172.800 Sekunden.       |
|                               | Ist der Wert KB, gibt der Wert für Life-Time die maximale Datenmenge an, die durch den VPN-Tunnel übertragen werden kann. Der Wertebereich reicht von 20.480 KB bis 2.147.483.647 KB.                                             |
| Life-Time-Einheit             | Wählen Sie Sekunde oder KB.                                                                                                    |

## Startseite > VPN-Einstellungen > Dynamischer VPN-Tunnel

| r Peopie |                               |                 | D)<br>Broadb     | and VPN Route            | er    |
|----------|-------------------------------|-----------------|------------------|--------------------------|-------|
| 1        | Startseite                    | Erweitert       | Tools            | Status                   | Hilfe |
|          | VPN-Einstellung               | en - Dynamische | r VPN-Tunnel     |                          |       |
| ш        | Ein                           | trag            |                  | Einstellung              |       |
|          | Tunnelname                    |                 |                  |                          |       |
|          | Dynamisches VPN               | 4               | Aktiviert        |                          |       |
| Ш        | Lokales Subnetz               |                 | 0.0.0            |                          |       |
| Ш        | Lokale Netzmaske              | e               | 0.0.0.0          |                          |       |
| H        | Verteilter Schlüsse           | el              |                  |                          |       |
| l        | Erweiterte Authent<br>(xAUTH) | ifizierung      | Server-Modus     | aktivieren<br>einrichten |       |
|          | IKE Proposal Inde             | x               | IKE Proposal wäh | len                      |       |
|          | IPSec Proposal In             | dex             | IPSec Proposal w | ählen                    |       |

| Eingabefeld                             | Eingabe                                                                                                    |
|-----------------------------------------|----------------------------------------------------------------------------------------------------|
| Tunnelname                              | Name des aktiven Tunnel.                                                                                                    |
| Dynamisches VPN                         | Dieses Feature arbeitet mit derVPN-Client-Software zusammen. Der DI-804HV mus daher die IP-Adresse des fernen Clients nicht kennen.                                                                                                    |
| Aggressiv- Modus                        | Dieser Modus beschleunigt das Einrichten der Tunnel, gleichzeitig wird die<br>Sicherheit verringert. Die Hosts an beiden Enden des Tunnels müssen diesen<br>Modus unterstützen, damit der Tunnel ordentlich eingerichtet wird.                                                                                                    |
| Lokales Subnetz                         | Das Subnetz des LAN für das lokale VPN-Gateway. Es kann ein Host, Subnetzteil oder das gesamte Subnetz des LANs sein.                                                                                                    |
| Lokale Netzmaske                        | Die lokale Netzmaske ergibt in Kombination mit dem lokalen Subnetz eine<br>Subnetzdomäne. Verteilter Schlüssel: Der erste Schlüssel unterstützt den IKE-<br>Mechanismus für VPN-Gateway und VPN-Client bei der Verhandlung über<br>weitere sichere Schlüssel. Der verteilte Schlüssel muß für Gateways und Clients<br>gleich sein.                                                                                                    |
| Verteilter Schlüssel                    | Der erste Schlüssel unterstützt den IKE-Mechanismus für VPN-Gateway und VPN-Client bei der Verhandlung über weitere sichere Schlüssel. Der verteilte Schlüssel muß für Gateways und Clients gleich sein.                                                                                                    |
| Erweiterte<br>Authentifizierung (xAuth) | Ist dieses Feature aktiviert, muss der VPN-Client zwecks erweiterter<br>Authentifizierung weitere Benutzerinformationen an den VPN-Server oder das<br>VPN-Gateway schicken. Der VPN-Server weist Verbindungswünsche mit<br>unzureichenden Angaben ab, auch wenn der verteilte Schlüssel richtig ist. Daher<br>ist diese Funktion gut für mobile VPN-Clients geeignet. Sie können nicht nur<br>eine VPN-Regel über den verteilten Schlüssel für alle Benutzer erstellen, sie<br>können auch bestimmen, dass nur bestimmte Benutzer überhaupt eine VPN-<br>Verbindung herstellen können. |

| Eingabefeld             |          | Eingabe                                                                                                    |
|-------------------------|----------|----------------------------------------------------------------------------------------------------|
|                         |          | Aktivieren Sie diese Option, um die erweiterte Authentifizierung mit dieser Regel festzulegen.                                                                                                    |
| Lokalen B<br>Einrichten | BENUTZER | Diese Schaltfläche ist nur aktiv, wenn die Option EXTENDED AUTHENTICATION gewählt wurde.                                                                                                    |
|                         |          | Tragen Sie auf der Seite VPN-EINSTELLUNGEN - XAUTH - LOKALEN BENUTZER<br>EINRICHTEN die Benutzernamen und Kennwörter für den xAuth-Modus ein.<br>Klicken Sie anschließend auf die Schaltfläche ANWENDEN. |
| IKE-PROPOSAL WA         | ÄHLEN    | Klicken Sie auf die Schaltfläche, um eine Anzahl von häufig verwendeten IKE-<br>Proposals zu erstellen. Wählen Sie IKE-Proposals für einen bestimmten Tunnel<br>aus.                                     |
| IPSEC-PROPOSAL          | WÄHLEN   | Klicken Sie auf die Schaltfläche, um eine Anzahl von häufig verwendeten IPSec-<br>Proposals zu erstellen. Wählen Sie IPSec-Proposals für einen bestimmten Tunnel<br>aus.                                 |

## Startseite > VPN-Einstellungen > Dynamische VPN-Tunnel > IKE-Proposal einrichten

| rks for People |                     |              | Broad                            | DI-804HV                           | uter         |                   |
|----------------|---------------------|--------------|----------------------------------|------------------------------------|--------------|-------------------|
|                | Startseite          | Erweite      | ert Tools                        | Status                             |              | Hilfe             |
| l              | VPN-Einstellun      | gen - Tunnel | 1 - IKE Proposal e               | inrichten<br>Finatellung           |              |                   |
|                | IKE Proposal Inc    | lex          | - Leer - 🐴                       | Löschen                            |              |                   |
|                | ID Proposal<br>Name | DH-Gruppe    | Verschlüsselungs-<br>algorithmus | Authentifizierungs-<br>algorithmus | Life<br>Time | Life Time<br>Unit |
|                | 1                   | Gruppe 1 💌   | 3DES 💌                           | SHA1 💌                             | 0            | Sek. 💌            |
|                | 2                   | Gruppe 1 💌   | 3DES 💌                           | SHA1 💌                             | 0            | Sek. 💌            |
|                | 3                   | Gruppe 1 💌   | 3DES 💌                           | SHA1 💌                             | 0            | Sek. 💌            |
|                | 4                   | Gruppe 1 💌   | 3DES 💌                           | SHA1 💌                             | 0            | Sek. 💌            |
|                | 5                   | Gruppe 1 💌   | 3DES 💌                           | SHA1 💌                             | 0            | Sek. 💌            |
|                | 6                   | Gruppe 1 ⊻   | 3DES 💌                           | SHA1 💌                             | 0            | Sek. 💙            |
|                | 7                   | Gruppe 1 💌   | 3DES 💌                           | SHA1 💌                             | 0            | Sek. 💙            |
|                | 8                   | Gruppe 1 💌   | 3DES 💌                           | SHA1 💌                             | 0            | Sek. 💙            |
|                | 9                   | Gruppe 1 💌   | 3DES 💌                           | SHA1 💌                             | 0            | Sek. 💙            |
|                | 10                  | Gruppe 1 💌   | 3DES 💌                           | SHA1 💌                             | 0            | Sek. 💙            |

| Eingabefeld                 | Eingabe                                                                                                    |  |  |
|-----------------------------|----------------------------------------------------------------------------------------------------|--|--|
| IPSec-Proposal-Index-       | Dieser Index zeigt die ausgewählten Indices aus dem IPSec-Proposal-Pool. Die Auswahl geschieht durch Markieren einer Proposal-ID und einem Klick auf die Schaltfläche HINZUFÜGEN.                                                 |  |  |
|                             | Sie können nur vier Indices aus dem Proposal-Pool wählen. Um einen Index aus der Auswahl zu entfernen, verwenden Sie die Schaltfläche ENTFERNEN neben der Index-Liste.                                                            |  |  |
| Proposal-Name               | Zeigt auf das aktuelle IPSec-Proposal. Beginnt der Name mit 0x00, ist das IPSec-Proposal nicht verfügbar.                                                                                                    |  |  |
| DH-Gruppe                   | Wählen Sie: Gruppe 1 (MODP768), Gruppe 2 (MODP1024) oder Gruppe 5 (MODP1536).                                                                                                    |  |  |
| Verschlüsselungsalgorithmus | Wählen Sie 3DES oder DES. Beachten Sie, dass bei Wahl des Verkapselungsprotokolls AH das Setzen eines Verschlüsselungsalgorithmus unnötig ist.                                                                                    |  |  |
| Authentifizierungsschlüssel | Der Schlüssel wird zu Authentifizierung verwendete- Bei MD5 ist er 16 Bytes,<br>bei SHA1 20 Bytes lang. Wenn Sie keinen Authentifizierungsschlüssel wählen,<br>ist die Länge 0 Bytes. Der Schlüssel wird in Hex-Werten angegeben. |  |  |

| Eingabefeld       | Eingabe                                                                                                    |
|-------------------|----------------------------------------------------------------------------------------------------|
| Life-Time         | Life-Time basiert auf dem Wert für Life-Time-Einheit. Ist der Wert Sekunde, gibt der Wert für Life-Time die "Lebenszeit" des VPN-Tunnels zwischen beiden Gateways an. Der Wertebereich reicht von 300 bis 172.800 Sekunden.                                                            |
|                   | Ist der Wert KB, gibt der Wert für Life-Time die maximale Datenmenge an, die durch den VPN-Tunnel übertragen werden kann. Der Wertebereich reicht von 20.480 KB bis 2.147.483.647 KB.                                                                                                  |
| Life-Time-Einheit | Wählen Sie Sekunde oder KB.                                                                                                    |
| Proposal-ID       | Die Proposal-ID kann für das Hinzufügen von weiteren Proposals für einen<br>Tunnel gewählt werden. Insgesamt können 10 Proposals in den Proposal-Pool<br>aufgenommen werden. Aber nur vier Proposals können einem bestimmten<br>Tunnel zugeordnet werden (siehe IPSec-Proposal-Index). |
| Hinzufügen        | Klicken Sie auf die Schaltfläche, um die ausgewählte Proposal-ID zur IPSec-<br>Propsal-Index-Liste hinzuzufügen. Die Proposals der Index-Liste werden in der<br>zweiten Phase der Verhandlungen über IPSec SA für einen Tunnel verwendet.                                              |

## Startseite > VPN-Einstellungen > Dynamische VPN-Tunnel > IPSec-Proposal einrichten

| and an a            |               | -          | <b>+</b> 1 )                    |                                      |                | _                |
|---------------------|---------------|------------|---------------------------------|--------------------------------------|----------------|------------------|
| Sta Starts          | seite veite   | ert        | lools                           | Status                               | Hill           | re               |
| VPN-Einstellu       | ngen - Tunnel | 1 - IP SEC | Proposal einric                 | hten                                 |                |                  |
| IPSec Proposa       | Eintrag       |            | Leer A                          | Einstellung                          |                |                  |
|                     |               | Ī          |                                 |                                      |                |                  |
|                     |               |            | Y Lösch                         | en                                   |                |                  |
|                     |               |            |                                 |                                      |                |                  |
| ID Proposal<br>Name | DH-Gruppe     | Protokoll  | Verschlüsselung:<br>algorithmus | s- Authentifizierungs<br>algorithmus | - Life<br>Time | Life Tim<br>Unit |
| 1                   | Kein 🔽        | ESP 💌      | 3DES 💌                          | Kein ⊻                               | 0              | Sek.             |
| 2                   | Kein 🗸        | ESP 💌      | 3DES 💌                          | Kein ⊻                               | 0              | Sek.             |
| 3                   | Kein 🗸        | ESP 💌      | 3DES 💌                          | Kein ⊻                               | 0              | Sek.             |
| 4                   | Kein 🗸        | ESP 💌      | 3DES 💌                          | Kein 💌                               | 0              | Sek.             |
| 5                   | Kein 🗸        | ESP 💌      | 3DES 💌                          | Kein 💌                               | 0              | Sek.             |
| 6                   | Kein 🗸        | ESP 💌      | 3DES 💌                          | Kein 💌                               | 0              | Sek.             |
| 7                   | Kein 🔽        | ESP 💌      | 3DES 💌                          | Kein 💌                               | 0              | Sek.             |
| 8                   | Kein 💉        | ESP 💌      | 3DES 💌                          | Kein 💌                               | 0              | Sek.             |
| 9                   | Kein 🗸        | ESP 💌      | 3DES 💌                          | Kein 💌                               | 0              | Sek.             |
| 10                  | Kein 🗸        | ESP 💌      | 3DES 💌                          | Kein 💌                               | 0              | Sek.             |

| Eingabefeld                 | Eingabe                                                                                                    |
|-----------------------------|----------------------------------------------------------------------------------------------------|
| IPSec-Proposal-Index-       | Dieser Index zeigt die ausgewählten Indices aus dem IPSec-Proposal-Pool. Um<br>einen Index aus der Auswahl zu entfernen, verwenden Sie die Schaltfläche<br>ENTFERNEN neben der Index-Liste. |
| Proposal-Name               | It indicates which IPSec proposal to be focused. First char of the name with 0x00 value stands for the proposal is not available.                                                           |
| DH-Gruppe                   | Wählen Sie: Gruppe 1 (MODP768), Gruppe 2 (MODP1024) oder Gruppe 5 (MODP1536).                                                                                                    |
| Verkapselungsprotokoll      | Wählen Sie ESP oder AH.                                                                                                    |
| Verschlüsselungsalgorithmus | Wählen Sie 3DES oder DES. Beachten Sie, dass bei Wahl des Verkapselungsprotokolls AH das Setzen eines Verschlüsselungsalgorithmus unnötig ist.                                              |
| Verschlüsselungsalgorithmus | Wählen Sie 3DES oder DES. Beachten Sie, dass bei Wahl des Verkapselungsprotokolls AH das Setzen eines Verschlüsselungsalgorithmus unnötig ist.                                              |

| Eingabefeld       | Eingabe                                                                                                    |
|-------------------|----------------------------------------------------------------------------------------------------|
| Life-Time         | Life-Time basiert auf dem Wert für Life-Time-Einheit. Ist der Wert Sekunde, gibt der Wert für Life-Time die "Lebenszeit" des VPN-Tunnels zwischen beiden Gateways an. Der Wertebereich reicht von 300 bis 172.800 Sekunden. |
|                   | Ist der Wert KB, gibt der Wert für Life-Time die maximale Datenmenge an, die durch den VPN-Tunnel übertragen werden kann. Der Wertebereich reicht von 20.480 KB bis 2.147.483.647 KB.                                       |
| Life-Time-Einheit | Wählen Sie Sekunde oder KB.                                                                                                    |
| Proposal-ID       | Die Proposal-ID kann für das Hinzufügen von weiteren Proposals für einen Tunnel gewählt werden.                                                                                                    |
| Hinzufügen        | Klicken Sie auf die Schaltfläche, um die ausgewählte Proposal-ID zur IPSec-<br>Propsal-Index-Liste hinzuzufügen.                                                                                                    |

#### Startseite > VPN-Einstellungen > L2TP-Server-Einstellungen

Das VPN-Gateway kann sich wie ein L2TP-Server verhalten, der fernen Hosts den Zugang zu LAN-Servern nach dem Herstellen einer L2TP-Verbindung erlaubt. Das Gerät unterstützt drei Authentifizierungsmethoden: PAP, CHAP und MSCHAP(v1). Die Benutzer können bei MSCHAP zusätzlich die Verschlüsselungsmethode MPPE aktivieren.

|               |                             |             | DI<br>Broadba       | -804HV<br>and VPN Route | er   |
|---------------|-----------------------------|-------------|---------------------|-------------------------|------|
| Sta           | rtseite                     | Erweitert   | Tools               | Status                  | Hilf |
| L2TF          | -Server                     |             |                     |                         |      |
|               | Ein                         | trag        |                     | Einstellung             |      |
| L2T           | -Server                     |             | Aktiviert           |                         |      |
| Virtu<br>L2TF | elle IP-Adress<br>P-Servers | e des       | 10 .0 .1            | .1                      |      |
| Auth          | entifizierungs              | protokoll   |                     | MSCHAP                  |      |
| MPP           | E-Verschlüss                | elungsmodus | Aktiviert           |                         |      |
|               |                             | Eir         | stellungen für Tuni | nel                     |      |
| Tunr          | elname                      |             |                     |                         |      |
| Ben           | Itzername                   |             |                     |                         |      |
| Ken           | nwort                       |             |                     |                         |      |

Eingabe

L2TP-Server

Aktivieren Sie diese Option für die Funktionen des L2TP-Servers.

| Eingabefeld                           | Eingabe                                                                                                    |
|---------------------------------------|----------------------------------------------------------------------------------------------------|
| Virtuelle IP-Adresse des L2TP-Servers | Die IP-Adresse sollte sich von den IP-Adressen des PPTP-Servers<br>und des LAN-Subnetzes des VPN-Gateways unterscheiden.          |
| Authentifizierungsprotokoll           | Wählen Sie: PAP, CHAP oder MSCHAP(v1).                                                                                            |
| Verschlüsselungsmethode MPPE          | Aktivieren Sie diese Option, um MPPE zu verwenden. Dies ist nur möglich, wenn MSCHAP als Authentifizierungsmethode gewählt wurde. |
| Tunnelname                            | Tragen Sie hier den Namen des Tunnels ein.                                                                                        |
| Benutzername                          | Tragen Sie den Namen des Benutzers ein, der eine L2TP-<br>Verbindung mit dem VPN-Gateway einrichten darf.                         |
| Kennwort                              | Tragen Sie hier das Kennwort ein.                                                                                                 |

### Startseite > VPN-Einstellungen > PPTP-Server-Einstellungen

Das VPN-Gateway kann sich wie ein PPTP-Server verhalten, der fernen Hosts den Zugang zu LAN-Servern nach dem Herstellen einer PPTP-Verbindung erlaubt. Das Gerät unterstützt drei Authentifizierungsmethoden: PAP, CHAP und MSCHAP(v1). Die Benutzer können bei MSCHAP zusätzlich die Verschlüsselungsmethode MPPE aktivieren.

| or People |                                     |             | DI-<br>Broadba                         | -804HV<br>and VPN Route | er        |
|-----------|-------------------------------------|-------------|----------------------------------------|-------------------------|-----------|
| 1         | Startseite                          | Erweitert   | Tools                                  | Status                  | Hilfe     |
| L         | PPTP-Server                         |             | 11000000000000000000000000000000000000 |                         |           |
| l         | Ein                                 | itrag       |                                        | Einstellung             |           |
| II.       | PPTP-Server                         |             | Enable                                 |                         |           |
|           | Virtuelle IP-Adress<br>PPTP-Servers | se des      | 10 .0 .0                               | .1                      |           |
| L         | Authentifizierungs                  | protokoll   | ● PAP ○ CHAP                           | MSCHAP                  |           |
|           | MPPE-Verschlüss                     | elungsmodus | Aktiviert                              |                         |           |
|           |                                     | Eir         | nstellungen für Tunn                   | iel                     |           |
|           | Tunnelname                          |             |                                        |                         |           |
| I         | Benutzername                        |             |                                        |                         |           |
|           | Kennwort                            |             |                                        |                         |           |
|           |                                     |             | 3                                      | Ø 6                     |           |
|           |                                     |             | Zurück                                 | Anwenden Abbre          | chen Hilf |
|           | Tuppoloomo                          | Poputor     | amo Konnwort                           |                         |           |

#### D-Link DI-804HV - Benutzerhandbuch

| Eingabefeld                               | Eingabe                                                                                                    |
|-------------------------------------------|----------------------------------------------------------------------------------------------------|
| PPTP-Server                               | Aktivieren Sie diese Option für die Funktionen des PPTP-Servers.                                                                  |
| Virtuelle IP-Adresse des PPTP-<br>Servers | Die IP-Adresse sollte sich von den IP-Adressen des PPTP-Servers<br>und des LAN-Subnetzes des VPN-Gateways unterscheiden.          |
| Authentifizierungsprotokoll               | Wählen Sie: PAP, CHAP oder MSCHAP(v1).                                                                                            |
| Verschlüsselungsmethode MPPE              | Aktivieren Sie diese Option, um MPPE zu verwenden. Dies ist nur möglich, wenn MSCHAP als Authentifizierungsmethode gewählt wurde. |
| Tunnelname                                | Tragen Sie hier den Namen des Tunnels ein.                                                                                        |
| Benutzername                              | Tragen Sie den Namen des Benutzers ein, der eine PPTP-Verbindung mit dem VPN-Gateway einrichten darf.                             |
| Kennwort                                  | Tragen Sie hier das Kennwort ein.                                                                                                 |

## Erweitert

## Erweitert > Virtuelle Server

Der DI-804HV kann als virtueller Server so konfiguriert werden, dass HTTP- oder FTP-Benutzer von aussen über die öffentliche IP-Adresse automatisch auf die lokalen Server im LAN umgeleitet werden.

|                                                                                                    |                                                                                                    | DI-8<br>Broadband                                                                                                    | 04HV<br>VPN Router                                                                                                    |             |
|----------------------------------------------------------------------------------------------------|----------------------------------------------------------------------------------------------------|----------------------------------------------------------------------------------------------------|----------------------------------------------------------------------------------------------------|-------------|
| Startseite                                                                                                    | Erweitert                                                                                                    | Tools                                                                                                    | Status                                                                                                    | Hilfe       |
| Virtueller Server                                                                                                    | ver<br>erlauben Internet-Benu                                                                                                    | itzern den Zugriff auf Die                                                                                                    | nste im LAN.                                                                                                    |             |
| Namo                                                                                                    | O Aktiviert O De                                                                                                    | eaktiviert                                                                                                    |                                                                                                    |             |
| Private                                                                                                    |                                                                                                    |                                                                                                    |                                                                                                    |             |
| IP-Adresse                                                                                                    | 192.168.0.                                                                                                    |                                                                                                    |                                                                                                    |             |
| Protokolltyp                                                                                                    | тср 💌                                                                                                    |                                                                                                    |                                                                                                    |             |
| Privater Port                                                                                                    |                                                                                                    |                                                                                                    |                                                                                                    |             |
| Öffentlicher Por                                                                                                    | t                                                                                                    |                                                                                                    |                                                                                                    |             |
| Zeitplan                                                                                                    | O immer                                                                                                    |                                                                                                    |                                                                                                    |             |
|                                                                                                    | O Uhrzeit von                                                                                                    | 00 💌: 00 💌 bis 00                                                                                                    | 00 💙                                                                                                    |             |
|                                                                                                    | Tag von                                                                                                    | So 💙 bis So 💙                                                                                                    |                                                                                                    |             |
|                                                                                                    |                                                                                                    |                                                                                                    | <b>3</b>                                                                                                    | 0           |
| Liste der virtu                                                                                                    | ellen Server                                                                                                    | Anw                                                                                                    | 🏏 😡<br>renden Abbrechen                                                                                                    | C)<br>Hilfe |
| Liste der virtu<br>Name                                                                                                    | ellen Server<br>IP-Adre                                                                                                    | An <del>w</del><br>sse Protokoll                                                                                                    | venden Abbrechen<br>Zeitplan                                                                                                    | Hilfe       |
| Liste der virtu<br>Name                                                                                                    | ellen Server<br>IP-Adre<br>P Server 0.0.0.0                                                                                                    | An <del>n</del><br>sse Protokoll<br>TCP 21 / 21                                                                                                    | venden Abbrechen<br>Zeitplan<br>immer                                                                                                    | Hilfe       |
| Liste der virtu<br>Name<br>Virtueller FT<br>Virtueller HT                                                                                                    | ellen Server<br>IP-Adre<br>P Server 0.0.0.0<br>ITP Server 0.0.0.0                                                                                                    | Anw<br>esse Protokoll<br>TCP 21 / 21<br>TCP 80 / 80                                                                                                    | venden Abbrechen<br>Zeitplan<br>immer<br>immer                                                                                                    | Hilfe       |
| Liste der virtu<br>Name<br>Virtueller FT<br>Virtueller HT                                                                                                    | ellen Server<br>IP-Adre<br>P Server 0.0.0.0<br>ITP Server 0.0.0.0<br>ITPS Server 0.0.0.0                                                                                                    | Anw<br>sse Protokoll<br>TCP 21 / 21<br>TCP 80 / 80<br>TCP 443 / 443                                                                                                    | venden Abbrechen<br>Zeitplan<br>immer<br>immer<br>immer                                                                                                    | Hilfe       |
| Liste der virtu<br>Name<br>Virtueller FT<br>Virtueller H1<br>Virtueller H1                                                                                                   | ellen Server<br>P Server 0.0.0.0<br>TP Server 0.0.0.0<br>TPS Server 0.0.0.0<br>S Server 0.0.0.0                                                                                                    | Anw<br>SSE Protokoll<br>TCP 21/21<br>TCP 80/80<br>TCP 443/443<br>UDP 53/53<br>TCP 53/53                                                                                                    | venden Abbrechen<br>Zeitplan<br>immer<br>immer<br>immer<br>immer                                                                                                    |             |
| Liste der virtu<br>Name<br>Virtueller FT<br>Virtueller HT<br>Virtueller HT<br>Virtueller Dt<br>Virtueller SM                                                                 | ellen Server         IP-Adre           P Server         0.0.00           TTP Server         0.0.00           TTPS Server         0.0.00           Server         0.0.00           NS Server         0.0.00           MTP Server         0.0.00           NS Server         0.0.00           DD Server         0.0.00                                                                                                    | Anw<br>SSE Protokoll<br>TCP 21 / 21<br>TCP 80 / 80<br>TCP 443 / 443<br>UDP 53 / 53<br>TCP 25 / 25<br>TCP 440 / 440                                                                                 | venden Abbrechen<br>Zeitplan<br>immer<br>immer<br>immer<br>immer<br>immer                                                                                                    | Hilfe       |
| Liste der virtu<br>Name<br>Virtueller FT<br>Virtueller HT<br>Virtueller HT<br>Virtueller DN<br>Virtueller SM<br>Virtueller SM                                                | Ellen Server         IP-Adre           P Server         0.0.00           TTP Server         0.0.00           TTPS Server         0.0.00           VS Server         0.0.00           VS Server         0.0.00           MTP Server         0.0.00           MTP Server         0.0.00           MTP Server         0.0.00           DP3 Server         0.0.00                                                                                                    | Anw<br>rsse Protokoll<br>TCP 21/21<br>TCP 80/80<br>TCP 443/443<br>UDP 53/53<br>TCP 25/25<br>TCP 110/110<br>TCP 23/02                                                                               | Zeitplan<br>immer<br>immer<br>immer<br>immer<br>immer<br>immer                                                                                                    | Hilfe       |
| Liste der virtu<br>Name<br>Virtueller FT<br>Virtueller HT<br>Virtueller HT<br>Virtueller DN<br>Virtueller SM<br>Virtueller PC<br>Virtueller Te                               | ellen Server         IP-Adre           P Server         0.0.00           TTP Server         0.0.00           TTPS Server         0.0.00           NS Server         0.0.00           MTP Server         0.0.00           NS Server         0.0.00           MTP Server         0.0.00           MTP Server         0.0.00           MTP Server         0.0.00           MTP Server         0.0.00           MTP Server         0.0.00                                | Anw<br>Esse Protokoll<br>TCP 21/21<br>TCP 80/80<br>TCP 443/443<br>UDP 53/53<br>TCP 25/25<br>TCP 110/110<br>TCP 23/23<br>TCP 500/500                                                                | Zeitplan<br>immer<br>immer<br>immer<br>immer<br>immer<br>immer<br>immer<br>immer                                                                                                    | Hilfe       |
| Liste der virtu<br>Name<br>Virtueller FT<br>Virtueller HT<br>Virtueller HT<br>Virtueller DN<br>Virtueller SM<br>Virtueller PC<br>Virtueller Fe<br>IPSec                      | ellen Server         IP-Adre           P Server         0.0.0           TTP Server         0.0.0.0           TTPS Server         0.0.0.0           NS Server         0.0.0.0           NS Server         0.0.0.0           NP Server         0.0.0.0           NP Server         0.0.0.0           NP3 Server         0.0.0.0           Inet Server         0.0.0.0           0.0.0.0         0.0.0.0                                                                | Anw<br>rsse Protokoll<br>TCP 21/21<br>TCP 80/80<br>TCP 443/443<br>UDP 53/53<br>TCP 25/25<br>TCP 110/110<br>TCP 23/23<br>TCP 500/500<br>TCP 1722/17                                                 | Abbrechen<br>Zeitplan<br>immer<br>immer<br>immer<br>immer<br>immer<br>immer<br>immer<br>immer<br>immer<br>immer                                                                                                    |             |
| Liste der virtu<br>Name<br>Virtueller FT<br>Virtueller HT<br>Virtueller HT<br>Virtueller Df<br>Virtueller SM<br>Virtueller SM<br>Virtueller Te<br>IPSec<br>PPTP              | Ellen Server         IP-Adre           P Server         0.0.00           TTP Server         0.0.00           TTPS Server         0.0.00           VS Server         0.0.00           MTP Server         0.0.00           MTP Server         0.0.00           MTP Server         0.0.00           MTP Server         0.0.00           OP3 Server         0.0.00           Onet Server         0.0.00           0.0.00         0.0.00           0.00.00         0.0.00 | Anw<br>ESSE Protokoll<br>TCP 21/21<br>TCP 80/80<br>TCP 443/443<br>UDP 53/53<br>TCP 25/25<br>TCP 110/110<br>TCP 23/23<br>TCP 500/500<br>TCP 1723/17<br>TCP 80/80                                    | Zeitplan<br>immer<br>immer<br>immer<br>immer<br>immer<br>immer<br>immer<br>immer<br>23 immer                                                                                                    |             |
| Liste der virtu<br>Name<br>Virtueller FT<br>Virtueller HT<br>Virtueller DN<br>Virtueller DN<br>Virtueller SM<br>Virtueller PC<br>Virtueller Te<br>IPSec<br>PPTP<br>DCS-900,D | ellen Server         IP-Adre           P Server         0.0.0           TTP Server         0.0.0           TTP Server         0.0.0           NS Server         0.0.0           NTP Server         0.0.0           NTP Server         0.0.0           NTP Server         0.0.0           NTP Server         0.0.0           NTP Server         0.0.0           NO         0.0.0           CS-1000         0.0.0           CS-5300         0.0.0                      | Anw<br>ESSE Protokoll<br>TCP 21 / 21<br>TCP 80 / 80<br>TCP 443 / 443<br>UDP 53 / 53<br>TCP 25 / 25<br>TCP 110 / 110<br>TCP 23 / 23<br>TCP 500 / 500<br>TCP 1723 / 17<br>TCP 80 / 80<br>TCP 80 / 80 | Abbrechen<br>Zeitplan<br>immer<br>immer |             |

Die Firewall des DI-804HV filtert alle unbekannten Pakete zum Schutz Ihres LANs aus. Alle Rechner hinter dem DI-804HV sind nach aussen hin unsichtbar. Über die Möglichkeit Virtuelle Server einzurichten, können Sie Computer im LAN vom Internet aus zugänglich machen. Abhängig vom nachgefragten Dienst leitet der DI-804HV die Anfragen von aussen an den gewünschten Server im LAN weiter.

Der DI-804HV kann auch Ports weiterleitet. Hereinkommender Datenverkehr auf einem bestimmten Port kann einen bestimmten Port eines Servers im LAN weitergeleitet werden.

Jeder eingerichtete virtuelle Dienst wird in der Liste der Virtuellen Server aufgeführt. Die Liste enthält auch vordefinierte virtuelle Dienste. Sie können eine IP-Adresse zuweisen und sie aktivieren.

| Eingabefeld        | Eingabe                                                                                             |
|--------------------|----------------------------------------------------------------------------------------------------|
| Name               | Name des virtuellen Dienstes.                                                                       |
| Private IP-Adresse | IP-Adresse ders Servers im LAN, der die virtuellen Dienste anbietet.                                |
| Protokolltyp       | Das für den virtuellen Dienst verwendete Protokoll.                                                 |
| Privater Port      | Die Portnummer des Dienstes auf dem Computer.                                                       |
| Öffentlicher Port  | Die Portnummer auf der WAN-Seite, die für den virtuellen Dienst verwendet wird.                     |
| Zeitplan           | Wählen Sie Immer oder tragen Sie einen Zeitraum ein, wann die virtuellen Dienste aktiv sein sollen. |

#### Erweitert > Anwendungen

Einige Anwendungen erfordern mehrfache Verbindungen, z.B. Internet-Spiele, Videokonferenzen, Internet-Telefonie und andere. Diese Anwendungen haben Probleme mit NAT (Network Address Translation) zu arbeiten. Wenn Sie solche Anwendungen einsetzen, definieren Sie den Port, der normalerweise von dieser Anwendung verwendet wird als Auslöser (Trigger).

| tor People |                                                                                                    |                                                      | DI-<br>Broadbar                                                    | 804HV<br>nd VPN Route | r                        |
|------------|----------------------------------------------------------------------------------------------------|------------------------------------------------------|--------------------------------------------------------------------|-----------------------|--------------------------|
|            | Startseite                                                                                                    | Erweitert                                            | Tools                                                              | Status                | Hilfe                    |
|            | Spezialanwendung<br>Spezialanwendung<br>Name<br>Trigger-Port<br>Trigger-Typ<br>Öffentliche Ports<br>Öffentlicher<br>Trigger-Typ | gen ist für Anwendun<br>Aktiviert O De<br>-<br>TCP V | gen gedacht, die me<br>eaktiviert                                  | ehrfache Verbindung   | en erfordern.            |
|            | Listo dor Spozia                                                                                                    | lanwondungon                                         | ,                                                                  | Anwenden Abbrea       | chen Hilfe               |
| l          | Name                                                                                                    | Trigger                                              | Öffentlicher Port                                                  |                       |                          |
|            | Battle.net                                                                                                    | 6112                                                 | 6112                                                               |                       | 📝 🚺                      |
| ы          | Dialpad                                                                                                    | 7175                                                 | 51200-51201,512                                                    | 10                    | 📝 📋                      |
|            |                                                                                                    |                                                      | 0000 0000 0050                                                     | 2051 2060 2085 301    |                          |
|            | ICU II                                                                                                    | 2019                                                 | 2000-2038,2050-                                                    | 2031,2003,2003,301    | 0-3030 📝 📋               |
|            | ICU II<br>MSN Gaming<br>Zone                                                                                                    | 2019<br>47624                                        | 2300-2400,28800                                                    | -29000                | 0-3030 📝 间<br>📝 🗊        |
|            | ICU II<br>MSN Gaming<br>Zone<br>PC-to-Phone                                                                                     | 2019<br>47624<br>12053                               | 2300-2400,28800<br>12120,12122,241                                 | -29000<br>50-24220    | 0-3030 🔛 🗍<br>📝 🗍        |
|            | ICU II MSN Gaming Zone PC-to-Phone Quick Time                                                                                   | 2019<br>47624<br>12053<br>554                        | 2300-2038,2050-<br>2300-2400,28800<br>12120,12122,241<br>6970-6999 | -29000<br>50-24220    | 0-3030 📝 🗍<br>📝 🗍<br>📝 🗊 |

Wählen Sie dann als Protokoll TCP oder UDP, tragen die öffentlichen Ports ein, die mit dem Trigger verbunden sind, um sie bei hereinkommenden Daten zu öffnen. Am Fuß des Dialogs finden Sie Definitionen für bekannte

Anwendungen. Um eine Definition zu verwenden, klicken Sie auf das Symbol BEARBEITEN und aktivieren den Dienst.

Hinweis: Es kann immer nur ein PC die Spezialanwendungen benutzen.

| Eingabefeld              | Eingabe                                                                                                    |
|--------------------------|----------------------------------------------------------------------------------------------------|
| Aktiviert / Deaktiviert  | Wählen Sie Aktiviert, um die Spezialanwendung zu verwenden.                                                                                                    |
| Name                     | Name der Spezialanwendung                                                                                                    |
| Trigger Port             | Es kann ein einzelner Port, aber auch ein Port-Bereich sein.                                                                                                    |
| Trigger-Typ              | Wählen Sie den Protokolltyp: TCP, UDP oder Beide.                                                                                                    |
| Öffentliche Ports        | Portnummer auf der WAN-Seite, die Zugang zur Anwendung bietet. Es kann ein<br>einzelner Port, aber auch Port-Bereich sein. Verwenden Sie Kommata, um<br>mehrere Ports oder einen Port-Bereich hinzuzufügen. |
| Öffentlicher Trigger-Typ | Wählen Sie den Protokolltyp: TCP, UDP oder Beide.                                                                                                    |

### Erweitert > Filter

Filter kontrollieren den Zugriff der LAN-Benutzer auf das Internet.

Wählen Sie eine Option, danach wird eine neue Seite für die Einstellungen angezeigt.

| Option        | Funktion                                                  |
|---------------|-----------------------------------------------------------|
| IP-Filter     | Filtern von IP-Adressen.                                  |
| MAC-Filter    | Filtern von MAC-Adressen.                                 |
| IPSec-Filter  | Sperre von MAC-Adressen für den Zugriff auf IPSec-Tunnel. |
| URL-Sperre    | Sperre von URLs.                                          |
| Domänensperre | Sperre von Domänen.                                       |

### Erweitert > Filter > IP-Filter

| -Link<br>Networks for People |                                                                                                    | <b>DI-</b><br>Broadbar         | 804HV<br>nd VPN Route  | er         |
|------------------------------|----------------------------------------------------------------------------------------------------|--------------------------------|------------------------|------------|
| 1                            | Startseite Erweitert                                                                                                 | Tools                          | Status                 | Hilfe      |
|                              | Filter<br>Filter regeln den Internet-Zugang für die N<br>O IP-Filter O URL-Sperre O<br>O MAC-Filter O Domänen-Sperre | etzwerksbenutze<br>PSec-Filter | г.                     |            |
| ueller Server                | Domänen-Sperre                                                                                                    |                                |                        |            |
| wandundan                    | <ul> <li>Deaktiviert</li> <li>Erlaubt den Benutzern den Zugriff au<br/>Domänen</li> </ul>                            | f alle Domänen,                | außer auf die gespe    | rrten      |
| wendungen                    | Gesperrte Domänen                                                                                                    |                                |                        |            |
| Filter                       |                                                                                                    |                                |                        |            |
| Firewall                     |                                                                                                    | -                              | Leer - A               |            |
| SNMP                         | O Verweigert den Benutzern den Zugr                                                                                  | iff auf alle Domär             | nen, außer auf die erl | aubten     |
| DDNS                         | Erlaubte Domänen                                                                                                    |                                |                        |            |
| DUNS                         |                                                                                                    |                                |                        |            |
| Routing<br>DMZ               |                                                                                                    | -                              | Leer - A<br>Löschen    |            |
|                              |                                                                                                    | ,                              | 🍼 🥴                    | chen Hilfe |

| Eingabefeld                | Eingabe                                                                                                    |
|----------------------------|----------------------------------------------------------------------------------------------------|
| IP-Filter                  | Verwenden Sie IP-Filter, um bestimmten IP-Adressen im LAN den Zugriff auf das Internet zu verweigern.                                 |
| Aktiviert oder Deaktiviert | Wählen Sie Aktiviert, um ein Filter anzuwenden.                                                                                       |
|                            | Wählen Sie Deaktiviert, um ein Filter nicht anzuwenden.                                                                               |
|                            | Sie können jederzeit den Status der Filter ändern.                                                                                    |
| IP-Adresse                 | Geben Sie hier einen Adressbereich ein, der gesperrt werden soll.                                                                     |
|                            | Soll der Filter nur auf eine IP-Adresse angewendet werden, tragen Sie diese im<br>ersten Feld ein und lassen das zweite einfach leer. |
| Port-Bereich               | Einzelner Port oder Port-Bereich, die nicht auf das Internet zugreifen dürfen.                                                        |
|                            | Soll der Filter nur für einen Port gelten, tragen Sie den Port im ersten Feld ein und lassen das zweite einfach leer.                 |
|                            | Wird kein Port eingetragen, werden alle Ports zugelassen.                                                                             |

| Eingabefeld | Eingabe                                                                                    |
|-------------|--------------------------------------------------------------------------------------------|
| Zeitplan    | Wählen Sie Immer oder tragen Sie einen Zeitraum ein, wann die IP-Filter aktiv sein sollen. |

### Erweitert > Filter > MAC-Filter

Verwenden Sie MAC-Filter, um den Zugang zum Internet für einzelne Computer zu kontrollieren. Sie können die MAC-Adressen manuell eingeben oder aus der Liste der gerade mit dem DI-804HV verbundenen Geräte auswählen.

Wählen Sie Nur aufgelistete MAC-Adressen für Internet-Zugriff zulassen, wenn Sie nur ausgewählten Computern den Zugang zum Internet erlauben wollen. Alle anderen Computer haben dann keinen Zugang zum Internet.

Wählen Sie Nur aufgelisteten MAC-Adressen den Internet-Zugriff verweigern, wenn Sie nur ausgewählten Computern den Zugang zum Internet verbieten wollen. Alle anderen Computer haben dann Zugang zum Internet.

Am Ende der Seite wird die Liste der MAC-Filter angezeigt. Die mit dem DI-804HV verbundenen DHCP-Clients werden angezeigt. Wählen Sie einen aus der Auswalliste DHCP-Client aus und klicken Sie auf die Schaltfläche KLONEN, um die Daten zu übernehmen. Wählen Sie dann die gewünschte Option und klicken Sie auf die Schaltfläche ANWENDEN.

| for People   |                              | DI-8<br>Broadban              | BO4HV<br>d VPN Route  | r          |
|--------------|------------------------------|-------------------------------|-----------------------|------------|
| Startsei     | te Erweitert                 | Tools                         | Status                | Hilfe      |
| Filter       | e die NAC Adresses van de    | - 7                           |                       |            |
| Verwenden S  | O LIRL-Sperre O IP           | 1 Zugang zum Ne<br>Sec-Filter | zwerk zu kontrolliere | en.        |
| MAC-Filte    | r O Domänensperre            | Oec-1 Iner                    |                       |            |
| MACIFIC      |                              |                               |                       |            |
| Verwenden S  | e die MAC-Adressen, um de    | n Zugang zum Ne               | zwerk zu kontrolliere | en.        |
| Deaktivi     | erte MAC-Filter              |                               |                       |            |
| O Erlaubt    | nur Computern mit einer aufg | eführten MAC-Adı              | esse den Zugriff au   | f das      |
| Netzwer      | k.                           | oufacführten HAC              | Adronon don Zusti     | ffourfidee |
| Netzwer      | k.                           | auigeiuniten mat              | -Adresse den Zugn     | li aui uas |
|              |                              |                               |                       |            |
|              |                              |                               |                       |            |
| MAC-Adresse  |                              |                               |                       |            |
| DHCP-Clien   | - Wahlen Sie                 | ~                             | Kionen                |            |
|              |                              |                               | C) C                  | 0          |
|              |                              | 8.                            | wenden åbbred         | han Hilfe  |
|              |                              | <u>.</u>                      |                       |            |
| Liste der MA | AC-Filter                    |                               |                       |            |
| Name         | MAC-Adresse                  |                               |                       |            |

| Eingabefeld | Eingabe                                                                                                    |
|-------------|----------------------------------------------------------------------------------------------------|
| MAC-Filter  | Wählen Sie MAC-Filter deaktiviert, wenn Sie keine MAC-Filter verwenden wollen.                                                                                                    |
|             | Wählen Sie "Nur aufgelistete MAC-Adressen für Internet-Zugriff zulassen", wenn Sie nur ausgewählten Computern den Zugang zum Internet erlauben wollen. Alle anderen Computer haben keinen Zugang zum Internet.                                                |
|             | Wählen Sie "Nur aufgelisteten MAC-Adressen den Internet-Zugriff verweigern", wenn<br>Sie nur ausgewählten Computern den Zugang zum Internet verbieten wollen. Alle anderen<br>Computer haben Zugang zum Internet.                                             |
| Name        | Tragen Sie hier den Names des MAC-Filters ein.                                                                                                    |
| MAC-Adresse | Die MAC-Adresse des Computers im LAN, die in MAC-Filter-Tabelle verwendet wird.                                                                                                    |
| DHCP-Client | DHCP-Clients werden mit ihrem Hostnamen und ihrer MAC-Adresse aufgelistet. Sie<br>können den gewünschten Computer zum MAC-Filter hinzufügen, indem Sie auf die<br>Schaltfläche KLONEN klicken. Die MAC-Adresse des Computers wird automatisch<br>hinzugefügt. |

## Erweitert > Filter > URL-Sperre

Die URL-Sperre verweigert LAN-Computern den Zugriff auf bestimmte URLs. Eine URL ist eine besondere Zeichenkette, die eine Adresse im Internet definiert. Enthält irgendein Teil der URL das gesperrte Wort, kann die Web-Site nicht aufgerufen werden, d.h. die gewünschte Seite wird nicht angezeigt.

Tragen Sie die zu blockierende Zeichenkette ein und klicken Sie auf die Schaltfläche ANWENDEN.

Um einen Eintrag zu löschen, markieren Sie und klicken dann auf die Schaltfläche LÖSCHEN.

| D-Link<br>Building Networks for People |                                                                                                    | DI-<br>Broadbar                       | 804HV<br>nd VPN Router | r         |
|----------------------------------------|----------------------------------------------------------------------------------------------------|---------------------------------------|------------------------|-----------|
|                                        | Startseite Erweitert                                                                                        | Tools                                 | Status                 | Hilfe     |
|                                        | Filter<br>Filter kontrollieren den Zugriff der LAN-E<br>OIP-Filter IVRL-Sperre<br>MAC-Filter ODomänensperre | 3enutzer auf das Inte<br>IPSec-Filter | ernet.                 |           |
| Virtueller Server                      | URL-Sperre<br>URLs mit einem der folgenden Schlüss                                                          | elbegriffe blockiere                  | n.                     |           |
| Anwendungen                            | O Aktiviert  O Deaktiviert                                                                                  |                                       |                        |           |
| Filter                                 |                                                                                                    | -                                     | Leer - 🔥               | כ         |
| SNMP                                   |                                                                                                    |                                       | <b>Ø</b>               | 0         |
| DDNS                                   |                                                                                                    | 4                                     | nwenden Abbrec         | hen Hilfe |
| Routing                                |                                                                                                    |                                       |                        |           |
| DMZ                                    |                                                                                                    |                                       |                        |           |

| Eingabefeld       | Eingabe                                                                               |
|-------------------|---------------------------------------------------------------------------------------|
| URL-Sperre        | Wählen Sie Aktiviert oder Deaktiviert.                                                |
| Schlüsselbegriffe | Tragen Sie hier den Schlüsselbegriff (Teil einer URL) ein, der blockiert werden soll. |

## Erweitert > Filter > Domänensperre

Die Domänensperre regelt für die LAN-Computer den Zugriff auf bestimmte Domänen im Internet. Anfrage per http oder ftp an eine bestimmte Domäne können erlaubt oder verweigert werden.

| -Link<br>Jing Networks for People                      |                                                                                                    |                                                                                       | <b>DI-</b><br>Broadba                                   | 804HV                                       | er         |
|--------------------------------------------------------|----------------------------------------------------------------------------------------------------|---------------------------------------------------------------------------------------|---------------------------------------------------------|---------------------------------------------|------------|
|                                                        | Startseite                                                                                                    | Erweitert                                                                             | Tools                                                   | Status                                      | Hilfe      |
| Virtueller Server<br>Anwendungen<br>Filter<br>Firewall | Filter<br>Filter regeln den Inf<br>O IP-Filter<br>MAC-Filter<br>Domänen-Sperre<br>Deaktiviert<br>Erlaubt den B<br>Domänen.<br>Gesperrte Domä | ternet-Zugang für die<br>URL-Sperre<br>Domänen-Sperre<br>e<br>Renutzern den Zugriff a | Netzwerksbenutze<br>) IPSec-Filter<br>auf alle Domänen, | r.<br>außer auf die gespe<br>Leer - Löscher | rrten      |
| SNMP<br>DDNS<br>Routing<br>DMZ                         | O Verweigert d<br>Domänen.<br>Erlaubte Domän                                                                                                 | en Benutzern den Zug<br>en                                                            | priff auf alle Domä                                     | Leer - Coscher                              | laubten    |
|                                                        |                                                                                                    |                                                                                       |                                                         | 🍼 🔮                                         | chen Hilfe |

| Eingabefeld | Eingabe                                                                                                    |
|-------------|----------------------------------------------------------------------------------------------------|
| Deaktiviert | Wählen Sie diese Option, wenn Sie keine Domänensperre verwenden wollen.                                                                                                    |
| Erlauben    | Wählen Sie BENUTZERN ZUGRIFF AUF ALLE DOMÄNEN AUBER GESPERRTEN DOMÄNEN ERLAUBEN, wenn Sie den Benutzern den Zugriff auf alle Domänen erlauben wollen, außer auf die Domänen aus der Sperrliste. |
| Verweigern  | Wählen Sie BENUTZERN ZUGRIFF AUF ALLE DOMÄNEN AUßER AUF ERLAUBTE DOMÄNEN VERWEIGERN, wenn Sie den Benutzern nur den Zugriff auf die erlaubten Domänen gestatten wollen.                         |

| Eingabefeld       | Eingabe                                                                                                    |
|-------------------|----------------------------------------------------------------------------------------------------|
| Gesperrte Domänen | Tragen Sie die gesperrten Domänen hier ein und klicken Sie auf die Schaltfläche<br>ANWENDEN. Um eine Domäne aus der Liste zu entfernen, markieren Sie den Eintrag<br>und klicken auf die Schaltfläche ENTFERNEN. |
| Erlaubte Domänen  | Tragen Sie die erlaubten Domänen hier ein und klicken Sie auf die Schaltfläche<br>ANWENDEN. Um eine Domäne aus der Liste zu entfernen, markieren Sie den Eintrag<br>und klicken auf die Schaltfläche ENTFERNEN.  |

### Erweitert > Firewall

Regeln für die Firewall sind ein fortschrittliches Feature zur Kontrolle des Datenverkehrs Die Firewall arbeitet wie IP-Filter mit zusätzlichen Einstellungen. Sie können weitere detailiertere Regeln aufstellen. Wenn virtuelle Dienste eingerichtet und aktiv sind, werden sie ebenfalls auf dieser Seite angezeigt. Weitere Informationen und Beispiele dazu finden Sie im Handbuch.

| ink<br>rks tor People |                                                                                                    |                                                                                                    | DI<br>Broadba  | -804HV<br>and VPN Rou                                         | ter                         |
|-----------------------|----------------------------------------------------------------------------------------------------|----------------------------------------------------------------------------------------------------|----------------|---------------------------------------------------------------|-----------------------------|
|                       | Startseite                                                                                                    | Erweitert                                                                                                    | Tools          | Status                                                        | Hilfe                       |
| Server<br>Ingen       | Regeln für die<br>Regeln für die Fin<br>O Aktiv<br>Name<br>Aktion O Erlau<br>Schnittst<br>Quelle *<br>Ziel *<br>Zeitplan | Firewall<br>ewall erlauben oder verw<br>iert O Deaktiviert<br>uben O Verweigern<br>relle Erste IP-Adresse<br>immer<br>O immer<br>O Uhrzeit von 00<br>Tag von So | Letzte IP-Adre | enverkehr durch de<br>esse Protokoll<br>TCP V<br>s 00 V: 00 V | n DI-804HV.<br>Port-Bereich |
|                       | Liste der Regel                                                                                                    | n für die Firewall                                                                                                    |                | Anwenden Abb                                                  | 🤰 🛟<br>rechen Hilfe         |
|                       | Aktion N                                                                                                    | ame                                                                                                    | Quelle         | Ziel P                                                        | rotokoll                    |
|                       | 🗹 Erlauben 🛛 🕅                                                                                                    | /AN-Port pingen erlauber                                                                                                    | WAN,*          | WAN,* IC                                                      | MP,*                        |
|                       | Verweigern S                                                                                                    | tandard                                                                                                    | * *            | LAN,* *,                                                      | *                           |
|                       |                                                                                                    |                                                                                                    |                |                                                               |                             |

| Eingabefeld             | Eingabe                                                                                |
|-------------------------|----------------------------------------------------------------------------------------|
| Aktiviert / Deaktiviert | Wählen Sie, ob Sie die Firewall verwenden wollen (aktiviert) oder nicht (deaktiviert). |
| Name                    | Tragen Sie einen Namen für die Regel ein.                                              |
| Aktion                  | Wählen Sie, ob der Zugriff erlaubt oder verweigert werden soll.                        |
| Quelle                  | Tragen Sie den IP-Adress-Bereich der Quelle ein: Start-IP-Adresse und End-IP-Adresse.  |

| Eingabefeld | Eingabe                                                                                                    |
|-------------|----------------------------------------------------------------------------------------------------|
| Ziel        | Tragen Sie den IP-Adresse-Bereich und den Port-Bereich des Ziels ein. Wählen Sie das Protokoll.                         |
| Zeitplan    | Wählen Sie Immer, wenn die Firewall immer aktiv sein soll.<br>Wählen Sie einen Zeitraum, in dem die Firewall sein soll. |

## Erweitert > SNM

Das Protokoll SNMP (Simple Network Management Protocol) wird häufig genutzt, um Geräte im Netzwerk zu überwachen. SNMP kann den Datenverkehr auf dem DI-804HV überwachen und Statistiken erstellen. Der DI-804HV unterstützt SNMP V1 und V2c.

| People                                         | DI-804HV<br>Broadband VPN Router                               |
|------------------------------------------------|----------------------------------------------------------------|
| Startseite F                                   | Erweitert Tools Status Hilfe                                   |
| SNMP<br>Verwenden Sie das Pro<br>des DI-804HV. | otokoll Simple Network Management Protocol(SNMP) zum Managemen |
| Lokales SNMP                                   | Aktiviert     Opeaktiviert                                     |
| Fernes SNMP                                    | O Aktiviert                                                    |
| Get Community                                  | public                                                         |
| Set Community                                  | private                                                        |
| IP-Adresse 1                                   |                                                                |
| IP-Adresse 2                                   |                                                                |
| IP-Adresse 3                                   |                                                                |
| IP-Adresse 4                                   |                                                                |
| SNMP-Version                                   | ○ V1                                                           |
|                                                | 🝼 🥺 🛟<br>Anwenden Abbrechen Hilfe                              |

| Eingabefeld    | Eingabe                                                                                                    |
|----------------|----------------------------------------------------------------------------------------------------|
| Lokales SNMP   | Wählen Sie Aktiviert, um SNMP im LAN einzusetzen.                                                                                 |
| Fernes SNMP    | Wählen Sie Aktiviert, um SNMP im WAN einzusetzen.                                                                                 |
| Get Community- | Tragen Sie hier das Kennwort ein, um die Konfiguration im Netzwerk anzuschauen (Nur-Lese-Zugriff). Änderungen sind nicht möglich. |
| Set Community  | Tragen Sie hier das Kennwort ein, um die Konfiguration im Netzwerk zu bearbeiten (Lese-<br>und Schreib-Zugriff).                  |

| Eingabefeld | Eingabe                                                                                                    |
|-------------|----------------------------------------------------------------------------------------------------|
| SNMP V1     | Der DI-804HV unterstützt SNMP V1 für den Austausch von Informationen zwischen Netzwerk-Geräten.                |
| SNMP V2c    | SNMP V2c ist eine Erweiterung der Version 1 mit zusätzlichen Protokollen, wie z.B.: UDP, IP, CLNS, DDPund IPX. |

## Erweitert > DDNS

DDNS (Dynamic Domain Name System) verbindet dynamische IP-Adresse mit Domänennamen. Benutzer mit einem Dynamic DNS-Konto können dieses Feature auf dem DI-804HV selbst verwenden.

| D-Link<br>Building Networks for People |                                           |               | DI-<br>Broadba   | 804HV<br>nd VPN Route | r          |
|----------------------------------------|-------------------------------------------|---------------|------------------|-----------------------|------------|
|                                        | Startseite Er                             | weitert       | Tools            | Status                | Hilfe      |
|                                        | Dynamisches DNS<br>Wählen Sie Dynamischer | DNS, wenn Sie | e Ihren DDNS-Zug | ang verwenden wolle   | en.        |
| the co                                 | DDNS                                      | Oeaktivi      | ert OAktiviert   |                       |            |
|                                        | Provider                                  | DynDNS.org    | (Dynamisch)      | ~                     |            |
| Virtueller Server                      | Hostname                                  |               |                  |                       |            |
|                                        | Benutzername / Email                      |               |                  | _                     |            |
| Anwendungen                            |                                           |               |                  |                       | 0          |
| Filter                                 |                                           |               | 1                | Anwenden Abbred       | chen Hilfe |
| Firewall                               |                                           |               |                  |                       |            |
| SNMP                                   |                                           |               |                  |                       |            |
| DDNS                                   |                                           |               |                  |                       |            |
| Routing                                |                                           |               |                  |                       |            |
| DMZ                                    |                                           |               |                  |                       |            |

| Eingabefeld        | Eingabe                                                                                                    |
|--------------------|----------------------------------------------------------------------------------------------------|
| DDNS               | Wählen Sie Deaktiviert oder Aktiviert. Wird die IP-Adresse per DHCP bezogen, meldet DDNS diese an den DNS-Server. |
| Provider           | Wählen Sie ihn aus der Liste der verfügbaren DDNS-Server.                                                         |
| Hostname           | Tragen Sie den Hostnamen des DDNS-Kontos ein.                                                                     |
| Benutzername/Email | Tragen Sie den Benutzernamen des DDNS-Kontos ein.                                                                 |
| Kennwort/Schlüssel | Tragen Sie das Kennwort des DDNS-Kontos ein.                                                                      |

## Erweitert > Routing

|                      |                           |                    | Broadban           | d VPN Route        | er          |
|----------------------|---------------------------|--------------------|--------------------|--------------------|-------------|
| Starts               | seite E                   | rweitert           | Tools              | Status             | Hilfe       |
| Routing<br>In der Ro | -Tabelle<br>uting-Tabelle | legen Sie die Rout | en für den Datenve | rkehr in Ihrem Net | zwerk fest. |
| Dynamis              | ches Routing              | Oeaktiviert O      |                    |                    |             |
| ID                   | Ziel                      | Subnetzmas         | ke Gatewa          | W Hop              | Aktivier    |
| 1                    |                           |                    |                    |                    |             |
| 2                    |                           |                    |                    |                    |             |
| 3                    |                           |                    |                    |                    |             |
| 4                    |                           |                    |                    |                    |             |
| 5                    |                           | ]                  |                    |                    |             |
| 6                    |                           |                    |                    |                    |             |
| 7                    |                           |                    |                    |                    |             |
| 8                    |                           |                    |                    |                    |             |

| Eingabefeld           | Eingabe                                                                                                    |
|-----------------------|----------------------------------------------------------------------------------------------------|
| Dynamische<br>Routing | Dynamisches Routing erlaubt dem VPN-Router das automatische Weiterleiten von Datenpaketen an andere Netzwerke. Dazu wird das Protokoll RIP eingesetzt. Die Routing-Informationen werden regelmäßig zwischen den Netzwerken aktualisiert. |
|                       | Standardmäßig ist diese Option deaktiviert. Wählen Sie aktiviert und dann ein Protokoll.                                                                                                    |
| RIP V1                | Protokoll für das Routen einer IP-Adresse durch das Internet.                                                                                                    |
| RIP V2                | Erweiterte Version von RIP V1 mit zusätzlichen Merkmalen wie Authentifizierung,<br>Routing Domain, Next Hop Fowarding und Austausch der Subnetzmasken.                                                                                   |

## Erweitert > DMZ

Wenn Sie einen Computer einsetzen, der Internet-Anwendungen nicht ordentlich anbieten kann, weil er "hinter" dem DI-804HV arbeitet, können Sie diesem Computer einen unbeschränkten Internet-Zugang erlauben. Tragen Sie die IP-Adresse des Computers als DMZ-Host ein.

**Hinweis!** Dieser Computer ist dann einer Reihe von Sicherheitsrisiken ausgesetzt. Wählen Sie DMZ daher immer nur als letzte Möglichkeit.

| D-Link<br>Iding Networks for People |                                          | DI-804HV<br>Broadband VPN Router |                 |                       |            |  |
|-------------------------------------|------------------------------------------|----------------------------------|-----------------|-----------------------|------------|--|
| 1                                   | Startseite                               | Erweitert                        | Tools           | Status                | Hilfe      |  |
|                                     | DMZ<br>DMZ (Demilitarisie<br>erreichbar. | erte Zone): Ein Rech             | ner aus dem LAI | N ist aus dem Interne | et direkt  |  |
| and a second                        |                                          | O Aktiviert 💿 Dea                | ktiviert        |                       |            |  |
|                                     | IP-Adresse                               | 192.168.0.                       |                 |                       |            |  |
| Anwendungen<br>Filter<br>Firewall   |                                          |                                  |                 | Anwenden Abbre        | chen Hilfe |  |
| SNMP                                |                                          |                                  |                 |                       |            |  |
| DDNS                                |                                          |                                  |                 |                       |            |  |
| Routing                             |                                          |                                  |                 |                       |            |  |
| DMZ                                 |                                          |                                  |                 |                       |            |  |

| Feldname   | Eintrag                                                           |
|------------|-------------------------------------------------------------------|
| DMZ        | Wählen Sie Aktiviert oder Deaktiviert. Standardwert: Deaktiviert. |
| IP-Adresse | Tragen Sie die IP-Adresse des Computers ein, der in die DMZ soll. |

## Tools

## Tools > Admin

Es gibt zwei Benutzer, die auf die Management-Schnittstelle über einen Browser zugreifen können: *admin* und *user*. Der Benutzer *admin* hat Lese- und Schreibrechte, während der benutzer *user* nur Leserechte hat, d.h. der Benutzer user kann die Einstellungen zwar sehen, aber keine Änderungen vornehmen. Allein der Benutzer *admin* kann für beide Benutzerkonten die Kennwörter ändern.

| tor People |                                        |                               | DI-<br>Broadba                  | 804HV<br>nd VPN Route | 91       |
|------------|----------------------------------------|-------------------------------|---------------------------------|-----------------------|----------|
| Т          | Startseite                             | Erweitert                     | Tools                           | Status                | Hilfe    |
|            | Einstellungen fü<br>Administratoren kö | r den Administrato            | r<br>Inwort ändern.             |                       |          |
|            | Administrator (Der                     | r Benutzername laute          | : "admin")                      |                       |          |
|            |                                        | Neues Kennwort                |                                 |                       |          |
|            | Ke                                     | ennwort bestätigen            | ******                          |                       |          |
|            | Benutzer (Der Ben                      | utzername lautet: "us         | er")                            |                       |          |
|            |                                        | Neues Kennwort                | ******                          |                       |          |
|            | Ke                                     | ennwort bestätigen            | ******                          |                       |          |
|            | Remote-Manage<br>Administoren könn     | ement<br>ien Verwaltungsarbei | en von einem and                | eren Rechner aus vo   | rnehmen. |
|            |                                        | O Aktiver                     | <ul> <li>Deaktiviert</li> </ul> |                       |          |
|            | IF                                     | -Adresse 0.0.0.0              |                                 |                       |          |
|            |                                        | Port 8080                     | V                               |                       |          |

| Eingabefeld         | Eingabe                                                                                                    |
|---------------------|----------------------------------------------------------------------------------------------------|
| Benutzer: admin     |                                                                                                    |
| Kennwort            | Für den Benutzer admin ist kein Kennwort vergeben.                                                                                                    |
|                     | Sie sollten dies unbedingt sofort ändern! Geben Sie das neue Kennwort ein.                                                                                                    |
| Kennwort bestätigen | Bestätigen Sie das neue Kennwort.                                                                                                    |
| Benutzer: user      |                                                                                                    |
| Kennwort            | Für den Benutzer user ist kein Kennwort vergeben.                                                                                                    |
|                     | Sie sollten dies unbedingt sofort ändern! Geben Sie das neue Kennwort ein.                                                                                                    |
| Kennwort bestätigen | Bestätigen Sie das neue Kennwort.                                                                                                    |
| Remote Management   | Remote-Management (Fernwartung) erlaubt die Fernwartung des Gerätes aus dem<br>Internet über die WAN-Schnittstelle mit einem Browser. Benutzername und<br>Kennwort sind für den Zugriff auf die Management-Schnittstelle erforderlich. |

| Eingabefeld | Eingabe                                                                                                    |
|-------------|----------------------------------------------------------------------------------------------------|
| IP-Adresse  | IP-Adresse: IP-Adresse des Computer, der Zugriff auf den DI-804HV aus dem<br>Internet hat. Tragen Sie als IP-Adresse nicht 0.0.0.0 ein, da sonst von jeder IP-<br>Adresse im Internet auf den DI-804HV zugegriffen werden. Dies ist ein<br>Sicherheitsrisiko! |
| Port        | Portnummer für den Zugriff auf den DI-804HV.                                                                                                    |
| Beispiel    | http://x.x.x.x:8080, wobei x.x.x.x die WAN-IP-Adresse des DI-804HV ist und 8080 der Port, der für die Web-Management-Schnittstelle benutzt wird.                                                                                                    |

## Tools > Zeit

Die Systemzeit wird für die Synchronisierung des Zeitplans und des Loggens der Systemaktivitäten verwendet. Stellen Sie die gewünschte Zeitzone ein. Sie können die Uhrzeit manuell einstellen oder eine Verbindung über das Protokoll NTP (Network Time Protocol) zu einem Zeitserver herstellen. Die Angleichung erfolgt dann automatisch.

| s for People |                                                                           |                                                                | DI-<br>Broadba             | 804HV<br>nd VPN Route | r     |
|--------------|---------------------------------------------------------------------------|----------------------------------------------------------------|----------------------------|-----------------------|-------|
|              | Startseite                                                                | Erweitert                                                      | Tools                      | Status                | Hilfe |
|              | Gerätezeit : I<br>Aktiviere NTI<br>Standard NT<br>Zeitzone<br>(GMT-08:00) | Fri Nov 19 06:29:30 20<br>P-Server<br>Pacific Time (US & Canad | 04<br>(1<br>1a)            | Optional)             |       |
|              | Gerätedatun<br>Jahr: 2004<br>Stunde: 00                                   | n und -zeit einstellen Monat: Okt  Minute: 00                  | Tag: 01 💌<br>Sekunde: 00 💌 |                       |       |
|              | Sommerzeitumste<br>O Aktiviert<br>Startdatum                              | ellung<br>⊙ Deaktiviert<br>Jan ♥ 01 ♥ E                        | nddatum Jan 💌              | 01 💌                  | 0     |

| Eingabefeld Eingabe |     | Eingabe |                                                                                                    |  |  |
|---------------------|-----|---------|----------------------------------------------------------------------------------------------------|--|--|
| NTP aktivieren      |     |         | Wählen Sie diese Option, wenn Sie NTP aktivieren möchten.                                                                                            |  |  |
| Standard-NTP-Server |     | er      | Über einen NTP-Server können Sie die Uhr in Ihren Computern im Netzwerk synchronizieren. Die Angabe eines NTP-Server ist optional.                   |  |  |
| Zeitzone            |     |         | Wählen Sie aus der Auswahlliste die passende Zeitzone.                                                                                               |  |  |
| Datum<br>einstellen | und | Uhr     | Aktivieren Sie diese Option. Wählen Sie dann über die Auswahllisten die richtigen Werte aus. Klicken Sie anschließend auf die Schaltfläche ANWENDEN. |  |  |

## Tools > System

Die aktuellen Systemeinstellungen können als Datei auf die lokale Festplatte gespeichert werden. Diese Datei kann dann später wieder geladen werden. Um eine Datei mit Systemeinstellungen zu laden, klicken Sie auf die Schaltfläche DURCHSUCHEN und suchen Sie auf der Festplatte nach der Datei.

Das Gerät kann auf die Werkseinstellungen zurückgesetzt werden. Klicken Sie dazu auf die Schaltfläche GERÄT ZURÜCKSETZEN. Sie sollten dieses Feature nur als letzte Möglichkeit verwenden. **Hinweis**: Sichern Sie vorher die Einstellungen, da bei Zurücksetzen alle gemachten Einstellungen verloren gehen.

| D-Link<br>Building Networks for People |                                                                                                    |                                                                                               | <b>DI-</b><br>Broadba | 804HV  | er            |
|----------------------------------------|----------------------------------------------------------------------------------------------------|-----------------------------------------------------------------------------------------------|-----------------------|--------|---------------|
| 1                                      | Startseite                                                                                                    | Erweitert                                                                                     | Tools                 | Status | Hilfe         |
| Admin<br>Zeit<br>System<br>Firmware    | Einstellungen auf<br>Einstellungen spei<br>Einstellungen von<br>Laden<br>Auf Werkseinstelli<br>Standard wiederh | Festplatte speichern<br>chern<br>Festplatte laden<br>Brow<br>ungen zurückstellen<br>erstellen | se                    |        | <b>H</b> ilfe |

| Eingabefeld                            | Eingabe                                                                                                    |
|----------------------------------------|----------------------------------------------------------------------------------------------------|
| Einstellungen auf Festplatte speichern | Klicken Sie auf die Schaltfläche EINSTELLUNGEN SPEICHERN, um die aktuellen Einstellungen auf die Festplatte Ihres Rechners zu speichern.                                              |
| Einstellungen von Festplatte laden     | Über die Schaltfläche DURCHSUCHEN gelangen Sie über das<br>Dateisystem zur gewünschten Datei. Klicken Sie dann auf die<br>Schaltfläche LADEN, um gespeicherte Einstellungen zu laden. |
| Auf Werkseinstellungen zurücksetzen    | Klicken Sie auf die Schaltfläche STANDARD WIEDERHERSTELLEN, um die Werkeinstellungen wiederherzustellen. Das Gerät bootet anschließend neu.                                           |

## Tools > Firmware

Sie können hier die Firmware upgraden. Dazu muß die neue Firmware auf der Festplatte Ihres Computers gespeichert sein. Klicken Sie auf die Schaltfläche DURCHSUCHEN und suchen Sie auf der Festplatte nach der Datei. Ein Firmware-Upgrade ändert nichts an den gemachten Einstellungen. Es wird dennoch empfohlen, die Systemeinstellungen vor dem Firmware-Upgrade zu sichern.

| D-Link<br>Building Networks for People |                                                                                                    |                                                                                                    | DI-<br>Broadba                                                                                                    | -804HV<br>Ind VPN Route                                                                                                   | er                        |
|----------------------------------------|----------------------------------------------------------------------------------------------------|----------------------------------------------------------------------------------------------------|----------------------------------------------------------------------------------------------------|----------------------------------------------------------------------------------------------------|---------------------------|
| I                                      | Startseite                                                                                          | Erweitert                                                                                                    | Tools                                                                                                    | Status                                                                                                    | Hilfe                     |
| Admin                                  | Firmware-Upgra<br>Es könnte neuere<br>verbessert. Klicker<br>Der Upgrade-Proze<br>Strom ab. Nach de | ade<br>Firmware bereitstehen<br>n Sie hier, um nach ne<br>ess dauert etwa 20 Se<br>m erfolgreichen Upgr<br>Aktuelle Fir<br>Datum der F | n, die Funktionalit:<br>uen Upgrade zu s<br>kunde. Wichtig! S<br>ade startet das Ge<br>mware-Version<br>irmware: Fri, Ju | ät und Leistung Ihres<br>suchen.<br>tellen Sie in dieser Zo<br>rät automatisch neu.<br>: V1.41(G)<br>un 10 2005<br>Browse | DI-804HV<br>eit nicht den |
| System<br>Firmware<br>Verschiedenes    |                                                                                                    |                                                                                                    |                                                                                                    | Anwenden Abbre                                                                                                    | 3 🛟<br>echen Hilfe        |

| Eingabefeld          | Eingabe                                                                                                    |
|----------------------|----------------------------------------------------------------------------------------------------|
| Firmware-<br>Upgrade | Ggf. wird auf dieser Seite ein Link angezeigt, über den Sie überprüfen können, ob eine neue Version der Firmware bereitgestellt wurde.                       |
|                      | Sie können auch direkt auf der Support-Web-Site von D-Link<br>http://support.dlink.de/ überprüfen, ob ein Update für die Firmware Ihres<br>Gerätes vorliegt. |
| Durchsuchen          | Über die Schaltfläche DURCHSUCHEN gelangen Sie über das Dateisystem zur gewünschten Datei. Klicken Sie anschließend auf die Schaltfläche ANWENDEN.           |
|                      | Schalten Sie danach auf keinen Fall den Strom aus!                                                                                                    |
|                      | Nach dem erfolgreichen Upgrade startet das Gerät automatisch neu.                                                                                            |
# Tools > Verschiedenes

Die Seite Verschiedenes enthält zusätzliche Features und Einstellungen.

| D-Link<br>Building Networks for People               |                                                                                                    | DI-<br>Broadba                                                                                | 804HV                                                                                                    | 51                       |
|------------------------------------------------------|----------------------------------------------------------------------------------------------------|-----------------------------------------------------------------------------------------------|----------------------------------------------------------------------------------------------------|--------------------------|
|                                                      | Startseite Erweitert                                                                                                    | Tools                                                                                         | Status                                                                                                    | Hilfe                    |
| Admin<br>Zeit<br>System<br>Firmware<br>Verschiedenes | Startseite       Erweitert         Ping-Test       Beim Ping-Test werden Ping-Pakete verst         Hostname oder IP-Adresse | Tools<br>schickt, um zu prüf<br>dass der DI-804HV<br>en von öffentlichen<br>nre WAN-IP-Adress | Status<br>fen, ob ein Rechner i<br>Pingen<br>/ beim Anpingen der<br>IP-Adresse ist eine v<br>se gültig ist. | Hilfe<br>m Internet ist. |
|                                                      | IPSec   Aktiviert  Deaktiviert  Nichtstandard-FTP-Port  Tragen Sie hier den von Standardwert 2*  Port:                      | 1 abweichenden F                                                                              | TP-Port ein.                                                                                                |                          |
|                                                      |                                                                                                    |                                                                                               | Sanwenden Abbre                                                                                             | ) 🛟<br>chen Hilfe        |

| Eingabefeld      | Eingabe                                                                                                    |
|------------------|----------------------------------------------------------------------------------------------------|
| Ping Test        | Dieses nützliche Diagnose-Werkzeug kann überprüfen, ob ein Computer im Internet<br>ist. Dazu werden Ping-Pakete verschickt. Werden diese Beantwortet, ist der Rechner<br>im Internet. Tragen Sie einen Hostnamen oder eine IP-Adresse ein und klicken Sie<br>auf Pingen. |
| Gerät neustarten | Sollte sich aus irgendeinem Grund das Gerät nicht richtig verhalten, klicken Sie auf die Schaltfläche NEUSTART, um das Gerät neu zu starten.                                                                                                    |

| Eingabefeld                | Eingabe                                                                                                    |
|----------------------------|----------------------------------------------------------------------------------------------------|
| WAN-Ping verhindern        | Klicken Sie auf Aktivieren, um WAN-Ping zu verhindern. Computer aus dem Internet<br>erhalten dann keine Antwort, wenn sie den DI-804HV anpingen. Dadurch kann evtl.<br>die Sicherheit erhöht werden.                                                                                                    |
| SPI-Modus                  | Ist dieses Features aktiviert, zeichnet der Router alle Paketinformationen, wie IP-<br>Adresse, Port-Nummer, ACK, SEQ-Nummer, usw., auf, die durch den Router geleitet<br>werden. Ebenso werden alle hereinkommenden Pakete auf Gültigkeit untersucht.                                                                                                    |
| DoS-Schutz                 | Der DI-804HV erkennt DoS-Attacken (Denial of Service) und schützt sich dagegen.<br>Die Option ist standardmäßig ausgeschaltet.                                                                                                    |
| UPNP                       | UPnP ist die Abkürzung für Universal Plug and Play, einer Netzwerk-Architektur, die<br>Kompatibilität zwischen Netzwerkausrüstung, Software und Peripheriegeräten bietet.<br>Der DI-804HV ist ein UPnP-fähiger Router, der nur mit anderen UPnP-Geräten /<br>Software zusammenarbeitet. Wenn Sie die UPnP-Funktionen nicht nutzen wollen,<br>wählen Sie Deaktiviert. |
| VPN-Pass-Through           | Der DI-804HV unterstützt VPN-Pass-Through (Virtual Private Network) sowohl für<br>PPTP (Point-to-Point Tunneling Protocol) als auch für IPSec (IP Security). Ist VPN-<br>Pass-Through einmal aktiviert, müssen keine virtuellen Dienste mehr gestartet<br>werden. Es können mehrere VPN-Verbindungen gleichzeitig bestehen.                                          |
| РРТР                       | Wählen Sie Aktiviert oder Deaktiviert.                                                                                                    |
| IPSec                      | Wählen Sie Aktiviert oder Deaktiviert.                                                                                                    |
| Nichtstandard-FTP-<br>Port | Verwendet der FTP-Server nicht den Standard-Port 21, tragen Sie die stattdessen die verwendete Port-Numme ein. Dies gilt hauptsächlich für aktive FTP-Sitzungen.                                                                                                    |

# Status

## Status > Gerätelnfo

Auf dieser Seite werden aktuelle Informationen zum DI-804HV angezeigt, z.B: zum LAN, zum WAN oder zur Firmware.

Wenn Sie die WAN-Verbindung für Dynamische IP-Adresse eingerichtet haben, können Sie über die Schaltflächen FREIGEBEN bzw. ERNEUERN die Verbindung zu Ihrem ISP freigeben bzw. erneuern.

| ks tor People |                              | DI-1<br>Broadban                   | 304HV<br>d VPN Route | ł     |
|---------------|------------------------------|------------------------------------|----------------------|-------|
| Starts        | eite Erweitert               | Tools                              | Status               | Hilfe |
| Geräteir      | formation                    |                                    | - 40 2005            |       |
| LAN           | Firmware-versio              | n: v1.41(G), FN, Ju                | n 10 2005            |       |
| LAN           | MAC-Adresse 00               | )-50-18-00-0E-01                   |                      |       |
|               | IP-Adresse 19                | 2.168.0.1                          |                      |       |
|               | Subnetzmaske 25              | 5.255.255.0                        |                      |       |
|               | DHCP-Server Ak               | tiviert                            |                      |       |
| WAN           |                              |                                    |                      |       |
| Wein          | MAC-Adresse 00               | )-22-BA-6A-66-01                   |                      |       |
|               | Verbindungen                 | etrennter Client.<br>DHCP erneuern | HCP freigeben        |       |
|               | Verbleibende Lease-Time 00   | ):00:00                            |                      |       |
|               | IP-Adresse 0.                | 0.0.0                              |                      |       |
|               | Subnetzmaske 0.              | 0.0.0                              |                      |       |
|               | Gateway 0.                   | 0.0.0                              |                      |       |
|               | Domain Name Server 0.        | 0.0.0                              |                      |       |
| Peripher      | ie                           |                                    |                      |       |
|               | Modem Ni                     | cht bereit                         |                      |       |
| Systemze      | it: Tue Jun 01 00:19:55 2004 |                                    |                      |       |
|               |                              |                                    |                      |       |
|               |                              |                                    |                      | •     |

| Bereich    | Angabe                                     |                                         |
|------------|--------------------------------------------|-----------------------------------------|
| LAN        | MAC-Adresse                                | IP-Adresse: LAN-IP-Adresse des DI-804HV |
|            | Subnetzmaske: LAN-Subnetzmaske             | Status des DHCP-Servers                 |
| WAN        | MAC-Adresse                                | Verbindungsstatus                       |
|            | Schaltflächen (s.o.)                       | Verbleibende Lease-Time                 |
|            | IP-Adresse: WAN-IP-Adresse des DI-804HV    | Subnetzmaske: WAN-Subnetzmaske          |
|            | Gateway: Gateway-IP-Adresse                | Domain Name Server: IP-Adresse des DNS  |
| Peripherie | Zeigt den Status der COM-Schnittstelle an. |                                         |

# Status > Log

Die Log-Datei enthält bis zu 200 Einträge der Ereignisse und Aktivitäten des DI-804HV. Neuere Einträge überschreiben die älteren. Sie können die Log-Datei über die Log-Einstellungen speichern. Wenn das Gerät rebootet, wird die Log-Datei automatisch gelöscht.

| PELINK<br>ng Networks for People |                                       |                                                | <b>DI</b><br>Broadba | -804HV<br>nd VPN Route | er    |
|----------------------------------|---------------------------------------|------------------------------------------------|----------------------|------------------------|-------|
| I                                | Startseite                            | Erweitert                                      | Tools                | Status                 | Hilfe |
| Geräteinfo                       | Log-Einstellungen                     | für die erweiterten Fe<br>stzte Seite          | atures.<br>Nächste   | öschen                 | Hilfe |
| Statistik                        | WAN-Typ: Dynami<br>Systemzeit: Mittwo | sche IP-Adresse (V1.4<br>ch Juni 29, 2005 11:2 | 41(G))<br>4:47       |                        |       |

| Angabe                                                                   |
|--------------------------------------------------------------------------|
| ERSTE SEITE: Erste Seite des Logs.                                       |
| LETZTE SEITE: Letzte Seite des Logs.                                     |
| VORHERIGE: eine Seite zurück                                             |
| NÄCHSTE: eine Seite weiter                                               |
| LÖSCHEN: Log wird vollständig gelöscht.                                  |
| LOG-EINSTELLUNGEN: Ruft die Seite mit den Einstellungen für das Log auf. |
|                                                                          |

# Status > Log > Log-Einstellungen

Der DI-804HV loggt nicht nur Aktivitäten und Ereignisse, er kann die Log-Dateien auch verschicken.

|                  |                                                                                         | Broadb             | I-804HV<br>and VPN Rout | er    |
|------------------|-----------------------------------------------------------------------------------------|--------------------|-------------------------|-------|
| Star             | tseite Erweite                                                                          | ert Tools          | Status                  | Hilfe |
| Syslog<br>Email- | Server geschickt werden.<br>Benachrichtigung<br>SMTP-Server / IP-Adress<br>Email-Adress | ;e                 | Email absorbick         | en    |
|                  | Betreff der Ema                                                                         | ail                |                         |       |
|                  | Benutzernam                                                                             | 10                 |                         |       |
|                  | Kennwo                                                                                  | nt                 |                         |       |
| Syslog           | I.                                                                                      | O Aktiviert 💿 De   | aktiviert               |       |
| IP-A             | dresse des Syslog-Server                                                                | rs 🔹               |                         |       |
|                  | Log-Ty                                                                                  | /P Systemaktivität |                         |       |
|                  |                                                                                         | Debug-Informatio   | n                       |       |
|                  |                                                                                         | Moggolossono E     | akoto                   |       |
|                  |                                                                                         |                    |                         |       |

| Eingabefeld                   | Eingabe                                                                                                    |
|-------------------------------|----------------------------------------------------------------------------------------------------|
| SMTP-Server/ IP-Adresse       | Tragen Sie die IP-Adresse des SMTP-Servers ein, der für das Verschicken der Log-Dateien verwendet wird.             |
| Email-Adresse                 | Tragen Sie die Email-Adresse ein, an die die Log-Dateien geschickt werden sollen. Verschicken Sie danach die Email. |
| EMAIL ABSCHICKEN              | Klicken Sie auf die Schaltfläche, um die Email abzuschicken.                                                        |
| IP-Adresse des Syslog-Servers | Tragen Sie die IP-Adresse des Syslog-Servers in Ihrem LAN ein, an den die Log-Dateien geschickt werden sollen.      |
| Log-Typ                       | Wählen Sie die Art der Aktivitäten, die der DI-804HV loggen soll.                                                   |

# Status > Statistik

Die Verkehrsstatistik zeigt die Anzahl der vom DI-804HV empfangenen und gesendeten Datenpakete. Der Zähler wird bei einem Neustart des Gerätes zurückgesetzt.

Klicken Sie auf die Schaltfläche AKTUALISIEREN, um die aktuellen Daten abzurufen.

Klicken Sie auf die Schaltfläche ZURÜCKSETZEN, um den Verkehrsstatistikzähler zurückzusetzen.

| Norks for People | DI-804HV<br>Broadband VPN Router |                                           |       |                         |              |
|------------------|----------------------------------|-------------------------------------------|-------|-------------------------|--------------|
| 1                | Startseite                       | Erweitert                                 | Tools | Status                  | Hilfe        |
|                  |                                  |                                           |       |                         |              |
| einfo            | Aktualisieren                    | Zurücksetzen                              |       |                         | C)<br>Hilfe  |
| einfo<br>Dg      | Aktualisieren (                  | Zurücksetzen<br>Empfangen<br>11139 Pakete | 0     | Gesendet<br>1161 Pakete | <b>Hilfe</b> |

# Hilfe

-

Über diese Seite haben Sie Zugriff auf Hilfetexte zu verschiedenen Themen.

Sie können Hilfetext zur aktuellen Seite auch über die Schaltfläche HILFE aufrufen.

| opie                                                                                                    |                                                                                                    | DI-<br>Broadba | 804HV<br>nd VPN Route | r     |
|----------------------------------------------------------------------------------------------------|----------------------------------------------------------------------------------------------------|----------------|-----------------------|-------|
| Startseite                                                                                                    | Erweitert                                                                                                    | Tools          | Status                | Hilfe |
| Startseite<br>Assistent<br>WAN-Einste<br>DHCP-Serve<br>VPN<br>Erweitert<br>Virtueller Se<br>Spezialanwe<br>Filter<br>Regeln für G<br>SNMP<br>DDNS<br>Routing<br>DMZ<br>TOOIS<br>Einstellunge<br>Systemzeit<br>Systemzeit<br>Systemins<br>Firmware-U<br>Verschieder<br>Status<br>Geräteinforr<br>Log<br>Verkehrssta<br>FAQS<br>FAQS<br>FAQS | llungen<br>lungen<br>er<br>rver<br>endungen<br>lie Firewall<br>en für Administratoren<br>tellungen<br>pgrade<br>tes<br>nationen<br>tistik |                |                       |       |

# Netzwerk

## Netzwerkinstallations-Assistent

In diesem Kapitel wird das Einrichten eines Netzwerkes, zu Hause oder im Büro, für das Betriebssystem Windows XP beschrieben. Für andere Betriebssysteme ziehen Sie die mitgelieferte Dokumentation zu Rate. Sie finden Informationen auch im Internet.

Öffnen Sie über Start -> Einstellungen -> Systemsteuerung die Netzwerkverbindungen. Unter Netzwerkaufgaben wählen Sie Ein Heim- oder kleines Firmennetzwerk einrichten.

Der Netzwerkinstallations-Assistent wird gestartet.

| Netzwerkinstallations-Assi | istent                                                                                                    |
|----------------------------|----------------------------------------------------------------------------------------------------|
| Ŕ                          | Willkommen                                                                                                    |
|                            | Mit diesem Assistenten können Sie den Computer für ein<br>Netzwerk einrichten. Mit einem Netzwerk können Sie:                                                  |
| 世心                         | <ul> <li>Die Internetverbindung freigeben</li> <li>Den Windows-Firewall einrichten</li> <li>Dateien und Ordner freigeben</li> <li>Drucker freigeben</li> </ul> |
|                            |                                                                                                    |
|                            |                                                                                                    |
|                            | Klicken Sie auf "Weiter", um den Vorgang fortzusetzen.                                                                                                    |
|                            | < Zurück Weiter > Abbrechen                                                                                                    |

Klicken Sie auf die Schaltfläche WEITER. Folgen Sie den Anweisungen des nächsten Dialogs.

| Lesen Sie die Prufliste zum Erstellen eines Netzwerks, bevor Sie den Vorgang fortsetzen.<br>Führen Sie folgende Schritte durch:<br>• Installieren Sie die Netzwerkkarten, Modems und Kabel.<br>• Schalten Sie alle Computer, Drucker und externe Modems ein.<br>• Stellen Sie die Verbindung mit dem Internet her.<br>Klicken Sie auf "Weiter", um nach einer freigegebenen Internetverbindung im Netzwerk zu<br>suchen. | Bevor der Vorgang fortgesetzt v                                                                                                    | erden kann                                                                                                    |                                             |
|----------------------------------------------------------------------------------------------------|----------------------------------------------------------------------------------------------------|----------------------------------------------------------------------------------------------------|---------------------------------------------|
|                                                                                                    | Lesen Sie die Prüfliste zum Erstellen ei<br>Führen Sie folgende Schritte durch:<br>• Installieren Sie die Netzwerkkarten,<br>• Schalten Sie alle Computer, Drucke<br>• Stellen Sie die Verbindung mit dem<br>Klicken Sie auf "Weiter", um nach ein<br>suchen. | ies Netzwerks, bevor Sie den<br>Modems und Kabel.<br>und externe Modems ein.<br>iternet her.<br>r freigegebenen Internetverbi | Vorgang fortsetzen.<br>ndung im Netzwerk zu |

Klicken Sie auf die Schaltfläche WEITER.

| Wählen Sie ein Verbindungsmel                                                               | thode aus.                                                                                           |
|---------------------------------------------------------------------------------------------|----------------------------------------------------------------------------------------------------|
| Wie wird die Verbindung zwischen die                                                        | sem Computer und dem Internet hergestellt?                                                           |
| O Dieser Computer verfügt über eine<br>Netzwerk verwenden die freigeget                     | direkte Verbindung mit dem Internet. Andere Computer im<br>bene Internetverbindung dieses Computers. |
| Beispiel anzeigen                                                                           |                                                                                                    |
| <ul> <li>Dieser Computer stellt eine Verbind<br/>anderen Computer des eigenen Ne</li> </ul> | lung mit dem Internet über ein lokales Gateway oder einen<br>stzwerks her.                           |
| Beispiel anzeigen                                                                           |                                                                                                    |
| O Andere Methode                                                                            |                                                                                                    |
| Weitere Informationen über das <u>Konfic</u>                                                | gurieren von Heim- und kleinen Firmennetzwerken                                                      |
|                                                                                             |                                                                                                    |

In diesem Dialog wählen Sie die Option, die am besten zu Ihrem Computer passt. Geht Ihr Computer über einen Router ins Internet, wählen Sie die zweite Option.

| Netzwerkinstallations-Assistent                                      |                                                           |  |  |
|----------------------------------------------------------------------|-----------------------------------------------------------|--|--|
| Geben Sie einen Namen und eine Beschreibung für diesen Computer ein. |                                                           |  |  |
| Computerbeschreibung:                                                |                                                           |  |  |
|                                                                      | Beispiele: Computer im Arbeitszimmer oder Heikes Computer |  |  |
| Computername:                                                        |                                                           |  |  |
|                                                                      | Beispiele: ARBEITSZIMMER oder HEIKE                       |  |  |
| Der aktuelle Computeman                                              | ne lautet                                                 |  |  |
|                                                                      |                                                           |  |  |
|                                                                      |                                                           |  |  |
|                                                                      |                                                           |  |  |
| Weitere Informationen find                                           | den Sie unter Computernamen und -beschreibungen.          |  |  |
|                                                                      |                                                           |  |  |
|                                                                      | < Zurück Weiter > Abbrechen                               |  |  |

Geben Sie dem Computer einen Namen und tragen Sie evtl. auch noch eine kurze Beschreibung ein. Klicken Sie auf die Schaltfläche WEITER.

| Netzwerkinstallations-Assistent                  |                                                                                                    |  |  |
|--------------------------------------------------|----------------------------------------------------------------------------------------------------|--|--|
| Geben Sie einen Na                               | men für das Netzwerk ein.                                                                                                |  |  |
| Geben Sie einen Namen<br>eingeben. Alle Computer | für das Netzwerk ein, indem Sie einen Arbeitsgruppennamen unten<br>im Netzwerk sollten dieselbe Arbeitsgruppe verwenden. |  |  |
| Arbeitsgruppenname:                              | MSHEIMNETZ                                                                                                    |  |  |
|                                                  | Beispiele: HEIMNETZWERK oder FIRMENNETZWERK                                                                              |  |  |
|                                                  | < Zurück Weiter > Abbrechen                                                                                              |  |  |

Tragen Sie einen Namen für die Arbeitsgruppe ein. Alle Computer in Ihrem Netzwerk sollten den gleichen Arbeitsgruppennamen haben. Klicken Sie auf die Schaltfläche WEITER.

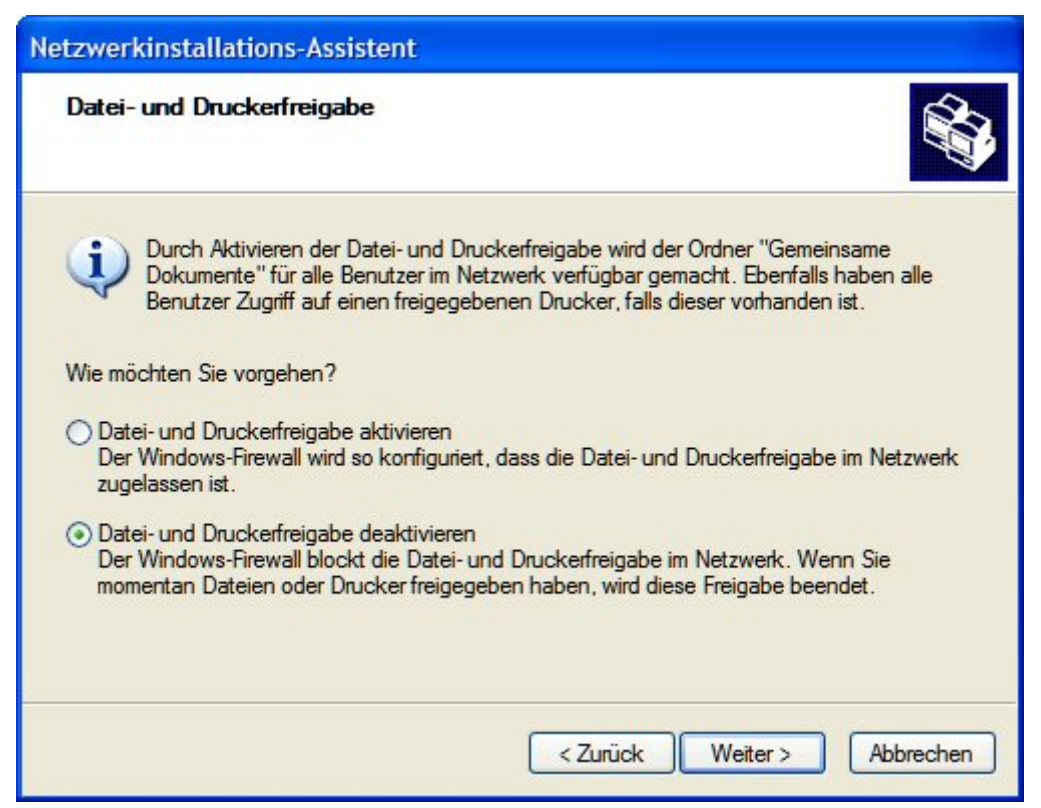

Entscheiden Sie, ob Sie die Datei- und Druckerfreigabe aktivieren möchten oder nicht. Klicken Sie auf die Schaltfläche WEITER.

| tzwerkinstallations-Assisten                                                               | t                                            |                 |
|--------------------------------------------------------------------------------------------|----------------------------------------------|-----------------|
| Netzwerkeinstellungen könner                                                               | n übernommen werden                          |                 |
| Die folgenden Einstellungen werden<br>und kann nicht unterbrochen werder<br>Einstellungen: | übernommen. Dieser Vorgang kann einige<br>n. | e Minuten dauem |
| Internetverbindungseinstellungen:                                                          |                                              | ~               |
|                                                                                            |                                              |                 |
| Die Verbindung wird mit einem ande                                                         | eren Gerat oder Computer hergestellt.        |                 |
| Netzwerkeinstellungen:                                                                     |                                              |                 |
| Computerbeschreibung:                                                                      | Barebone                                     | _               |
| Computername:                                                                              | Dalobario                                    |                 |
| Arbeitsgruppenname:                                                                        | MSHEIMNETZ                                   |                 |
| Klicken Sie auf "Weiter" um diese F                                                        | Einstellungen zu übernehmen.                 |                 |

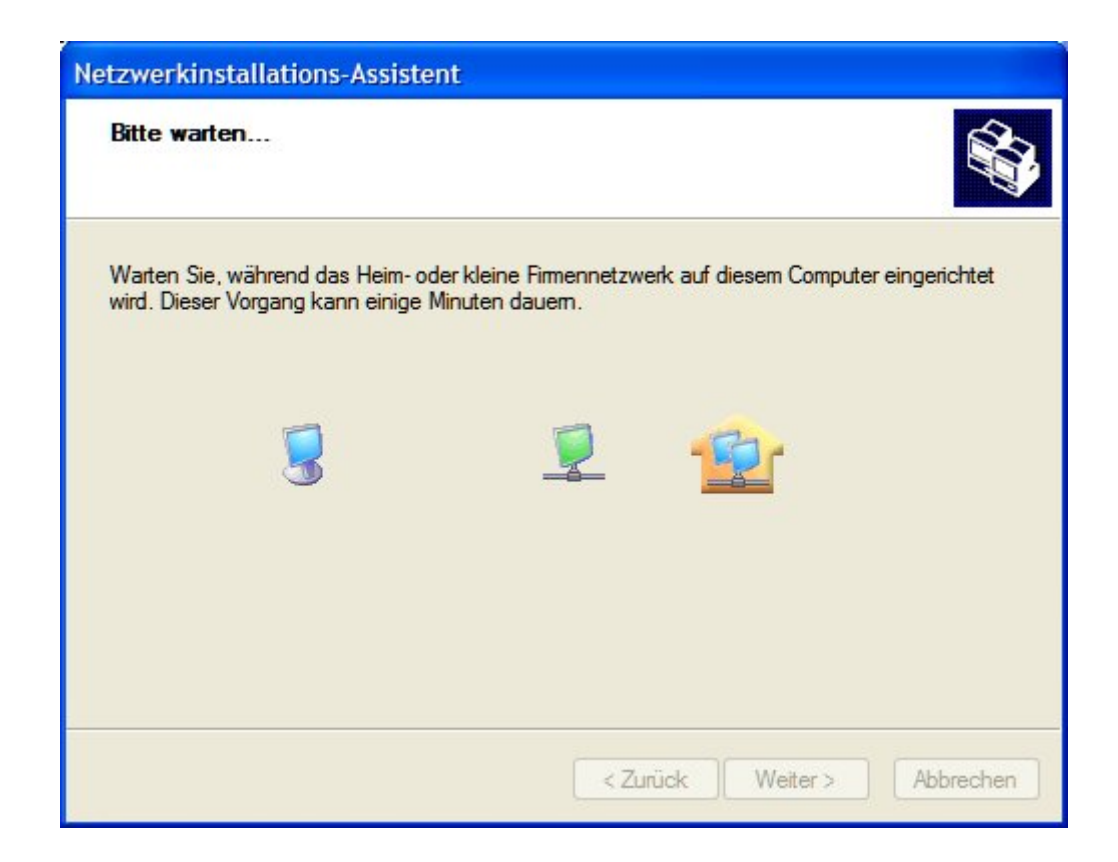

Warten Sie, bis der Netzwerkinstallations-Assistent die Änderungen übernommen hat. Dies kann einige Minuten dauern. Klicken Sie auf die Schaltfläche WEITER.

| Netzwerkinstallations-Assistent                                                                                                    |
|----------------------------------------------------------------------------------------------------|
| Der Vorgang wurde fast abgeschlossen                                                                                                    |
| Sie müssen den Netzwerkinstallations-Assistenten auf allen Computern im Netzwerk<br>ausführen. Sie können die Windows XP-CD oder eine Netzwerkinstallationsdiskette auf<br>Computern, die nicht Windows XP ausführen, verwenden. |
| Wie möchten Sie vorgehen?                                                                                                    |
| Eine Netzwerkinstallationsdiskette erstellen                                                                                                    |
| O Die bestehende Netzwerkinstallationsdiskette verwenden                                                                                                    |
| O Windows XP-CD verwenden                                                                                                    |
| O Nur den Assistenten fertig stellen, da er nicht auf anderen Computern ausgeführt wird                                                                                                    |
|                                                                                                    |
|                                                                                                    |
| < Zurück Weiter > Abbrechen                                                                                                    |

Wählen Sie die gewünschte Option. Als Beispiel wurde Eine Netzwerkinstallationsdiskette erstellen gewählt. Sie müssen diese Diskette auf jedem Computer im Netzwerk installieren. Klicken Sie auf die Schaltfläche WEITER.

Führen Sie eine Diskette in das Diskettenlaufwerk ein, hier Laufwerk A:.

| Netzwerkinstallations-Assistent                                                                                                    |
|----------------------------------------------------------------------------------------------------|
| Legen Sie den zu verwendeten Datenträger ein.                                                                                                    |
| Legen Sie die Diskette in das folgende Diskettenlaufwerk ein, und klicken Sie auf "Weiter".<br>3½Diskette (A:)<br>Klicken Sie auf "Datenträger formatieren", um den Datenträger zu formatieren.<br>Datenträger formatieren |
| < Zurück Weiter > Abbrechen                                                                                                    |

Klicken Sie auf die Schaltfläche WEITER. Falls Sie die Diskette formatieren wollen, klicken Sie zuerst auf die Schaltfläche DATENTRÄGER FORMATIEREN.

#### D-Link DI-804HV - Benutzerhandbuch

| Kopieren                                   |           |
|--------------------------------------------|-----------|
|                                            |           |
| Warten Sie, während Dateien kopiert werden |           |
| (======                                    | Abbrechen |
| Restdauer: 10 Sekunden                     |           |

Die Dateien werden kopiert. Anschließend wird der folgende Dialog angezeigt:

| Netzwerkinstallations-Assistent                                                                                                    |
|----------------------------------------------------------------------------------------------------|
| Zum Ausführen des Assistenten mit der Netzwerkinstallationsdiskette                                                                                                    |
| Führen Sie den Assistenten vollständig aus, und starten Sie den Computer neu.<br>Verwenden Sie dann die Netzwerkinstallationsdiskette auf allen Computern im Netzwerk. |
| Folgen Sie diesen Anweisungen:                                                                                                    |
| <ol> <li>Legen Sie die Netzwerkinstallationsdiskette in den Computer ein, der als N\u00e4chster an<br/>das Netzwerk angeschlossen werden soll.</li> </ol>              |
| 2. Offnen Sie die Netzwerkinstallationsdiskette unter "Arbeitsplatz".                                                                                                  |
| 3. Nicken Sie mit einem Doppeiklick auf netsetup.                                                                                                    |
|                                                                                                    |
|                                                                                                    |
|                                                                                                    |
|                                                                                                    |
| < Zurück Weiter > Abbrechen                                                                                                    |

Lesen und befolgen Sie die Anweisungen auf dem Bildschirm. Wenn Sie den Netzwerkinstallations-Assistenten beendet haben, benutzen Sie die Diskette, um auf jedem Rechner im Netzwerk den Netzwerksinstallations-Assistenten einmal zu starten. Klicken Sie auf die Schaltfläche WEITER.

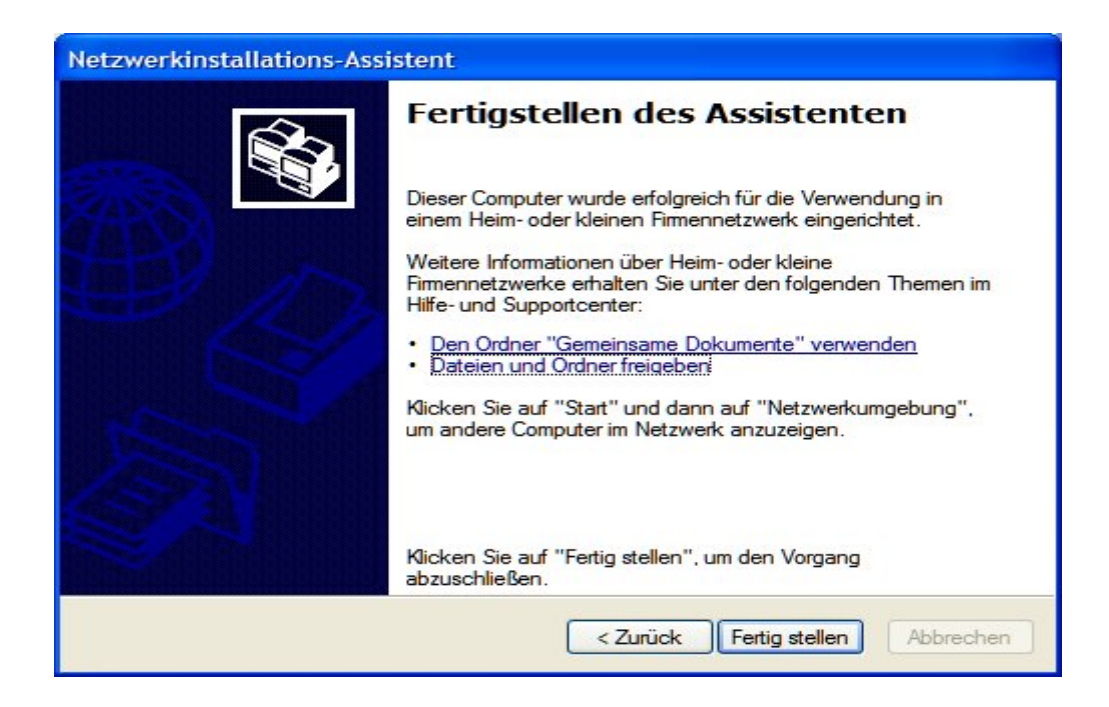

Lesen Sie die Informationen in diesem Dialog und klicken Sie dann auf die Schaltfläche FERTIG STELLEN, um den Netzwerkinstallations-Assistenten zu beenden.

| Geänder | rte Systemeinstellungen                                                                                              |  |  |  |
|---------|----------------------------------------------------------------------------------------------------|--|--|--|
| 2       | Die Änderungen werden erst nach dem Neustart des Computers wirksam.<br>Soll der Computer jetzt neu gestartet werden? |  |  |  |
|         | Ja Nein                                                                                                    |  |  |  |

Die neuen Einstellungen werden erst nach einem Neustart des Computers aktiv. Klicken Sie auf die Schaltfläche JA, um den Computer neuzustarten,

Hiermit ist die Konfiguration dieses Computers abgeschlossen. Als nächstes starten Sie auf allen anderen Computer die Netzwerkinstallationsdiskette, danach ist Ihr WLAN betriebsbereit.

### Computername

Klicken Sie mit der rechten Maustaste auf das Symbol ARBEITSPLATZ auf dem Desktop. Im Dialog SYSTEMEIGENSCHAFTEN klicken Sie auf den Reiter COMPUTERNAME.

| stemeigenscha                                                | ften                                       |                        |                        |           | ?            |
|--------------------------------------------------------------|--------------------------------------------|------------------------|------------------------|-----------|--------------|
| Systemwiederher                                              | stellung                                   | Autom                  | atische Upd            | ates      | Remote       |
| Allgemein                                                    | Computer                                   | name                   | Hardwa                 | are       | Erweitert    |
| Folgend<br>Netzwer                                           | e Informatione<br>k verwendet.             | en werden              | zur Erkennu            | ng des C  | computers im |
| Computerbeschreit                                            | oung:                                      |                        |                        |           |              |
|                                                              | Zum I<br>Comp                              | Beispiel: "S<br>uter"  | pielcompute            | r" oder " | Heikes       |
| Computername:                                                |                                            |                        |                        |           |              |
| Arbeitsgruppe:                                               | MSH                                        | EIMNETZ                |                        |           |              |
| Klicken Sie auf "N<br>Domäne anzuschli<br>Benutzerkonto zu e | etzwerkkennu<br>eßen und ein<br>erstellen. | ung", um si<br>lokales | ch e <mark>iner</mark> | Netzwe    | rkkennung    |
| Klicken Sie auf "År<br>umzubenennen od<br>anzuschließen.     | ndem", um di<br>er sich einer l            | esen Comp<br>Domäne    | uter                   | Ăn        | dem          |
|                                                              |                                            |                        |                        |           |              |
|                                                              |                                            |                        |                        |           |              |
|                                                              |                                            | ОК                     | Abb                    | rechen    | Obernehme    |

Geben Sie eine Beschreibung des Computers (optional) und den Computernamen ein. Um den Computer umzubennen, klicken Sie auf die Schaltfläche ÄNDERN.

| Compu                      | ıternamen ändern 🛛 ? 🔀                                                                                                    |
|----------------------------|----------------------------------------------------------------------------------------------------|
| Sie kör<br>ändem<br>Netzwo | nnen den Namen und Mitgliedschaft dieses Computers<br>n. Dies kann Auswirkungen auf Zugriffsrechte auf<br>erkressourcen haben. |
| Compu                      | itemame:                                                                                                    |
| Vollstä                    | ndiger Computername:<br>Weitere                                                                                                |
| Mitgl                      | ied von                                                                                                    |
| 0                          | Domäne:                                                                                                    |
|                            |                                                                                                    |
| ۲                          | Arbeitsgruppe:                                                                                                    |
|                            | MSHEIMNETZ                                                                                                    |
|                            |                                                                                                    |
|                            | OK Abbrechen                                                                                                    |
|                            |                                                                                                    |

Tragen Sie hier den Computernamen ein. Im Bereich Mitglied von wählen Sie die Option ARBEITSGRUPPE und tragen den zuvorgewählten Arbeitsgruppennamen ein. Beachten Sie, dass alle Computer in Ihrem Netzwerk zur gleichen Arbeitsgruppe gehören müssen. Klicken Sie auf die Schaltfläche OK.

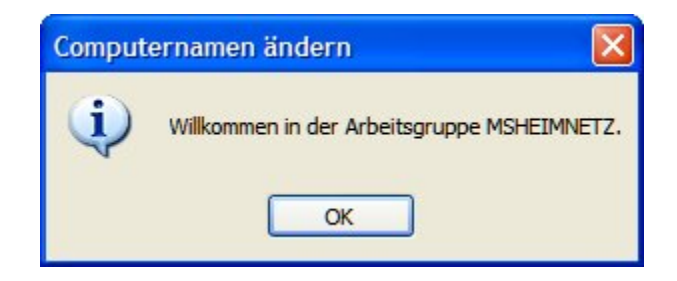

Anschließend werden Sie in der Arbeitsgruppe begrüßt. Klicken Sie auf die Schaltfläche OK, um den Dialog zu beenden. Die Änderungen werden gespeichert.

| Compute | ernamen ändern 🛛 🔀                                                     |
|---------|------------------------------------------------------------------------|
| (į)     | Die Änderungen werden erst wirksam, wenn Sie den Computer neu starten. |
|         | ОК                                                                     |

Um die Änderungen wirksam werden zu lassen, ist ein Neustart des Computers erforderlich. Klicken Sie auf die Schalfläche OK.

| Systemwiederh                                            | 100 M 10 M 10 M 10 M 10 M 10 M 10 M 10         |                        |                            |            |              |
|----------------------------------------------------------|------------------------------------------------|------------------------|----------------------------|------------|--------------|
| -,                                                       | erstellung                                     | Autom                  | atische Upo                | dates      | Remote       |
| Allgemein                                                | Computer                                       | name                   | Hardw                      | are        | Erweitert    |
| Folgen<br>Netzwe                                         | de Information<br>erk verwendet.               | en werden              | z <mark>ur</mark> Erkennu  | ung des C  | computers im |
| Computerbeschre                                          | eibung:                                        |                        |                            |            |              |
|                                                          | Zum<br>Comp                                    | Beispiel: "S<br>outer" | pielcomput                 | er" oder " | Heikes       |
| Computername:                                            |                                                |                        |                            |            |              |
| Arbeitsonuppe                                            | MSH                                            | FIMNETZV               | VERK                       |            |              |
| ibenegrappe.                                             |                                                |                        |                            |            |              |
| Klicken Sie auf "I<br>Domäne anzusch<br>Benutzerkonto zu | Netzwerkkenn<br>ließen und ein<br>i erstellen. | ung", um si<br>Iokales | ch e <mark>iner</mark>     | Netzwe     | erkkennung   |
| Klicken Sie auf "/<br>umzubenennen o<br>anzuschließen.   | Ändem", um di<br>der sich einer                | esen Comp<br>Domäne    | outer                      | ( Ăn       | dem          |
| 🔥 Änderunger                                             | n werden be <mark>im</mark>                    | nächsten l             | N <mark>eustart</mark> de: | s Compute  | ers          |
| übemomme                                                 | n.                                             |                        |                            |            |              |
|                                                          |                                                |                        |                            |            |              |

Um den Dialog Systemeigenschaften zu beenden, klicken Sie auf die Schaltfläche OK. Das System zeigt folgenden Dialog:

| Geände | rte Systemeinstellungen                                                                                              |
|--------|----------------------------------------------------------------------------------------------------|
| ?      | Die Änderungen werden erst nach dem Neustart des Computers wirksam.<br>Soll der Computer jetzt neu gestartet werden? |
|        | Ja Nein                                                                                                    |

Wollen Sie sofort einen Neustart durchführen, klicken Sie auf die Schaltfläche JA (empfohlen). Wollen Sie den Rechner nicht sofort neustarten, klicken Sie auf die Schaltfläche NEIN.

### IP-Adresse überprüfen

Die Netzwerkadapter der Computer Ihres Netzwerkes müssen alle IP-Adresse aus dem gleichen Adressbereich.

Um die IP-Adresse der Netzwerkkarte zu überprüfen, gehen Sie unter Windows XP vor wie folgt:

Klicken Sie mit der rechten Maustaste auf das Symbol NETZWERKUMGEBUNG. Aus dem Kontextmenü wählen Sie EIGENSCHAFTEN. Im Fenster NETZWERKVERBINDUNGEN wählen Sie das Symbol für Ihre LAN-Verbindung.

| LAN oder Hochgeschwindigkeitsinternet |
|---------------------------------------|
|                                       |
|                                       |

Klicken Sie mit der rechten Maustaste auf das Symbol. Aus dem Kontextmenü wählen Sie den Eintrag STATUS.

| Ilgemein  | Netzwerkunterstützung |                        |
|-----------|-----------------------|------------------------|
| Verbindu  | gnu                   |                        |
| Status    |                       | Verbindung hergestellt |
| Dauer:    |                       | 00:28:58               |
| Obertra   | agungsrate:           | 100,0 MBit/s           |
| Aktivität |                       |                        |
|           | Gesendet —            | Empfangen              |
| Bytes:    | 425.051               | 1.378.979              |
| Eigensch  | naften Deaktivieren   |                        |

Klicken Sie auf den Reiter NETZWERKUNTERSTÜTZUNG.

| 🗕 Status von LAN-Verbindung                                                                                                    | ? 🛛                  |
|----------------------------------------------------------------------------------------------------|----------------------|
| Allgemein Netzwerkunterstützung                                                                                                    |                      |
| Verbindungsstatus                                                                                                    |                      |
| Adresstyp:                                                                                                    | Manuell konfiguriert |
| IP-Adresse:                                                                                                    | 192.168.0.10         |
| Subnetzmaske:                                                                                                    | 255.255.255.0        |
| Standardgateway:                                                                                                    | 192.168.0.1          |
| Details                                                                                                    |                      |
| Es wurden keine Probleme bei dieser<br>Verbindung gefunden. Klicken Sie auf<br>"Reparieren", wenn Sie keine Verbindung<br>herstellen können. | Reparieren           |
|                                                                                                    | Schließen            |

Lesen Sie die Werte ab. Um den Dialog zu beenden, klicken Sie auf die Schaltfläche SCHLIEBEN.

## Dynamische IP-Adresse zuweisen (Windows XP)

Klicken Sie mit der rechten Maustaste auf das Symbol Netzwerkumgebung. Aus dem Kontextmenü wählen Sie Eigenschaften. Im Fenster Netzwerkverbindungen wählen Sie das Symbol für Ihre LAN-Verbindung.

#### LAN oder Hochgeschwindigkeitsinternet

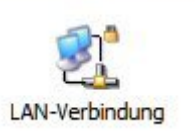

Klicken Sie mit der rechten Maustaste auf das Symbol LAN-Verbindung. Aus dem Kontextmenü wählen Sie den Eintrag EIGENSCHAFTEN. Der Dialog EIGENSCHAFTEN VON LAN-VERBINDUNG wird geöffnet.

| Eigenschaften von LAN-Verbindung 🛛 🛛 🛛                                                                                                    |
|----------------------------------------------------------------------------------------------------|
| Allgemein Erweitert                                                                                                    |
| Verbindung herstellen über:                                                                                                    |
| VIA Rhine II Fast Ethernet Adapter Konfigurieren                                                                                                    |
| Diese Verbindung verwendet folgende Elemente:                                                                                                    |
| NWLink IPX/SPX/NetBIOS-kompatibles Transportprot      Netzwerkmonitortreiber      Transportprotokoll (TCP/IP)                                                         |
|                                                                                                    |
| Installieren Deinstallieren Eigenschaften                                                                                                    |
| Beschreibung                                                                                                    |
| Emöglicht den Zugriff auf Ressourcen in einem<br>Microsoft-Netzwerk.                                                                                                  |
| <ul> <li>Symbol bei Verbindung im Infobereich anzeigen</li> <li>Benachrichtigen, wenn diese Verbindung eingeschränkte oder<br/>keine Konnektivität besitzt</li> </ul> |
| OK Abbrechen                                                                                                    |

Markieren Sie den Eintrag Internetprotokoll (TCP/IP) und klicken Sie dann auf die Schaltfläche EIGENSCHAFTEN.

Tragen Sie im Dialog EIGENSCHAFTEN VON INTERNETPROTOKOLL (TCP/IP) aktivieren Sie die Optionen IP-ADRESSE AUTOMATISCH BEZIEHEN und DNS-SERVERADRESSE AUTOMATISCH BEZIEHEN.

#### D-Link DI-804HV - Benutzerhandbuch

| Eigenscha                                      | ften von Internetprot                                                                     | okoll (TCP/                                     | IP)                                                     | ? 🔀     |
|------------------------------------------------|-------------------------------------------------------------------------------------------|-------------------------------------------------|---------------------------------------------------------|---------|
| Allgemein                                      | Alternative Konfiguration                                                                 |                                                 |                                                         |         |
| IP-Einstei<br>Netzwerk<br>den Netz<br>beziehen | llungen können automatisch<br>diese Funktion unterstützt.<br>werkadministrator, um die ge | zugewiesen w<br>Wenden Sie si<br>æigneten IP-Ei | verden, wenn das<br>ich andemfalls ar<br>nstellungen zu | s<br>n  |
| ⊙ IP-A                                         | Adresse automatisch beziehe                                                               | n                                               |                                                         |         |
| -O Folg                                        | gende IP-Adresse verwender                                                                | n:                                              |                                                         |         |
| IP-Adr                                         | esse:                                                                                     |                                                 | * * /                                                   |         |
| Subne                                          | etzmaske:                                                                                 | +                                               | +1. 1.                                                  |         |
| Stand                                          | ardgateway:                                                                               | -                                               | 40 - 40                                                 |         |
| O DN                                           | S-Serveradresse automatisch                                                               | n beziehen                                      |                                                         |         |
|                                                | gende DNS-Serveradressen                                                                  | verwenden: -                                    |                                                         |         |
| Bevor                                          | zugter DNS-Server:                                                                        |                                                 |                                                         |         |
| Altern                                         | ativer DNS-Server:                                                                        | +                                               |                                                         |         |
|                                                |                                                                                           |                                                 | Erweite                                                 | rt      |
|                                                |                                                                                           |                                                 | ок Аы                                                   | brechen |

Klicken Sie auf die Schaltfläche OK. Bei jedem Start Ihres Rechners bezieht dieser jetzt vom DHCP-Server eine IP-Adresse.

### Statische IP-Adresse zuweisen (Windows XP)

**Hinweis**: DHCP-fähige Router können über das Protokoll DHCP (Dynamic Host Configuration Protocol) automatisch IP-Adressen an Computer im Netzwerk vergeben. Wenn Sie einen DHCP-Server einsetzen, brauchen Sie die IP-Adressen der Rechner nicht manuell vergeben.

Für die manuelle Vergabe von IP-Adressen gehen Sie vor wie folgt:

Klicken Sie mit der rechten Maustaste auf das Symbol NETZWERKUMGEBUNG. Aus dem Kontextmenü wählen Sie EIGENSCHAFTEN. Im Fenster NETZWERKVERBINDUNGEN wählen Sie das Symbol für Ihre LAN-Verbindung.

#### LAN oder Hochgeschwindigkeitsinternet

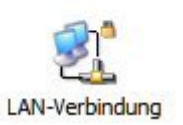

Klicken Sie mit der rechten Maustaste auf das Symbol LAN-VERBINDUNG. Aus dem Kontextmenü wählen Sie den Eintrag EIGENSCHAFTEN. Der Dialog EIGENSCHAFTEN VON LAN-VERBINDUNG wird geöffnet.

| llgemein Erw                                                      | eitert                                 |                                              |                       |                   |           |
|-------------------------------------------------------------------|----------------------------------------|----------------------------------------------|-----------------------|-------------------|-----------|
| Verbindung he                                                     | rstellen ü                             | ber:                                         |                       |                   |           |
| VIA Rhi                                                           | ne II Fast                             | Ethernet Adap                                | oter                  | Konfig            | urieren   |
| Diese Verbind                                                     | ung verwe                              | endet folgende                               | Element               | te:               |           |
|                                                                   | ink IPX/S<br>werkmonit<br>netprotoko   | PX/NetBIOS+<br>ortreiber<br>oll (TCP/IP)     | <u>compatib</u>       | les Transp        | ortprot   |
| <                                                                 |                                        | Ш                                            |                       |                   |           |
| Installiere                                                       | n                                      | Deinstallien                                 | en                    | Eigense           | chaften   |
| Beschreibun<br>Ermöglicht<br>Microsoft-N                          | g<br>Jen Zugrif<br>etzwerk.            | f auf Ressourc                               | en in eir             | em                |           |
| <ul> <li>Symbol bei</li> <li>Benachrich<br/>keine Konr</li> </ul> | Verbindu<br>ntigen, we<br>nektivität t | ng im Infoberei<br>nn diese Verbi<br>pesitzt | ich anzei<br>ndung ei | gen<br>Ingeschrär | nkte oder |
|                                                                   |                                        |                                              | 0                     |                   | Abbrechen |

Markieren Sie den Eintrag INTERNETPROTOKOLL (TCP/IP) und klicken Sie dann auf die Schaltfläche EIGENSCHAFTEN.

Tragen Sie im Dialog EIGENSCHAFTEN VON INTERNETPROTOKOLL (TCP/IP) die gewünschte IP-Adresse und die Subnetzmaske ein. Die IP-Adressen in Ihrem Netzwerk müssen alle aus dem gleichen Adressebereich sein, z.B. 192.168.0.2, 192.168.0.3, usw.

#### D-Link DI-804HV - Benutzerhandbuch

| Eigenschaften von Internetprot                                                                                                   | okoll (TCP/IP) 🛛 🛛 🛛                                                                         |
|----------------------------------------------------------------------------------------------------|----------------------------------------------------------------------------------------------|
| Allgemein                                                                                                    |                                                                                              |
| IP-Einstellungen können automatisch<br>Netzwerk diese Funktion unterstützt.<br>den Netzwerkadministrator, um die ge<br>beziehen. | zugewiesen werden, wenn das<br>Wenden Sie sich andemfalls an<br>eigneten IP-Einstellungen zu |
| O IP-Adresse automatisch beziehe                                                                                                 | n                                                                                            |
| Solgende IP-Adresse verwender                                                                                                    | ι:]                                                                                          |
| IP-Adresse:                                                                                                    | 192 . 168 . 0 . 10                                                                           |
| Subnetzmaske:                                                                                                    | 255 . 255 . 255 . 0                                                                          |
| Standardgateway:                                                                                                    | 192.168.0.1                                                                                  |
| O DNS-Serveradresse automatisch                                                                                                  | n beziehen                                                                                   |
| Serveradressen                                                                                                    | verwenden:                                                                                   |
| Bevorzugter DNS-Server:                                                                                                    | 192.168.0.1                                                                                  |
| Alternativer DNS-Server:                                                                                                    | · · ·                                                                                        |
|                                                                                                    | Erweitert                                                                                    |
|                                                                                                    | OK Abbrechen                                                                                 |

Tragen Sie auch die IP-Adresse des DNS-Servers ein. Wenn Sie einen DNS-Server eintragen, müssen Sie auch die IP-Adresse des Standardgateways eintragen.

Die IP-Adresse des DNS-Servers erfahren Sie von Ihrem Internet Service Provider(ISP).

Klicken Sie auf die Schaltfläche OK.

## Dynamische IP-Adresse zuweisen (Macintosh OSX)

Wählen Sie im Apple Menü die System Preferences. Klicken Sie auf das Symbol Network.

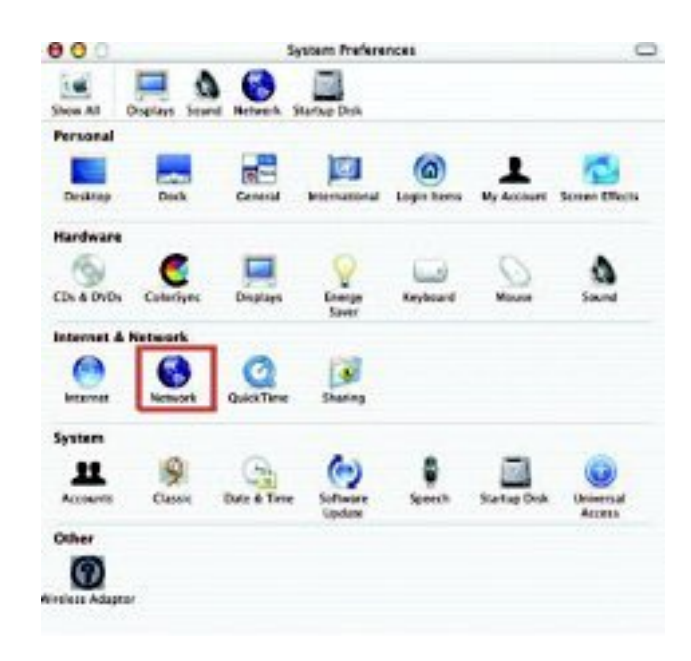

In der Auswahlliste Show wählen Sie den Eintrag Built-in Ethernet.

| 000       |                  | Networt                                            | ×                                |  |
|-----------|------------------|----------------------------------------------------|----------------------------------|--|
| those All | Ditatays Seur    | Hennerk Startup Deuk                               |                                  |  |
|           | Brit bib const 1 | Location: Automatic                                |                                  |  |
| Store.    | rerements :      | Manually                                           | Toxies                           |  |
|           | Configure        | Manually using DHCI<br>/ Using DHCP<br>Using BootP | P Router                         |  |
|           | IP Address       | 192.168.10.7<br>Provided by DHCP Serveri           |                                  |  |
|           | Subnet Mask:     | 255.233.255.0                                      |                                  |  |
|           | Router.          | 192.168.10.1                                       | Search Domains (Optional)        |  |
| 0         | HCP CHIER ID.    | Optionally                                         |                                  |  |
|           |                  | 00 10 h 10 00 01                                   | Example: apple.com, earthlek.net |  |

Klicken Sie auf die Schaltfläche Apply Now. Nach wenigen Augenblicken werden IP-Adresse, Subnetzmaske und Gateway angezeigt.

### D-Link DI-804HV - Benutzerhandbuch

| 00                    | Netw                 | ork                              |
|-----------------------|----------------------|----------------------------------|
| Ihon All Displays Sin | nd Retaint Barby Dat |                                  |
|                       | Location: Automat    | × 1                              |
| Show: PCI Ethernet    | Slot C1              | 0                                |
|                       | TCP/IP PPOE A        | ppleTalk Presies                 |
| Configure             | Manually             | •                                |
|                       |                      | Domain Name Servers (Dotunal)    |
| IP Address            | 192.168.0.19         | I                                |
| Subnet Mask           | 255.255.255.0        |                                  |
| Roste                 | 192.168.10.1         | Search Dornains (Optional)       |
| Ethernet Address      | 00 50 ba b0 00:05    | Example: apple.com. samblink.net |

## Statische IP-Adresse zuweisen (Macintosh OSX)

Wählen Sie im Apple Menü die System Preferences. Klicken Sie auf das Symbol Network.

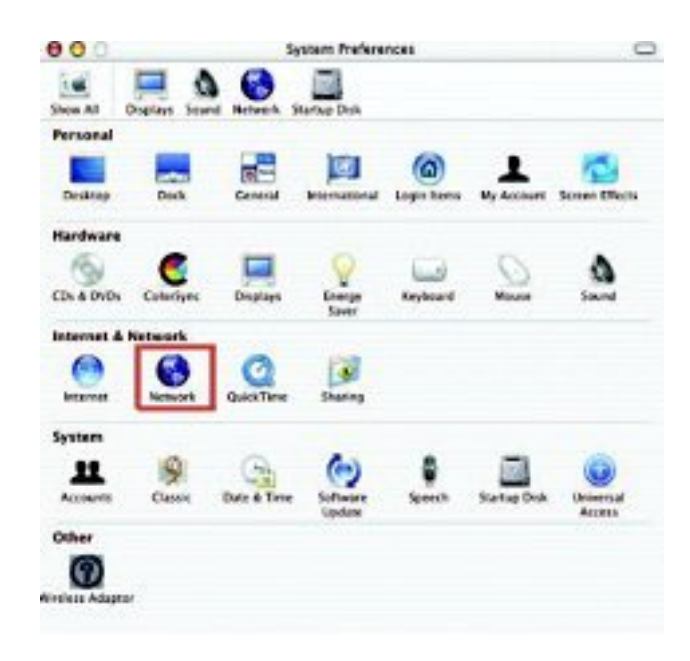

In der Auswahlliste Show wählen Sie den Eintrag Built-in Ethernet.

|               |              | Netwo                                             | ark .          |                |
|---------------|--------------|---------------------------------------------------|----------------|----------------|
| iai<br>how Al | Displays Sev | ed Hersels Startup Disk                           |                |                |
|               |              | Location: Automati                                | 4 🔳            |                |
| Show:         | PCI Ethernet | Sec C1                                            | 0              |                |
| ¥             | -            | Manually                                          | poles          |                |
|               | Coeffgure    | Manually using DHI<br>V Using DHCP<br>Using BootP | CP Router      | ers (Dotional) |
|               | IP Address   | 192.168.10.7<br>Provided by DHCP Server           | 6              |                |
| 1             | Subnet Mask  | 255.255.255.0                                     |                |                |
|               | Brader       | 192.168.10.1                                      | Search Domains | Optional       |
| -             | Parallel.    |                                                   |                |                |
| Dł            | CP CINYE ID. | (Optional)                                        |                |                |

Aus der Auswahlliste wählen Sie Manually.

#### D-Link DI-804HV - Benutzerhandbuch

| 00                 | Netz                  | vork                             |
|--------------------|-----------------------|----------------------------------|
| hew All Displays 5 | a S I                 |                                  |
|                    | Location: Automa      | tic 🚺                            |
| Show: PCI Etherne  | et Slot C1            | •                                |
| -                  | TCP/IP PPPUE          | AppleTalk Provies                |
| Configu            | w. Manually           | T                                |
|                    |                       | Domain Name Servers (Optional)   |
| IP Addre           | is: 192.168.0.19      | I                                |
| Subnet Mar         | A: 255.255.255.0      |                                  |
| Rout               | er: 192 168.10.1      | Search Domains Optional          |
| Ethernet Addre     | is: 00.50 ba 50.00.05 | Example: sopie.com, earthink.net |
| Ethernet Addre     | is: 00.50 ba 50.00.05 |                                  |

Tragen Sie im Feld IP Address die gewünschte statische IP-Adresse ein, im Feld Subnet Mask die gewünschte Subnetzmaske. Im Feld Router tragen Sie die IP-Adresse des Gateways ein.

Klicken Sie auf die Schaltfläche Apply Now, um die Änderungen zu übernehmen.

### WLAN-Verbindung überprüfen

#### Windows 2000/XP

Rufen Sie über START -> AUSFÜHREN den Dialog AUSFÜHREN auf.

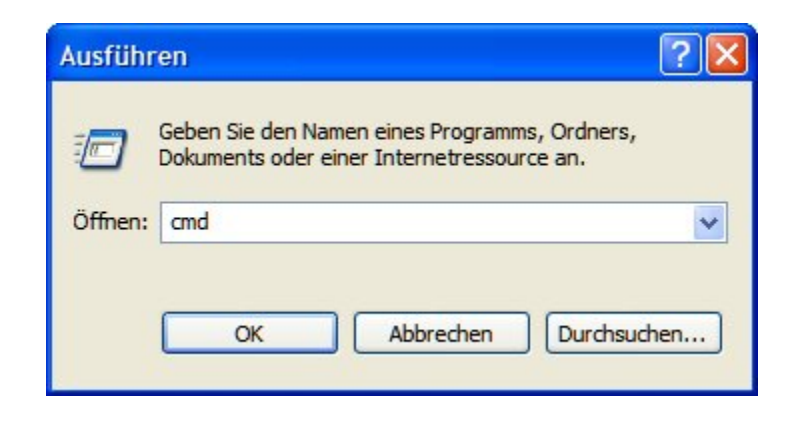

Durch die Eingabe von cmd und klicken auf die Schaltfläche OK rufen Sie eine Befehlszeile auf.

#### Windows Me/98

Rufen Sie über START -> AUSFÜHREN den Dialog AUSFÜHREN auf. Geben Sie den Befehl command ein und klicken Sie auf die Schaltfläche OK.

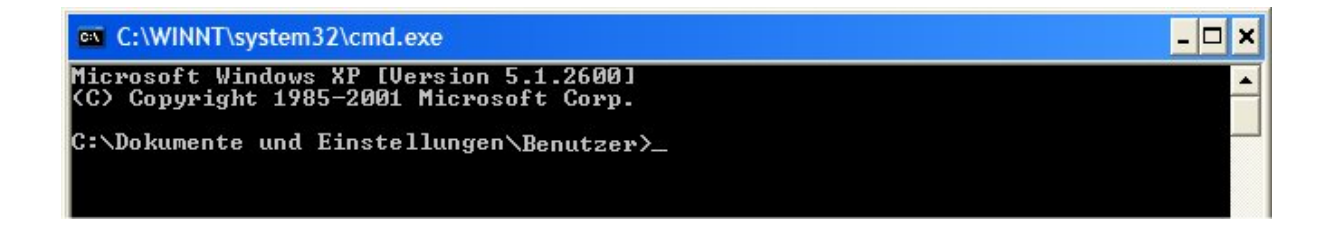

Geben Sie auf der Befehlszeile den Befehl: ping XXX.XXX.XXX.XXX (IP-Adresse des WLAN-Routers oder des Access Points). Beispiel: ping 192.168.0.1 für die Standardadresse des DI-804HV.

| C:\WINNT\system32\cmd.exe                                                                                                    |                                                  | - 🗆 × |
|----------------------------------------------------------------------------------------------------|--------------------------------------------------|-------|
| Microsoft Windows XP [Version 5.1.2600]<br><c> Copyright 1985-2001 Microsoft Corp.</c>                                                                                   |                                                  | -     |
| C:\Dokumente und Einstellungen\Benutzer                                                                                                    | >ping 192.168.0.1                                |       |
| Ping wird ausgeführt für 192.168.0.1 mit                                                                                                    | t 32 Bytes Daten:                                |       |
| Antwort von 192.168.0.1:Bytes=32 Zeit=1<br>Antwort von 192.168.0.1:Bytes=32 Zeit<1<br>Antwort von 192.168.0.1:Bytes=32 Zeit<1<br>Antwort von 192.168.0.1:Bytes=32 Zeit<1 | ns TTL=64<br>ns TTL=64<br>ns TTL=64<br>ns TTL=64 |       |
| Ping-Statistik für 192.168.0.1:<br>Pakete: Gesendet = 4, Empfangen = 4<br>Ga. Zeitangaben in Millisek.:<br>Minimum = Oms, Maximum = 1ms, Mitte                           | , Verloren = 0 (0% Verlust<br>lwert = 0ms        | ±>,   |
| C:\Dokumente und Einstellungen\Benutzer                                                                                                    | ·>_                                              | *     |

## Drucker einrichten und freigeben

Nachdem Sie mit Hilfe des Netzwerkinstallations-Assistenten auf alle Rechnern Ihr Netzwerk eingerichtet haben, können Sie nun über den Druckerinstallations-Assistenten einen Drucker einrichten und im Netzwerk freigeben. Die nachfolgenden Beschreibungen gelten für Windows XP. Bei anderen Betriebssystemen verfahren Sie bitte gemäß der entsprechenden Dokumentation.

Bevor Sie anfangen, sollten Sie sicherstellen, dass das Netzwerk auf allen Rechnern mit dem Netzwerkinstallations-Assistenten eingerichtet ist.

Sie können über den Druckerinstallations-Assistenten Drucker einrichten, die über verschiedene Methoden im Netzwerk sind:

- 1. Lokaler Drucker (ist direkt mit einem Rechner verbunden),
- 2. Netzwerkdrucker (Drucker ist im Netzwerk oder an einem anderen Rechner freigeben) oder
- 3. Freigabe eines lokalen Druckers.

### Weitere Aufgaben im Netzwerk

Weitere Informationen zu hier nicht abgedeckten Themen wie z.B. Verwendung gemeinsamer Dokumente oder Verwendung von gemeinsamen Dateien und Ordnern finden Sie im Hilfe- und Supportcenter von Windows XP (Aufruf über START -> HILFE UND SUPPORT).

### Lokalen Drucker einrichten

Rufen Sie über Start -> EINSTELLUNGEN >DRUCKER UND FAXGERÄTE -> DRUCKER HINZUFÜGEN den DRUCKERINSTALLATIONS-ASSISTENTEN auf.

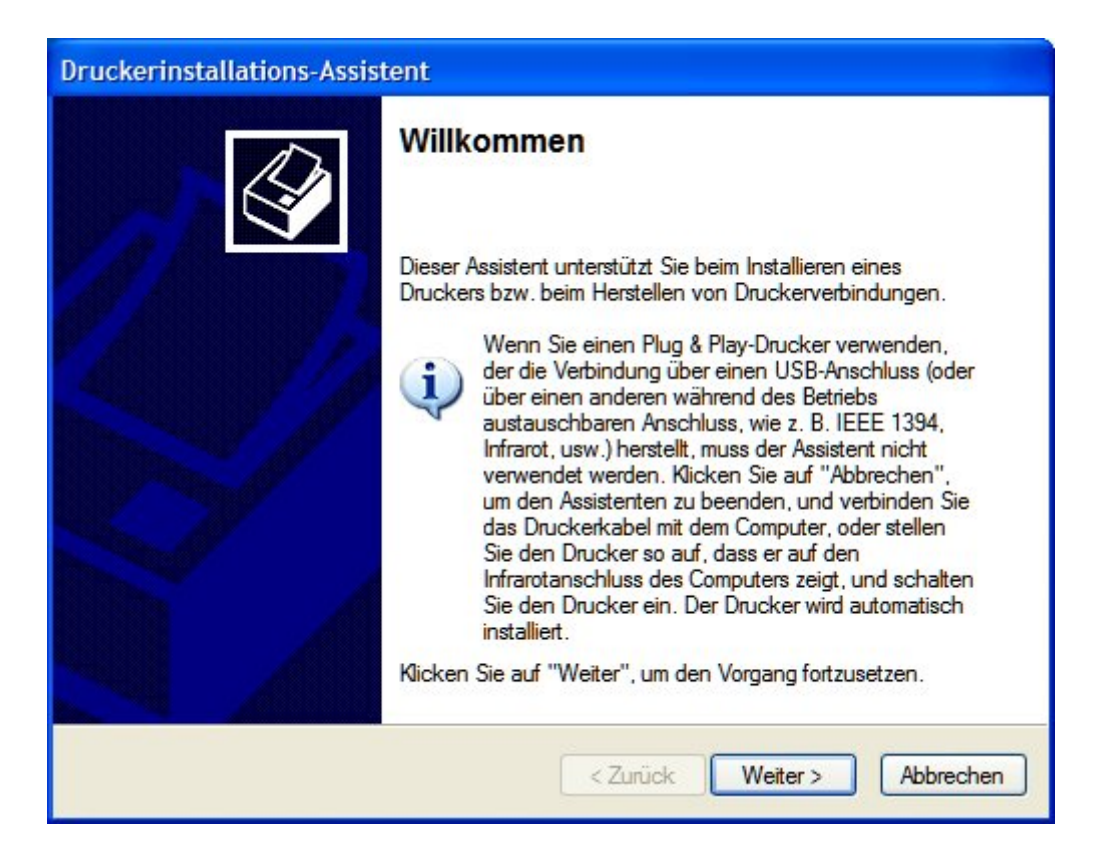

| Druckerinstallations-Assistent                                                                                                    |
|----------------------------------------------------------------------------------------------------|
| Lokaler Drucker oder Netzwerk<br>Sie müssen angeben, welcher Druckertyp eingerichtet werden soll.                                       |
| Wählen Sie die Option für den gewünschten Drucker aus:                                                                                  |
| <ul> <li>Lokaler Drucker, der an den Computer angeschlossen ist</li> </ul>                                                              |
| Plug & Play-Drucker automatisch ermitteln und installieren                                                                              |
| O Netzwerkdrucker oder Drucker, der an einen anderen Computer angeschlossen ist                                                         |
| Verwenden Sie die Option "Lokaler Drucker", um einen Netzwerkdrucker<br>einzurichten, der nicht an einen Druckserver angeschlossen ist. |
| < Zurück Weiter > Abbrechen                                                                                                    |

Wählen Sie die Option LOKALER DRUCKER, der an den Computer angeschlossen ist, soweit diese nicht schon ausgewählt ist.

Deaktivieren Sie die Option PLUG & PLAY-DRUCKER AUTOMATISCH ERMITTELN UND INSTALLIEREN.

| Druckerinstallations-Assistent                                                                                              |                                                                                                    |
|----------------------------------------------------------------------------------------------------|----------------------------------------------------------------------------------------------------|
| Druckeranschluss auswählen                                                                                                  | Ro.                                                                                                    |
| Computer verwenden Anschlüsse für d                                                                                         | len Datenaustausch mit Druckem.                                                                                                    |
| Wählen Sie den Anschluss für den Dru<br>ist, können Sie einen neuen Anschluss                                               | icker aus. Wenn der Anschluss nicht aufgeführt<br>erstellen.                                                                                                    |
| • Folgenden Anschluss verwenden:                                                                                            | LPT1: (Empfohlener Druckeranschluss)                                                                                                    |
| H <mark>i</mark> nweis: Die meisten Computer ver<br>Verbindung mit einem lokalen Druc<br>diesen Anschluss sollte etwa so au | wenden den Anschluss LPT1, um die<br>ker herzustellen. Die Steckverbindung für<br>ssehen:                                                                                                    |
|                                                                                                    | A Contraction of the second second se |
| O Einen neuen Anschluss erstellen:<br>Anschlusstyp:                                                                         | Adobe PDF Port                                                                                                    |
|                                                                                                    | < Zurück Weiter > Abbrechen                                                                                                    |

Aktivieren Sie die Option FOLGENDEN ANSCHLUSS VERWENDEN und wählen Sie dann aus der Auswahlliste den passenden Anschluss aus. Für die meisten Rechner ist *LPT1* die richtige Wahl.

Klicken Sie auf die Schaltfläche WEITER.

| Druckerinstallations-Assisten                                                           | t                                                                                                    |                      |
|-----------------------------------------------------------------------------------------|----------------------------------------------------------------------------------------------------|----------------------|
| Druckersoftware installieren<br>Der Hersteller und das Modell<br>ist.                   | bestimmen, welche Druckersoftware zu verwenden                                                                                                    |                      |
| Wählen Sie den Hersteller<br>Installationsdiskette auf "Da<br>kompatible Druckersoftwar | und das Modell des Druckers aus. Klicken zum Verwa<br>atenträger". Infomieren Sie sich in der Dokumentatio<br>e, falls der Drucker nicht aufgeführt ist. | enden einer<br>n für |
| Agfa<br>Alps<br>Apollo<br>Apple<br>APS-PS                                               | AGFA-AccuSet v52.3<br>AGFA-AccuSetSF v52.3<br>AGFA-AccuSet 800<br>AGFA-AccuSet 800SF v52.3                                                               |                      |
| Dieser Treiber ist digital signiert.<br>Warum ist Treibersignierung wic                 | Windows Update Dater                                                                                                    | bbrechen             |

Wählen Sie in der Spalte HERSTELLER den Hersteller Ihres Druckers aus, um danach in der Spalte DRUCKER den Eintrag für Ihren Drucker zu markieren.

Sollte Ihr Drucker nicht in der Liste sein und Sie über einen Datenträger mit den notwendigen Treiber verfügen, klicken Sie auf die Schaltfläche DATENTRÄGER... und folgende Sie den Anweisungen auf dem Bildschirm.

| Sie müssen dem Drucker einer                                                                                 | n Namen zuweisen.                                                                                                    |
|----------------------------------------------------------------------------------------------------|----------------------------------------------------------------------------------------------------|
| Geben Sie einen Namen für die<br>Server- und Druckemamen, die<br>empfohlen, den Namen so kurz<br>Druckemame: | esen Drucker ein. Einige Programme unterstützen keine<br>e mehr als 31 Zeichen lang sind. Es wird deshalb<br>wie möglich zu halten. |
| Drucker                                                                                                    |                                                                                                    |
| Soll dieser Drucker als Standar<br>werden?                                                                   | ddrucker verwendet                                                                                                    |
| ◯ Nein                                                                                                    |                                                                                                    |
|                                                                                                    |                                                                                                    |

Tragen Sie im Feld DRUCKERNAMEN einen Namen für den Drucker ein. Wählen Sie, ob dieser Drucker als Standarddrucker verwendet werden soll. Falls Sie nur diesen Drucker angeschlossen haben, ist JA eine gute Wahl.

Klicken Sie auf die Schaltfläche WEITER.

| Verwenden.<br>Wenn dieser Drucker freigegeben werden soll, müssen Sie einen Freigabenamen<br>angeben. Sie können den vorgeschlagenen Namen verwenden oder einen neuen<br>eingeben. Der Freigabename wird anderen Netzwerkbenutzem angezeigt.<br>© Drucker nicht freigeben<br>© Freigabename:          | Sie können diesen I  | Drucker gemeinsam mit anderen Netzwerkbenutzem             |
|----------------------------------------------------------------------------------------------------|----------------------|------------------------------------------------------------|
| Wenn dieser Drucker freigegeben werden soll, müssen Sie einen Freigabenamen<br>angeben. Sie können den vorgeschlagenen Namen verwenden oder einen neuen<br>eingeben. Der Freigabename wird anderen Netzwerkbenutzern angezeigt.<br><ul> <li>Drucker nicht freigeben</li> <li>Freigabename:</li> </ul> | verwenden.           |                                                            |
| angeben. Sie können den vorgeschlagenen Namen verwenden oder einen neuen<br>eingeben. Der Freigabename wird anderen Netzwerkbenutzem angezeigt.                                                                                                    | Wenn dieser Drucke   | er freigegeben werden soll, müssen Sie einen Freigabenamen |
| eingeben. Der Freigabename wird anderen Netzwerkbenutzem angezeigt.                                                                                                    | angeben. Sie könne   | n den vorgeschlagenen Namen verwenden oder einen neuen     |
| Drucker nicht freigeben     Freigabename:                                                                                                    | eingeben. Der Freiga | abename wird anderen Netzwerkbenutzern angezeigt.          |
| Freigabename:                                                                                                    | Drucker nicht fre    | inahan                                                     |
| ○ Fr <u>e</u> igabename:                                                                                                    |                      |                                                            |
|                                                                                                    | O Freigabename:      |                                                            |
|                                                                                                    |                      |                                                            |
|                                                                                                    |                      |                                                            |
|                                                                                                    |                      |                                                            |
|                                                                                                    |                      |                                                            |
|                                                                                                    |                      |                                                            |
|                                                                                                    |                      |                                                            |
|                                                                                                    |                      |                                                            |
|                                                                                                    |                      |                                                            |
|                                                                                                    |                      |                                                            |

Falls Sie den Drucker zur Nutzung durch andere Benutzer im Netzwerk freigeben wollen, aktivieren Sie die Option FREIGABENAME und bearbeiten ggf. den vorgeschlagenen Druckernamen.

| Ickerinstallations-Assistent                                                     |                                           |                                                                                                    |
|----------------------------------------------------------------------------------|-------------------------------------------|----------------------------------------------------------------------------------------------------|
| Testseite drucken<br>Sie können eine Testseite drucken, um<br>installiert wurde. | n zu bestätigen, dass der Drucker richtig | Kan and a start and a start a start a |
| Soll eine Testseite gedruckt werden?                                             |                                           |                                                                                                    |
| 💿 Ja                                                                             |                                           |                                                                                                    |
| O Nein                                                                           |                                           |                                                                                                    |
|                                                                                  |                                           |                                                                                                    |
|                                                                                  |                                           |                                                                                                    |
|                                                                                  |                                           |                                                                                                    |
|                                                                                  |                                           |                                                                                                    |
|                                                                                  |                                           |                                                                                                    |
|                                                                                  |                                           |                                                                                                    |
|                                                                                  |                                           |                                                                                                    |
|                                                                                  |                                           |                                                                                                    |
|                                                                                  | < Zurück   Weiter >   /                   | bbrechen                                                                                                    |

Zur Überprüfung der Installation können Sie im Anschluss an die Installation des Treibers eine Testseite drucken lassen. Aktivieren Sie dann die Option JA.

Klicken Sie auf die Schaltfläche WEITER.

| Druckerinstallations-Assis | tent                                 |                                                                   |
|----------------------------|--------------------------------------|-------------------------------------------------------------------|
|                            | Fertigstell                          | en des Assistenten                                                |
|                            | Der Assistent wi<br>Druckereinstellu | urde erfolgreich abgeschlossen. Folgende<br>Ingen wurden gewählt: |
| and a second second second | Name:                                | Drucker                                                           |
|                            | Freigabename:                        | <nicht freigegeben=""></nicht>                                    |
|                            | Anschluss:                           | LPT1:                                                             |
|                            | Modell:                              | IBM Proprinter                                                    |
|                            | Standard:                            | Ja                                                                |
|                            | Testseite:                           | Ja                                                                |
|                            | Klicken Sie auf                      | "Fertig stellen", um den Vorgang abzuschließen.                   |
|                            |                                      | < Zurück Fertig stellen Abbrechen                                 |

Klicken Sie auf die Schaltfläche FERTIG STELLEN, um die Installation durchzuführen.

Nach der Installation des Treibers erscheint die Meldung, dass die Testseite zum Drucker geschickt wurde.

| Drucker                                                                                                    |  |  |
|----------------------------------------------------------------------------------------------------|--|--|
| Die Testseite wird jetzt zum Drucker gesendet. Je nach der<br>Arbeitsgeschwindigkeit des Druckers kann der Druckvorgang ein<br>bis zwei Minuten dauern.               |  |  |
| Die Testseite gibt Aufschluss über die Qualität der Grafik- und<br>Textausgabe des Druckers. Außerdem bietet sie technische<br>Informationen über den Druckertreiber. |  |  |
| Klicken Sie auf "OK", sobald die Testseite gedruckt wurde.<br>Klicken Sie auf "Problembehandlung", falls die Seite nicht<br>gedruckt wurde.                           |  |  |
| OK Problembehandlung                                                                                                    |  |  |

Klicken Sie auf die Schaltfläche OK, wenn die Testseite korrekt ausgedruckt wurde.

Bei Problemen können Sie weitere Informationen über die Schaltfläche PROBLEMBEHANDLUNG... aufrufen oder Sie konsultieren die Dokumentation zum Drucker.

Über START -> EINSTELLUNGEN -> DRUCKER UND FAXGERÄTE können Sie überprüfen, ob der Drucker richtig eingerichtet wurde und zur Verfügung steht.

| 3  | Drucker hinzufügen |
|----|--------------------|
| 3° | Drucker            |

| itatus Besitzer                     | Seiten | Größe | Gesendet | Anschluss |  |
|-------------------------------------|--------|-------|----------|-----------|--|
| itatus Besitzer                     | Seiten | Größe | Gesendet | Anschluss |  |
|                                     |        |       |          |           |  |
|                                     |        |       |          |           |  |
|                                     |        |       |          |           |  |
|                                     |        |       |          |           |  |
|                                     |        |       |          |           |  |
|                                     |        |       |          |           |  |
| 0. Dokument(e) in der Warteschlange |        |       |          |           |  |
|                                     |        |       |          |           |  |

### Netzwerkdrucker einrichten

Rufen Sie über Start -> Einstellungen > Drucker und Faxgeräte -> Drucker hinzufügen den Druckerinstallations-Assistenten auf.

| Druckerinstallations-Assistent |                                                                                                    |  |  |  |
|--------------------------------|----------------------------------------------------------------------------------------------------|--|--|--|
|                                | Willkommen                                                                                                    |  |  |  |
|                                | Dieser Assistent unterstützt Sie beim Installieren eines<br>Druckers bzw. beim Herstellen von Druckerverbindungen.<br>Wenn Sie einen Plug & Play-Drucker verwenden,<br>der die Verbindung über einen USB-Anschluss (oder<br>über einen anderen während des Betriebs<br>austauschbaren Anschluss, wie z. B. IEEE 1394,<br>Infrarot, usw.) herstellt, muss der Assistent nicht<br>verwendet werden. Klicken Sie auf "Abbrechen",<br>um den Assistenten zu beenden, und verbinden Sie<br>das Druckerkabel mit dem Computer, oder stellen<br>Sie den Drucker so auf, dass er auf den |  |  |  |
|                                | Infrarotanschluss des Computers zeigt, und schäften<br>Sie den Drucker ein. Der Drucker wird automatisch<br>installiert.<br>Gicken Sie auf "Weiter", um den Vorgang fortzusetzen.                                                                                                    |  |  |  |
|                                | < Zurück Weiter > Abbrechen                                                                                                    |  |  |  |

| Druckerinstallations-Assistent                                                                                                    |  |  |  |  |
|----------------------------------------------------------------------------------------------------|--|--|--|--|
| Lokaler Drucker oder Netzwerk<br>Sie müssen angeben, welcher Druckertyp eingerichtet werden soll.                                       |  |  |  |  |
| Wählen Sie die Option für den gewünschten Drucker aus:                                                                                  |  |  |  |  |
| O Lokaler Drucker, der an den Computer angeschlossen ist                                                                                |  |  |  |  |
| Plug & Play-Drucker automatisch ermitteln und installieren                                                                              |  |  |  |  |
| Netzwerkdrucker oder Drucker, der an einen anderen Computer angeschlossen ist                                                           |  |  |  |  |
| Verwenden Sie die Option "Lokaler Drucker", um einen Netzwerkdrucker<br>einzurichten, der nicht an einen Druckserver angeschlossen ist. |  |  |  |  |
| < Zurück Weiter > Abbrechen                                                                                                    |  |  |  |  |

Wählen Sie die Option NETZWERKDRUCKER ODER DRUCKER... und klicken Sie dann auf die Schaltfläche WEITER.

| Druckerinstalla<br>Drucker ange<br>Sie können<br>Ihnen der N | ations-Assistent<br>ben<br>nach einem Drucker suchen, der den Anforderungen entspricht, wenn<br>Vame oder die Adresse des Druckers nicht bekannt ist. |
|--------------------------------------------------------------|----------------------------------------------------------------------------------------------------|
| Mit welcher                                                  | n Drucker soll eine Verbindung hergestellt werden?<br>suchen                                                                                          |
| O Verbind                                                    | ung mit folgendem Drucker herstellen (Klicken Sie zum Suchen auf "Weiter".):                                                                          |
| Name:                                                        |                                                                                                    |
| O Verbindi<br>URL:                                           | Beispiel: \\Server\Drucker<br>ung mit einem Drucker im Internet oder Heim-/Firmennetzwerk herstellen:                                                 |
|                                                              | Beispiel: http://Server/printers/MeinDrucker/.printer                                                                                                 |
|                                                              |                                                                                                    |
|                                                              | < Zurück Weiter > Abbrechen                                                                                                    |

Wählen Sie die Option DRUCKER SUCHEN und klicken Sie dann auf die Schaltfläche WEITER.

#### D-Link DI-804HV - Benutzerhandbuch

| \\Druckerserver\Laserdrucker   |
|--------------------------------|
|                                |
|                                |
| okumente in der Warteschlange: |
|                                |
|                                |

Markieren Sie den Drucker, den Sie verwenden wollen und klicken Sie dann auf die Schaltfläche WEITER.

| Drucke | erverbindung herstellen                                                                                                    |
|--------|----------------------------------------------------------------------------------------------------|
| 1      | Sie sind im Begriff, eine Verbindung zu einem Drucker an RECHNER Herzustellen. Dadurch wird automatisch ein Druckertreiber auf diesem Computer<br>installiert. Druckertreiber können für den Computer schädliche Viren oder Skripts enthalten. Daher ist es besonders wichtig, dass der diesen Drucker<br>freigebende Computer vertrauenswürdig ist. Möchten Sie den Vorgang fortsetzen? |
|        | Ja Nein                                                                                                    |

Bestätigen Sie den Warnhinweis mit einem Klick auf die Schaltfläche JA.

| ruckerinstal<br>Standarddn | lations-Assistent                                                                                                |
|----------------------------|----------------------------------------------------------------------------------------------------|
| Sofern Si<br>Compute       | e nichts Anderweitiges angeben, werden Dokumente von Ihrem<br>r aus generell auf dem Standarddrucker ausgegeben. |
| Soll diese                 | r Drucker als Standarddrucker verwendet werden?                                                                  |
| 💿 Ja                       |                                                                                                    |
| O Nein                     |                                                                                                    |
|                            |                                                                                                    |
|                            |                                                                                                    |
|                            |                                                                                                    |
|                            |                                                                                                    |
|                            |                                                                                                    |
|                            |                                                                                                    |
|                            |                                                                                                    |
|                            | < Zurück Weiter > Abbrechen                                                                                      |
|                            | < Zurück Weiter > Abbrechen                                                                                      |

Legen Sie fest, ob der Drucker als Standarddrucker verwendet werden soll und klicken Sie dann auf die Schaltfläche WEITER.

| Druckerinstallations-Assistent                                                                                                    |                                    |                                                              |  |  |
|----------------------------------------------------------------------------------------------------|------------------------------------|--------------------------------------------------------------|--|--|
|                                                                                                    | Fertigstel                         | llen des Assistenten                                         |  |  |
|                                                                                                    | Der Assistent v<br>Einstellungen v | vurde erfolgreich abgeschlossen. Folgende<br>wurden gewählt: |  |  |
| 27 A 10 10 10 10 10 10 10 10 10                                                                                                    | Name:                              | \\Druckerserver\Laserdrucker                                 |  |  |
| E ALER AND A PA                                                                                                    | Standard:                          | Nein                                                         |  |  |
|                                                                                                    | Standort:                          |                                                              |  |  |
| Contraction of the second second seco | Kommentar:                         |                                                              |  |  |
|                                                                                                    | Klicken Sie auf                    | f "Fertig stellen", um den Vorgang abzuschließen.            |  |  |
|                                                                                                    |                                    | < Zurück Fertig stellen Abbrechen                            |  |  |

Klicken Sie auf die Schaltfläche FERTIG STELLEN, um die Installation durchzuführen.

Der Netzwerkdrucker steht jetzt zur Verfügung.

Über START -> EINSTELLUNGEN -> DRUCKER UND FAXGERÄTE können Sie überprüfen, ob der Drucker richtig eingerichtet wurde und zur Verfügung steht.

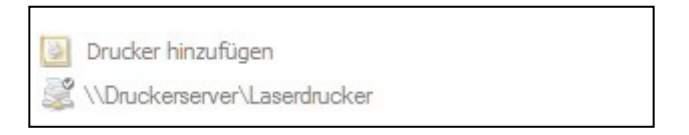
## Freigabe eines lokalen Druckers

Rufen Sie über Start -> Einstellungen > Drucker und Faxgeräte -> Drucker hinzufügen den Druckerinstallations-Assistenten auf.

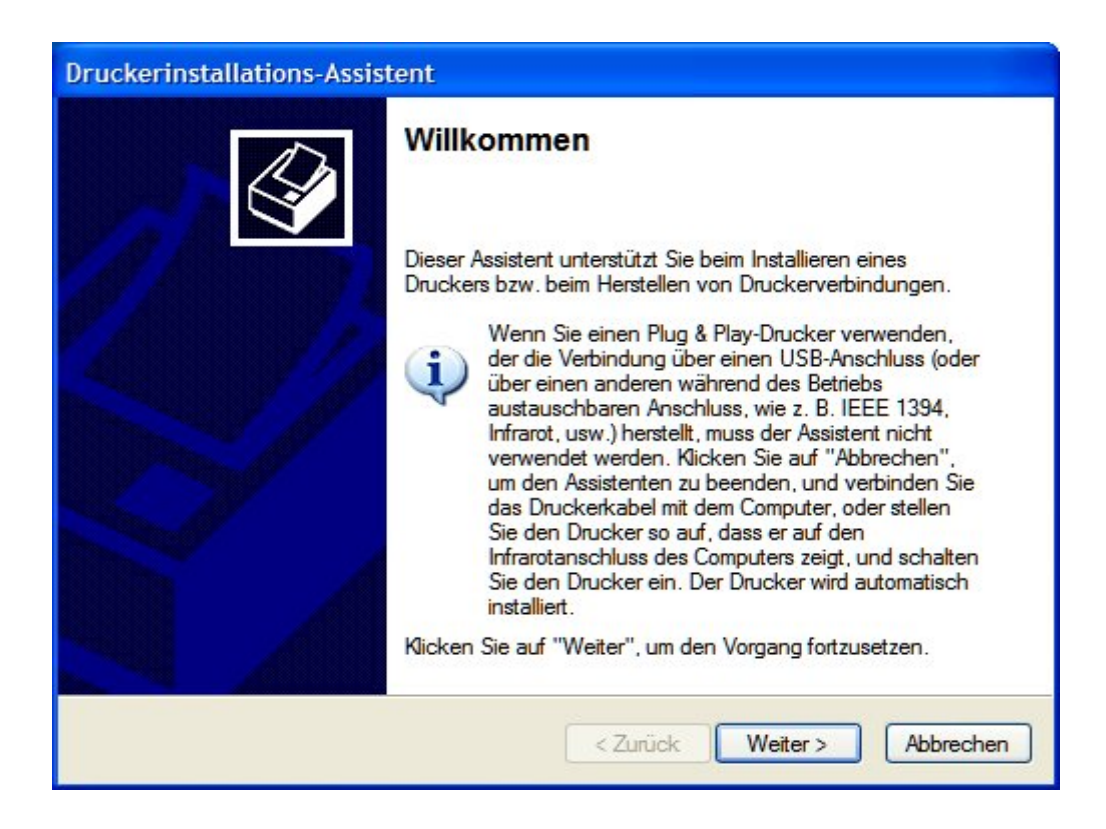

Klicken Sie auf die Schaltfläche WEITER.

| Druckerinstallations-Assistent                                                                                                    |
|----------------------------------------------------------------------------------------------------|
| Lokaler Drucker oder Netzwerk<br>Sie müssen angeben, welcher Druckertyp eingerichtet werden soll.                                       |
| Wählen Sie die Option für den gewünschten Drucker aus:                                                                                  |
| <ul> <li>Lokaler Drucker, der an den Computer angeschlossen ist</li> </ul>                                                              |
| Plug & Play-Drucker automatisch ermitteln und installieren                                                                              |
| O Netzwerkdrucker oder Drucker, der an einen anderen Computer angeschlossen ist                                                         |
| Verwenden Sie die Option "Lokaler Drucker", um einen Netzwerkdrucker<br>einzurichten, der nicht an einen Druckserver angeschlossen ist. |
| < Zurück Weiter > Abbrechen                                                                                                    |

Wählen Sie die Option LOKALER DRUCKER, der an den Computer angeschlossen ist, soweit diese nicht schon ausgewählt ist.

Deaktivieren Sie die Option PLUG & PLAY-DRUCKER AUTOMATISCH ERMITTELN UND INSTALLIEREN.

Klicken Sie auf die Schaltfläche WEITER.

| Druckeranschluss auswählen<br>Computer verwenden Anschlüsse für d                                            | den Datenaustausch mit Druckem.                                                             |
|----------------------------------------------------------------------------------------------------|---------------------------------------------------------------------------------------------|
| Wählen Sie den Anschluss für den Dru<br>ist, können Sie einen neuen Anschluss                                | ucker aus. Wenn der Anschluss nicht aufgeführt<br>s erstellen.                              |
| • Folgenden Anschluss verwenden:                                                                             | LPT1: (Empfohlener Druckeranschluss)                                                        |
| Hinweis: Die meisten Computer ver<br>Verbindung mit einem lokalen Druc<br>diesen Anschluss sollte etwa so au | rwenden den Anschluss LPT1, um die<br>ker herzustellen. Die Steckverbindung für<br>ussehen: |
|                                                                                                    | A A                                                                                         |
| O Einen neuen Anschluss erstellen:<br>Anschlusstyp:                                                          | Adobe PDF Port                                                                              |
|                                                                                                    | <pre>&lt; Zurück Weiter &gt; Abbrechen</pre>                                                |

Aktivieren Sie die Option FOLGENDEN ANSCHLUSS VERWENDEN und wählen Sie dann aus der Auswahlliste den passenden Anschluss aus. Für die meisten Rechner ist *LPT1* die richtige Wahl.

Klicken Sie auf die Schaltfläche WEITER.

| Der Hersteller und das Model<br>ist.                                                   | bestimmen, welche Druckersoftware zu verwenden                                                                                                    | Y    |
|----------------------------------------------------------------------------------------|----------------------------------------------------------------------------------------------------|------|
| Wählen Sie den Hersteller<br>Installationsdiskette auf "D<br>kompatible Druckersoftwar | und das Modell des Druckers aus. Klicken zum Verwenden<br>Datenträger". Informieren Sie sich in der Dokumentation für<br>re, falls der Drucker nicht aufgeführt ist. | eine |
| Hersteller                                                                             | Drucker                                                                                                    | -    |
| Agfa                                                                                   | AGFA-AccuSet v52.3                                                                                                    | -    |
| Alps                                                                                   | AGFA-AccuSetSF v52.3                                                                                                    |      |
| Apollo                                                                                 | SAGEA-AccuSet 800                                                                                                    |      |
| Apollo<br>Apple                                                                        |                                                                                                    |      |
| Apollo<br>Apple<br>APS-PS                                                              | AGFA-AccuSet 800SF v52.3                                                                                                    | ~    |

Wählen Sie in der Spalte HERSTELLER den Hersteller Ihres Druckers aus, um danach in der Spalte DRUCKER den Eintrag für Ihren Drucker zu markieren.

Sollte Ihr Drucker nicht in der Liste sein und Sie über einen Datenträger mit den notwendigen Treiber verfügen, klicken Sie auf die Schaltfläche DATENTRÄGER... und folgende Sie den Anweisungen auf dem Bildschirm.

Klicken Sie auf die Schaltfläche WEITER.

| Druckerinstallations-Assistent                                                                                                    |
|----------------------------------------------------------------------------------------------------|
| Vorhandenen Treiber verwenden<br>Für diesen Drucker ist bereits ein Treiber installiert. Sie können den vorhanden<br>Treiber verwenden oder ihn ersetzen. |
| IBM Proprinter                                                                                                    |
| Möchten Sie den vorhandenen Treiber beibehalten oder den neuen verwenden?  Vorhandenen Treiber beibehalten (empfohlen)  Vorhandenen Treiber ersetzen      |
| < Zurück Weiter > Abbrechen                                                                                                    |

Wählen Sie die Option VORHANDENEN TREIBER BEIBEHALTEN, soweit diese nicht aktiviert ist. Klicken Sie auf die Schaltfläche WEITER.

| Sie müssen dem Drucke                                                                   | er einen Namen zuweisen.                                                                                                    |
|-----------------------------------------------------------------------------------------|----------------------------------------------------------------------------------------------------|
| Geben Sie einen Namen<br>Server- und Druckemam<br>empfohlen, den Namen :<br>Druckemame: | n für diesen Drucker ein. Einige Programme unterstützen keine<br>nen, die mehr als 31 Zeichen lang sind. Es wird deshalb<br>so kurz wie möglich zu halten. |
| Drucker                                                                                 |                                                                                                    |
| Soll dieser Drucker als S<br>werden?<br>O Ja                                            | Standarddrucker verwendet                                                                                                    |
| O Nein                                                                                  |                                                                                                    |
|                                                                                         |                                                                                                    |
|                                                                                         |                                                                                                    |

Tragen Sie einen Druckernamen ein und legen Sie fest, ob dieser Drucker als Standarddrucker verwendet werden soll. Klicken Sie auf die Schaltfläche WEITER.

| Druckerinstallations-A<br>Druckerfreigabe<br>Sie können diesen I | Assistent<br>Drucker gemeinsam mit anderen Netzwerkbenutzem                                                                                                    |
|------------------------------------------------------------------|----------------------------------------------------------------------------------------------------|
| Wenn dieser Drucke<br>angeben. Sie könne<br>eingeben. Der Freigi | er freigegeben werden soll, müssen Sie einen Freigabenamen<br>In den vorgeschlagenen Namen verwenden oder einen neuen<br>abename wird anderen Netzwerkbenutzern angezeigt.<br>igeben |
| • Freigabename:                                                  | Drucker                                                                                                    |
|                                                                  |                                                                                                    |
|                                                                  | Zunick Wester > Abbrechen                                                                                                    |

Aktivierten Sie die Option FREIGABENAMEN: und tragen Sie einen Namen ein, unter dem der Drucker im Netzwerk angezeigt wird. Klicken Sie auf die Schaltfläche WEITER.

| andort und Kommentar<br>Sie können für diesen Dr<br>angeben.   | r<br>rucker optional einen Standort und eine Beschreibung                                                               |
|----------------------------------------------------------------|----------------------------------------------------------------------------------------------------|
| Sie können eine Beschre<br>des Druckers angeben. I<br>gedacht. | eibung des Druckerstandortes sowie der Leistungsmerkmale<br>Diese Informationen sind als Hilfestellung für die Benutzer |
| Standort:                                                      |                                                                                                    |
| Kommentar:                                                     |                                                                                                    |
|                                                                |                                                                                                    |
|                                                                |                                                                                                    |
|                                                                |                                                                                                    |
|                                                                |                                                                                                    |
|                                                                |                                                                                                    |
|                                                                |                                                                                                    |

Tragen Sie einen Standort und einen Kommentar ein. Diese Informationen helfen später beim Einrichten des Druckers auf einem anderen Rechner. Klicken Sie auf die Schaltfläche WEITER.

| uckerinstallations-Assistent                                                        |                                        |           |
|-------------------------------------------------------------------------------------|----------------------------------------|-----------|
| Testseite drucken<br>Sie können eine Testseite drucken, um zu<br>installiert wurde. | u bestätigen, dass der Drucker richtig |           |
| Soll eine Testseite gedruckt werden?                                                |                                        |           |
| ⊙ Ja                                                                                |                                        |           |
| O Nein                                                                              |                                        |           |
|                                                                                     |                                        |           |
|                                                                                     |                                        |           |
|                                                                                     |                                        |           |
|                                                                                     |                                        |           |
|                                                                                     |                                        |           |
|                                                                                     |                                        |           |
|                                                                                     |                                        |           |
|                                                                                     |                                        |           |
|                                                                                     | < Zurück Weiter >                      | Abbrechen |
|                                                                                     |                                        |           |

Zur Überprüfung der Installation können Sie im Anschluss an die Installation des Treibers eine Testseite drucken lassen. Aktivieren Sie dann die Option JA.

Klicken Sie auf die Schaltfläche WEITER.

| Druckerinstallations-Assistent |                                      |                                                                  |
|--------------------------------|--------------------------------------|------------------------------------------------------------------|
|                                | Fertigstell                          | en des Assistenten                                               |
|                                | Der Assistent wu<br>Druckereinstellu | urde erfolgreich abgeschlossen. Folgende<br>ngen wurden gewählt: |
|                                | Name:                                | Drucker                                                          |
|                                | Freigabename:                        | Drucker                                                          |
|                                | Anschluss:                           | LPT1:                                                            |
|                                | Modell:                              | IBM Proprinter                                                   |
|                                | Standard:                            | Ja                                                               |
|                                | Testseite:                           | Nein                                                             |
|                                | Standort:                            |                                                                  |
|                                | Kommentar:                           |                                                                  |
|                                | Klicken Sie auf                      | "Fertig stellen", um den Vorgang abzuschließen.                  |
|                                |                                      | < Zurück Fertig stellen Abbrechen                                |

Klicken Sie auf die Schaltfläche FERTIG STELLEN, um die Installation durchzuführen.

Über START -> EINSTELLUNGEN -> DRUCKER UND FAXGERÄTE können Sie überprüfen, ob der Drucker richtig eingerichtet wurde und zur Verfügung steht.

| 8 | Drucker hinzufügen |
|---|--------------------|
| 3 | Drucker            |

Der gerade freigegebene Drucker steht unter dem gewählten Freigabenamen anderen Benutzern im Netzwerk zur Verfügung.

## Gerät auf Werkseinstellungen zurücksetzen

Nachdem Sie die anderen Methode zur Fehlerbehebung in Ihrem Netzwerk probiert haben, können Sie den DI-804 HV auf die Werkseinstellungen zurücksetzen.

Beachten Sie, dass dieser Vorgang alle im Flash Memory des Routers gespeicherte Einstellungen, einschl. Informationen zum Benutzerkonto und die IP-Einstellungen des Netzwerks, löscht.

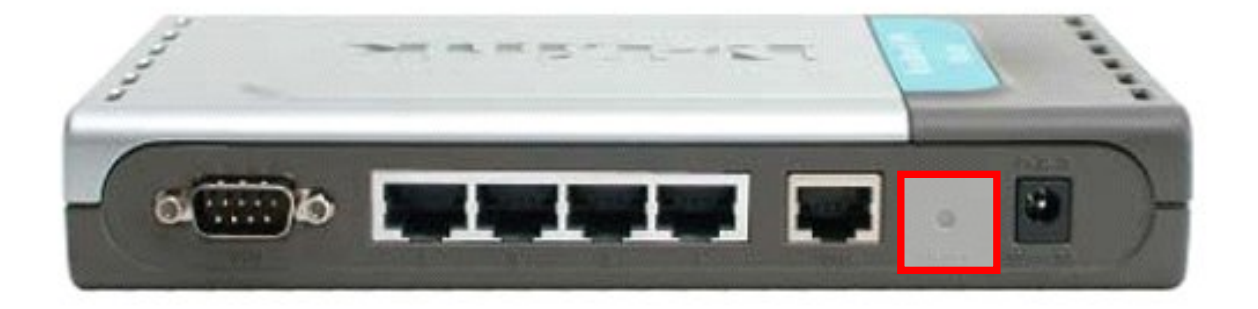

Der D-Link DI-804HV kann auf die Fabrikeinstellungen zurückgesetzt werden, wenn Sie den Rücksetzschalter für einige Sekunden (nicht mehr als 5!) drücken, während das Gerät eingeschaltet ist. Verwenden Sie einen Stift oder eine Büroklammer, um den Schalter vorsichtig zu drücken. Die Standard-IP-Adresse des Routers ist 192.168.0.1, die Subnetzmaske 255.255.255.0, der Standardbenutzer heißt *admin*. Es wurde kein Standardpasswort vergeben.

## **Technische Daten**

| Standards                                                                                                    |  |
|----------------------------------------------------------------------------------------------------|--|
| IEEE 802.3 10BASET-T Ethernet                                                                                                    |  |
| IEEE 802.3x Flow Control                                                                                                    |  |
| <br>ANSI/IEEE 802.3 NWay auto-negotiation                                                                                                    |  |
| VPN-Pass-Through- Funktion                                                                                                    |  |
| PPTP                                                                                                    |  |
| L2TP                                                                                                    |  |
| <br>IPSec                                                                                                    |  |
| Geräteverwaltung                                                                                                    |  |
| Web-basiert – Internet Explorer 6x oder höher; Netscape Navigator 6x oder<br>höher sowie jeder andere Java-Script-fähige Browser                                       |  |
| LEDs                                                                                                    |  |
| WAN                                                                                                    |  |
| LAN                                                                                                    |  |
| M1                                                                                                    |  |
| M2                                                                                                    |  |
| СОМ                                                                                                    |  |
| Betriebstemperatur                                                                                                    |  |
| 5°C to 55°C (41°F to 131°F)                                                                                                    |  |
| Luftfeuchtigkeit                                                                                                    |  |
| <br>10-90%                                                                                                    |  |
| Stromversorgung                                                                                                    |  |
| Externes Netzteil                                                                                                    |  |
| Eingang: 100V ~ 240V, 50 ~ 60Hz                                                                                                    |  |
| Abmessungen                                                                                                    |  |
| L = 192mm (7,56 inches)                                                                                                    |  |
| B = 48mm (4,65 inches)                                                                                                    |  |
| <br>H = 31mm (1,22 inches)                                                                                                    |  |
| Gewicht                                                                                                    |  |
| 0,3 kg (10,8 oz.)                                                                                                    |  |
| Anschlüsse                                                                                                    |  |
| 4 x NWay 10BASE-T/100BASE-TX Fast Ethernet LAN (Media Auto Sensing)<br>1 x NWay 10BASE-T/100BASE-TX Fast Ethernet WAN (Media Auto Sensing)<br>1 serielle Schnittstelle |  |